## SONY.

# Manual do Utilizador

Xperia XZ Premium G8141/G8142

## Índice

| Introdução                                            | 6  |
|-------------------------------------------------------|----|
| Acerca deste Manual do utilizador                     | 6  |
| Descrição geral                                       | 7  |
| Preparação inicial – Único cartão SIM                 | 8  |
| Preparação inicial – Dual SIM                         | 9  |
| Proteção do ecrã                                      | 9  |
| Iniciar o dispositivo pela primeira vez               |    |
| Por que é que necessito de uma conta Google?          | 10 |
| Seguranca do dispositivo                              | 12 |
| Certificar-se de que o seu dispositivo está protegido | 12 |
| Bloqueio do ecrã                                      | 12 |
| Desbloquear o dispositivo automaticamente             |    |
| Gestor de impressões digitais                         | 13 |
| Proteção do cartão SIM                                |    |
| Utilizar vários cartões SIM                           | 15 |
| Localizar o(s) número(s) IMEI do dispositivo          | 15 |
| Localizar, bloquear ou apagar um dispositivo perdido  | 16 |
| Utilizar os serviços de localização                   | 17 |
| Aprender o básico                                     | 18 |
| Utilizar o ecrã tátil                                 | 18 |
| Ligar ou desligar o ecrã                              | 21 |
| Controlo inteligente da retroiluminação               | 21 |
| Ecrã inicial                                          |    |
| Ecrã Aplicações                                       | 23 |
| Atalhos para facilitar ações                          | 24 |
| Aplicações de navegação                               |    |
| Widgets                                               | 27 |
| Atalhos e pastas                                      | 27 |
| Fundo e temas                                         | 28 |
| Obter uma captura de ecrã                             | 29 |
| Notificações                                          | 29 |
| Ícones na barra de estado                             | 32 |
| Bateria e manutenção                                  | 35 |
| Carregar o dispositivo                                | 35 |
| Bateria e gestão de energia                           | 36 |
| Atualizar o seu dispositivo                           | 38 |
| Fazer a manutenção com um computador                  | 40 |
| Armazenamento e memória                               | 41 |
| Fazer cópias de segurança e restauros do conteúdo     | 43 |

| Transferir aplicações                            | 45       |
|--------------------------------------------------|----------|
| Transferir aplicações do Google Play             | 45       |
| Transferir aplicações de outras fontes           | 45       |
| Internet e redes                                 | 46       |
| Navegar na Web                                   | 46       |
| Definições de Internet e MMS                     |          |
| Wi-Fi                                            | 47       |
| Partilhar a ligação de dados móvel               | 49       |
| Controlar a utilização de dados                  | 51       |
| Selecionar um cartão SIM para o tráfego de dados | 52       |
| Selecionar redes móveis                          | 52       |
| Sincronizar dados no dispositivo                 | 54       |
| Sincronizar com contas online                    | 54       |
| Sincronizar com o Microsoft Exchange ActiveSync  | 54       |
| Definições básicas                               | 56       |
| Aceder às definições                             | 56       |
| Volume, vibração e som                           | 56       |
| Silenciar o dispositivo com o modo Não incomodar | 57       |
| Definições do ecrã                               | 58       |
| Fixar o ecrã                                     | 59       |
| Definições de aplicações                         | 60       |
| Repor as aplicações                              | 61       |
| Definições de idioma                             |          |
| Data e hora                                      | 62       |
| Meinorar a saida de som                          |          |
| Cancelamento de ruido                            | 64<br>64 |
| Contas com multiplos utilizadores                | 04       |
| Introduzir texto                                 | 67       |
| leclados virtuais                                | 6/       |
| Editar texto                                     | 68       |
| Preenchimento automatico                         |          |
| Fazer chamadas                                   | 69       |
| Fazer chamadas                                   |          |
| Receber chamadas                                 | /0       |
| Gestao Intellgente de chamadas                   | ۱/<br>دح |
| Reencaminnar chamadas                            | 27       |
| Bioquear um numero                               | 12       |
| Contactos                                        | 74       |
| Adicionar e editar contactos                     | 74       |
| Agrupar contactos                                | 75       |
| Iransterir contactos.                            |          |
| Fazer copia de segurança dos contactos           | /6       |

| Mensagens e conversar                                     |      |
|-----------------------------------------------------------|------|
| Ler e enviar mensagens                                    | 78   |
| Definições de mensagens                                   | 79   |
| Chat de vídeo                                             | 80   |
| Configurar o e-mail                                       | 80   |
| Música                                                    |      |
| Transferir música para o dispositivo                      |      |
| Ouvir música                                              |      |
| Câmara                                                    | 84   |
| Conheca a sua câmara                                      |      |
| Exposição, cor e condições de luminosidade                |      |
| Definir a focagem correta                                 |      |
| Pessoas, selfies e rostos sorridentes                     |      |
| Objetos em movimento                                      | 92   |
| Utilizar aplicações da câmara                             | 94   |
| Resolução e memória                                       |      |
| Fazer o diagnóstico da câmara                             | 97   |
| Definições adicionais da câmara                           | 98   |
| Fotografias e vídeos no Álbum                             | 100  |
| Ver fotografias e vídeos                                  | 100  |
| Menu do ecrã inicial do Álbum                             | 101  |
| Partilhar e gerir fotografias e vídeos                    | 102  |
| Ocultar fotografias e vídeos                              | 103  |
| Conectividade                                             | 105  |
| Espelhar o ecrã do dispositivo sem fios num aparelho de T | V105 |
| Ligar o seu dispositivo a acessórios USB                  | 105  |
| NFC (Comunicação de Proximidade)                          | 105  |
| Tecnologia sem fios Bluetooth                             | 108  |
| Aplicações e funcionalidades inteligentes que lhe fazem   |      |
| poupar tempo                                              | 111  |
| Google Feed                                               | 111  |
| Utilizar o dispositivo como uma carteira                  | 111  |
| Xperia Actions                                            | 111  |
| Relógio e calendário                                      | 114  |
| Calendário                                                | 114  |
| Relógio                                                   | 114  |
| Acessibilidade                                            | 117  |
| Ampliação                                                 | 117  |
| Tamanho do tipo de letra                                  | 117  |
| Tamanho do visor                                          | 117  |
| Correção da cor                                           | 117  |
| TalkBack                                                  | 118  |

| Áudio mono                                | 118 |
|-------------------------------------------|-----|
| Acesso por comutador                      |     |
| Suporte e aspetos legais                  |     |
| Aplicação Suporte                         | 120 |
| Reiniciar, reinicializar e reparar        |     |
| Garantia, SAR e orientações de utilização | 121 |
| Informações legais                        |     |
|                                           |     |

## Introdução

## Acerca deste Manual do utilizador

Este é o Manual do utilizador do Xperia XZ Premium para a versão de software Android™ 9.0. Se não tem a certeza de qual é a versão de software do seu dispositivo, pode verificá-la no menu Definições.

As atualizações de sistema e de aplicações podem apresentar as funcionalidades no seu dispositivo de uma maneira diferente à descrita neste Manual do utilizador. A versão Android poderá não ser afetada numa atualização. Para obter mais informações acerca das atualizações de software, consulte *Atualizar o seu dispositivo* na página 38.

#### Verificar a versão atual de software e o número do modelo do seu dispositivo

- Localize e toque rapidamente em Definições > Sistema > Acerca do telefone.
- 2 A versão atual de software é apresentada em Número de compilação. O número do modelo atual é apresentado em Modelo.

## Limitações de serviços e funcionalidades

Alguns serviços e funcionalidades descritos neste manual do utilizador podem não ser suportados em todos os países ou regiões, nem por todas as redes ou fornecedores de serviços. O Número de Emergência Internacional do GSM pode ser utilizado em qualquer altura por todos os países, regiões, redes e por todos os fornecedores de serviços, desde que o dispositivo esteja ligado à rede móvel. Contacte o seu operador de rede ou fornecedor de serviços para determinar a disponibilidade de qualquer serviço ou funcionalidade específicos e se está sujeito à aplicação de taxas de acesso ou de utilização adicionais.

A utilização de determinadas funcionalidades e aplicações descritas neste manual poderão requerer acesso à Internet. Poderão ser cobradas despesas de ligação de dados quando ligar à Internet através do dispositivo. Contacte o seu fornecedor de serviços sem fios para obter mais informações.

## Descrição geral

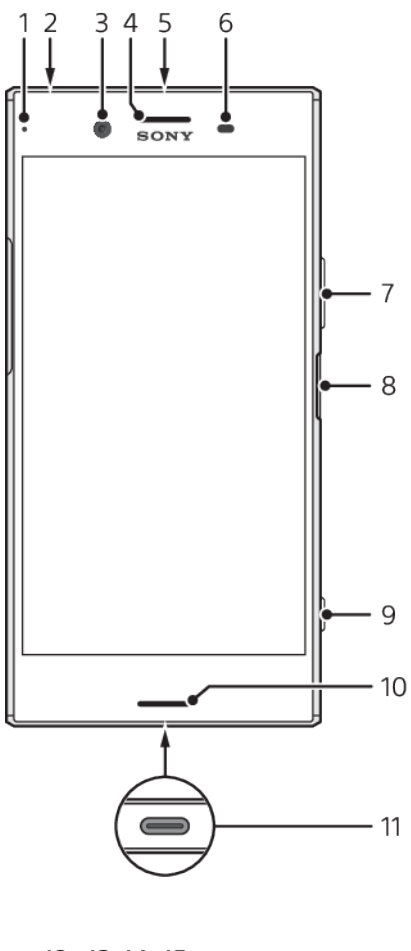

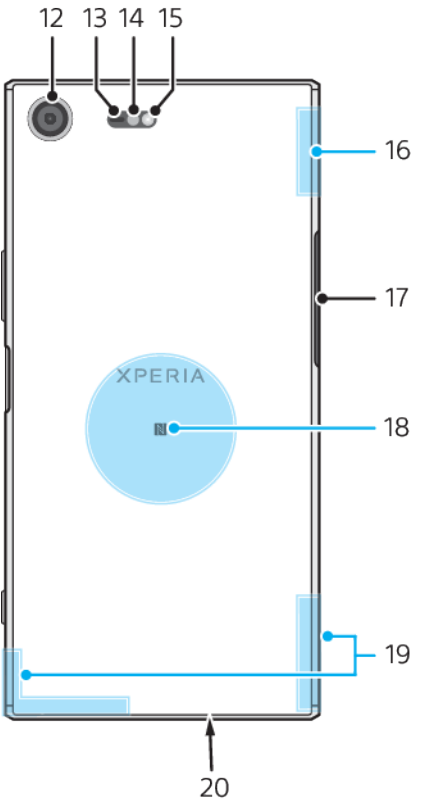

- 1. Luz de notificação/carregamento
- 2. Ficha do auricular
- 3. Objetiva da câmara frontal
- 4. Auscultador/segundo altifalante
- 5. Microfone secundário
- 6. Sensor de luz/proximidade
- 7. Tecla de volume/zoom

8. Tecla Ligar/Deslig./Sensor de impressão digital

- 9. Tecla da câmara
- 10. Altifalante principal

- 11. Porta do carregador/cabo USB Type- $C^{\rm TM}$
- 12. Objetiva da câmara principal
- 13. Sensor AF de laser
- 14. Sensor RGBC-IR
- 15. Lanterna
- 16. Área da antena Wi-Fi/Bluetooth®

17. Tampa da ranhura do cartão de memória/nano SIM

- 18. Área de deteção NFC
- 19. Área da antena celular principal
- 20. Microfone principal
- A funcionalidade de impressões digitais não está disponível no mercado dos EUA.

## Preparação inicial – Único cartão SIM

O dispositivo suporta apenas cartões nano SIM. Os dispositivos com um único cartão SIM permitem a utilização de um cartão SIM e de cartão de memória.

Os cartões SIM e de memória têm ranhuras diferentes no tabuleiro do cartão nano SIM e do cartão de memória. Certifique-se de que não as confunde.

Para obter informações sobre como verificar se o seu dispositivo utiliza apenas um único cartão SIM ou se é Dual SIM, consulte *Localizar o(s) número(s) IMEI do dispositivo* na página 15.

Para evitar a perda de dados, certifique-se de que desliga o dispositivo ou desmonta o cartão de memória antes de puxar para fora o suporte para remover o cartão nano SIM ou o cartão de memória do dispositivo.

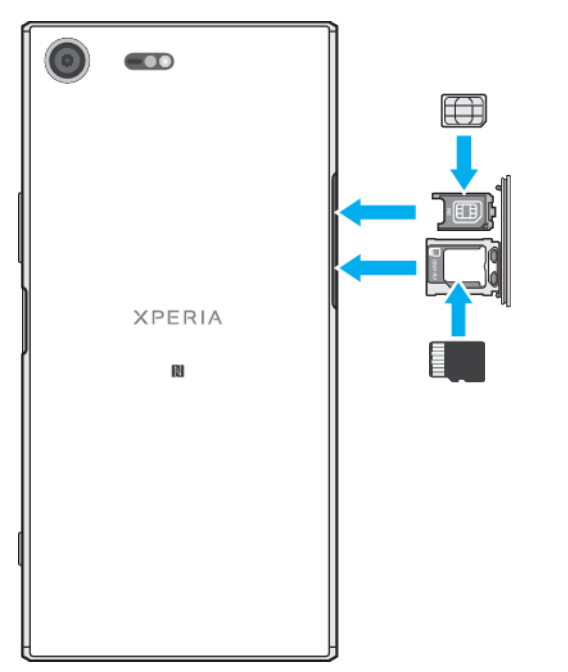

#### Inserir um cartão nano SIM e um cartão de memória

Não corte o cartão SIM, pois poderá danificar o dispositivo.

- 1 Puxe o tabuleiro do cartão SIM para fora.
- 2 Coloque o cartão SIM devidamente no tabuleiro do cartão SIM, como apresentado na ilustração.
- 3 Coloque o cartão de memória devidamente no tabuleiro, na orientação correta, como apresentado na ilustração.
- 4 Empurre cuidadosamente o tabuleiro do cartão SIM para dentro da ranhura até encaixar no lugar.

## Preparação inicial - Dual SIM

O dispositivo suporta apenas cartões nano SIM. Os dispositivos Dual SIM suportam a utilização de dois cartões nano SIM ou de um cartão nano SIM e um cartão de memória.

Os dispositivos Dual SIM não estão disponíveis em todos os mercados nem junto de todos os operadores.

Para obter informações sobre como verificar se o seu dispositivo utiliza apenas um único cartão SIM ou se é Dual SIM, consulte *Localizar o(s) número(s) IMEI do dispositivo* na página 15.

Para evitar a perda de dados, certifique-se de que desliga o dispositivo ou desmonta o cartão de memória antes de puxar para fora o suporte para remover o cartão nano SIM (ou cartões) ou o cartão de memória do dispositivo.

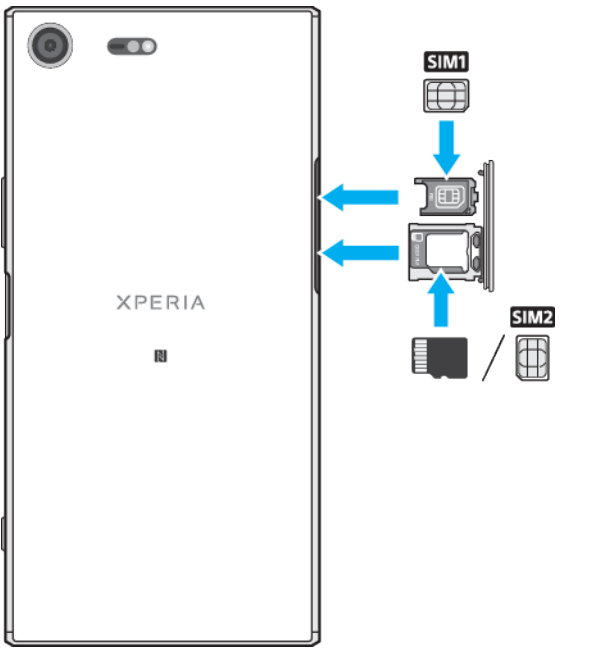

#### Inserir dois cartões nano SIM ou um cartão nano SIM e um cartão de memória

- Não corte o cartão SIM, pois poderá danificar o dispositivo.
- 1 Puxe o tabuleiro do cartão SIM para fora.
- 2 Coloque o cartão SIM principal devidamente na posição correta do SIM1, como apresentado na ilustração.
- 3 Coloque o segundo cartão SIM ou o cartão de memória devidamente no tabuleiro, na orientação correta, como apresentado na ilustração.
- 4 Empurre cuidadosamente o tabuleiro do cartão SIM para dentro da ranhura até encaixar no lugar.

## Proteção do ecrã

Antes de utilizar o seu dispositivo, remova todas as películas de proteção para ativar todas as funcionalidades.

As tampas e os protetores de ecrã podem ajudar a proteger o dispositivo contra danos. Recomendamos que utilize apenas as tampas de ecrã destinadas ao seu dispositivo Xperia. A utilização de acessórios de proteção do ecrã de terceiros pode impedir o correcto funcionamento do dispositivo ao cobrir sensores, lentes, altifalantes ou microfones, e pode invalidar a garantia.

## Iniciar o dispositivo pela primeira vez

Recomenda-se que carregue a bateria durante, no mínimo, 30 minutos antes de iniciar o dispositivo pela primeira vez. Pode continuar a utilizar o dispositivo enquanto está a ser carregado. Para obter mais informações sobre o carregamento, consulte *Carregar o dispositivo* na página 35.

Ao ligar o dispositivo pela primeira vez, um guia de configuração ajuda-o a configurar as definições básicas, a personalizar o dispositivo e a iniciar sessão nas suas contas (por exemplo, uma conta Google™).

#### Ativar o dispositivo

- Quando carregar o dispositivo, é importante utilizar o cabo USB Type-C fornecido, uma vez que outros tipos de cabos USB podem danificar o dispositivo. Recomenda-se que carregue a bateria durante, pelo menos, 30 minutos antes de ligar o dispositivo pela primeira vez.
- 1 Prima sem soltar a tecla Ligar/Deslig () até que o dispositivo vibre.
- 2 Introduza o código PIN do seu cartão SIM, se solicitado, e, em seguida, toque rapidamente em √.
- 3 Aguarde um momento até o dispositivo iniciar.
- O PIN do seu cartão SIM é fornecido inicialmente pelo operador de rede, mas pode alterálo posteriormente no menu Definições. Para corrigir um erro que tenha efetuado quando introduziu o PIN do cartão SIM, toque rapidamente em X.

#### Desligar o dispositivo

- 1 Prima sem soltar a tecla Ligar/Deslig. até o menu Opções abrir.
- 2 No menu Opções, toque rapidamente em Desligar.
- Poderão decorrer alguns minutos até o dispositivo ser encerrado.

## Por que é que necessito de uma conta Google?

O seu dispositivo Xperia da Sony é executado na plataforma Android desenvolvida pela Google. Está disponível uma vasta gama de aplicações e serviços Google no seu dispositivo quando o adquire, por exemplo, Gmail<sup>™</sup>, Google Maps<sup>™</sup>, YouTube<sup>™</sup> e a aplicação Play Store<sup>™</sup>. Para aproveitar ao máximo estes serviços, precisa de uma conta Google. Por exemplo, uma conta Google permite-lhe fazer o seguinte:

- Transferir e instalar aplicações do Google Play™.
- Sincronizar e-mail, contactos e calendário utilizando o Gmail.
- Conversar por Chat com amigos utilizando a aplicação Duo™.
- Sincronizar o histórico de navegação e marcadores utilizando o browser Google Chrome™.
- Identificar-se como o utilizador autorizado após uma reparação de software utilizando o Xperia Companion.
- Localizar remotamente, bloquear ou apagar um dispositivo perdido ou roubado utilizando os serviços Localizar o meu dispositivo.

Para obter mais informações sobre o Android e a Google, aceda a *http://support.google.com*.

É fundamental que não se esqueça do nome de utilizador e da palavra-passe da sua conta Google, pois nalgumas situações, poderá ser necessário identificar-se por motivos de segurança. Se não conseguir inserir o nome de utilizador e palavra-passe do Google nessas situações, o dispositivo ficará bloqueado. Além disso, se tiver mais de uma conta Google, certifique-se de que insere os dados da conta relevante.

#### Configurar uma conta Google no seu dispositivo

- Localize e toque rapidamente em Definições > Contas > Adicionar conta > Google.
- 2 Siga as instruções no ecrã para criar uma conta Google ou inicie sessão caso já possua uma conta.
- Também pode criar uma conta Google através do assistente de configuração quando ligar o dispositivo pela primeira vez ou então aceda à Internet posteriormente e crie uma conta em *https://myaccount.google.com/*.

#### Para remover uma conta Google

- 1 Localize e toque rapidamente em **Definições** > **Contas**.
- 2 Selecione a conta Google que pretende remover.
- 3 Toque rapidamente em **REMOVER CONTA**.
- 4 Toque rapidamente em **REMOVER CONTA** de novo para confirmar.
- Se remover a sua conta Google, as funcionalidades de segurança que estão associadas à sua conta Google deixarão de estar disponíveis.

## Segurança do dispositivo

## Certificar-se de que o seu dispositivo está protegido

O seu dispositivo inclui opções de segurança, vivamente recomendadas em caso de perda ou roubo.

Quando utilizar a opção de segurança para proteger o seu dispositivo, é fundamental que não se esqueça dos detalhes fornecidos na configuração.

## Bloqueio do ecrã

Defina um bloqueio de ecrã seguro no dispositivo utilizando um PIN, uma palavrapasse, um padrão ou uma impressão digital, para evitar que outras pessoas utilizem o seu dispositivo sem autorização. Quando o bloqueio do ecrã está definido, não é possível desbloquear o ecrã ou apagar o conteúdo através de uma Apagar todos os dados (reposição de dados de fábrica) sem fornecer as informações de bloqueio do ecrã.

Se adicionar as suas informações de contacto no bloqueio do ecrã como, por exemplo, o seu e-mail, estas informações podem ser utilizadas para recuperar o dispositivo caso o perca.

## Conta Google

Adicione uma conta Google para que possa utilizar o serviço Localizar o meu dispositivo. Nalgumas situações, também pode ter de se identificar por motivos de segurança utilizando a sua conta Google.

## Localizar o meu dispositivo

Utilize o serviço Localizar o meu dispositivo para localizar, bloquear, desbloquear ou apagar remotamente o conteúdo existente num dispositivo perdido. Depois de iniciar sessão na sua conta Google, o serviço Localizar o meu dispositivo é ativado por predefinição.

## Bloqueio do cartão SIM

Bloqueie os cartões SIM com um PIN para proteger a sua subscrição contra a utilização indevida. O PIN é necessário sempre que reinicia o dispositivo.

## Número IMEI

Guarde uma cópia do número IMEI. Se o seu dispositivo for roubado, alguns fornecedores de rede podem utilizar este número para impedir o dispositivo de aceder à rede no seu país ou região.

## Cópia de segurança

Faça uma cópia de segurança do conteúdo existente no dispositivo, no caso de o mesmo se danificar, se perder ou for roubado. Consulte *Fazer cópias de segurança e restauros do conteúdo* na página 43.

## Bloqueio do ecrã

A funcionalidade de impressões digitais não está disponível no mercado dos EUA.

Se o ecrã estiver bloqueado, terá de desbloqueá-lo com um gesto de passar o dedo ou com o seu trajeto, PIN, palavra-passe ou impressão digital pessoal. Inicialmente, está definido o gesto de passar o dedo no ecrã não protegido, mas recomenda-se que utilize um bloqueio de ecrã mais seguro para proteger o dispositivo. O nível de segurança de cada tipo de bloqueio está indicado abaixo pela ordem do mais fraco ao mais forte:

- Passar o dedo não existe proteção, mas pode aceder rapidamente ao ecrã inicial.
- Trajeto desenhe um trajeto simples com o dedo para desbloquear o dispositivo.
- PIN introduza um PIN numérico de, no mínimo, quatro dígitos para desbloquear o dispositivo.
- Palavra-passe introduza uma palavra-passe alfanumérica para desbloquear o dispositivo.
- Impressão digital: coloque o dedo registado no sensor para desbloquear o dispositivo.

É necessário registar as impressões digitais com o Gestor de impressões digitais antes de utilizar. Para configurar as notificações no ecrã de bloqueio, consulte *Notificações* na página 29.

Criar ou alterar um bloqueio do ecrã

- É muito importante que não se esqueça do trajeto, do PIN ou da palavra-passe de bloqueio do ecrã. Caso se esqueça destas informações, poderá não ser possível restaurar dados importantes, tais como contactos e mensagens. Consulte sugestões de resolução de problemas para o seu dispositivo em http://support.sonymobile.com.
- Localize e toque rapidamente em Definições > Ecrã de bloqueio e segurança > Bloqueio de ecrã.
- 2 Se solicitado, confirme o seu bloqueio do ecrã atual.
- 3 Escolha uma opção e siga as instruções apresentadas no ecrã.
- 4 Quando utilizar um bloqueio do ecrã, pode definir a tecla Ligar/Deslig. para bloquear o ecrã, definir o tempo de ativação do bloqueio do ecrã e criar uma mensagem de bloqueio do ecrã ao premir .
- Se utilizar uma conta Microsoft Exchange ActiveSync (EAS), as definições de segurança do EAS podem limitar o tipo de ecrã de bloqueio para apenas um PIN ou uma palavra-passe. Contacte o administrador da rede para verificar as políticas de segurança de rede implementadas.

## Desbloquear o dispositivo automaticamente

A funcionalidade Bloqueio Inteligente permite-lhe definir o dispositivo para desbloquear automaticamente em determinadas situações, por exemplo, quando está ligado a um dispositivo Bluetooth ou o transporta consigo.

A funcionalidade Bloqueio Inteligente está disponível na maioria dos mercados, países ou regiões.

Aceda a *http://www.support.google.com/* e pesquise "bloqueio inteligente" para obter mais informações sobre a funcionalidade Bloqueio Inteligente.

#### **Ativar o Bloqueio Inteligente**

- 1 Defina um trajeto, PIN ou palavra-passe como bloqueio de ecrã, se ainda não o tiver feito.
- 2 Localize e toque rapidamente em Definições > Ecrã de bloqueio e segurança > Agentes fidedignos.
- 3 Toque rapidamente no controlo de deslize Smart Lock (Google) para ativar a função caso ainda não esteja ativado.
- 4 Toque rapidamente em ←.
- 5 Localize e toque rapidamente em Smart Lock.
- 6 Introduza o trajeto, o PIN ou a palavra-passe. É necessário introduzir estas credenciais para alterar as suas definições do Bloqueio Inteligente.
- 7 Selecione um tipo de Bloqueio Inteligente.

## Gestor de impressões digitais

👻 A funcionalidade de impressões digitais não está disponível no mercado dos EUA.

Registe a sua impressão digital para utilizá-la como um método de segurança adicional para desbloquear o seu dispositivo ou autenticar compras e o acesso a aplicações. Pode registar até cinco impressões digitais no seu dispositivo.

O trajeto, o PIN ou a palavra-passe de bloqueio de ecrã funcionam como um método de desbloqueio de segurança quando uma impressão digital é utilizada como bloqueio de ecrã. Antes de registar a sua impressão digital, certifique-se de que o sensor está limpo e de que não tem qualquer humidade visível.

As definições da impressão digital são limpas se mudar para outro bloqueio de ecrã.

#### Registar uma impressão digital pela primeira vez

- 1 Localize e toque rapidamente em **Definições** > **Ecrã de bloqueio e** segurança > Gestor de Impressões digitais.
- 2 Toque rapidamente em Seguinte. Se solicitado, confirme o trajeto, o PIN ou a palavra-passe, ou selecione o método de segurança de bloqueio do ecrã e siga as instruções apresentadas no ecrã para configurá-lo.
- 3 Toque rapidamente em **Seguinte** e siga as instruções apresentadas no ecrã para concluir o registo da impressão digital.

#### Registar impressões digitais adicionais

- 1 Localize e toque rapidamente em **Definições** > **Ecrã de bloqueio e** segurança > Gestor de Impressões digitais.
- 2 Confirme o trajeto, o PIN ou a palavra-passe.
- 3 Toque rapidamente em **Adicionar impressão digital** e siga as instruções apresentadas no ecrã.

#### Eliminar uma impressão digital registada

- 1 Localize e toque rapidamente em **Definições** > **Ecrã de bloqueio e** segurança > Gestor de Impressões digitais.
- 2 Confirme o padrão, o PIN ou a palavra-passe.
- 3 Toque rapidamente em 👕 para eliminar a impressão digital.

#### Renomear uma impressão digital registada

- 1 Localize e toque rapidamente em **Definições** > **Ecrã de bloqueio e** segurança > **Gestor de Impressões digitais**.
- 2 Confirme o padrão, o PIN ou a palavra-passe.
- 3 Selecione uma impressão digital registada na lista e, em seguida, introduza um nome e toque rapidamente em **OK**.

## Proteção do cartão SIM

Pode bloquear e desbloquear cada um dos cartões SIM que utiliza no dispositivo através de um PIN. Quando um cartão SIM está bloqueado, a subscrição associada ao cartão está protegida contra uma utilização indevida, o que significa que terá de introduzir um PIN sempre que iniciar o dispositivo.

Se introduzir o PIN muitas vezes de forma incorreta, o cartão SIM ficará bloqueado. Será então necessário introduzir o PUK (Personal Unblocking Key – Chave de Desbloqueio Pessoal) e um novo PIN. O PIN e o PUK são fornecidos pelo operador de rede.

#### Configurar um bloqueio do cartão SIM

- Localize e toque rapidamente em Definições > Ecrã de bloqueio e segurança > Avançadas > Bloqueio do cartão SIM.
- 2 Os utilizadores com Dual SIM têm de selecionar um cartão SIM.
- 3 Toque no controlo de deslize ao lado de **Bloquear cartão SIM** para ativar.
- 4 Introduza o PIN do cartão SIM e toque rapidamente em OK. O bloqueio do cartão SIM está agora ativo e será solicitado a introduzir o seu PIN sempre que reiniciar o seu dispositivo.

#### Alterar o PIN do cartão SIM

- Localize e toque rapidamente em Definições > Ecrã de bloqueio e segurança > Avançadas > Bloqueio do cartão SIM.
- 2 Os utilizadores com Dual SIM têm de selecionar um cartão SIM.
- 3 Toque em Alterar o PIN do cartão SIM.
- 4 Introduza o PIN do cartão SIM antigo e toque rapidamente em **OK**.
- 5 Introduza o PIN do cartão SIM novo e toque rapidamente em **OK**.
- 6 Reintroduza o PIN do cartão SIM novo e toque rapidamente em OK.

#### Desbloquear um cartão SIM bloqueado através do código PUK

- 1 Introduza o código PUK e toque rapidamente em 🗸.
- 2 Introduza um código PIN novo e toque rapidamente em 🗸.
- 3 Introduza novamente o novo PIN e toque rapidamente em √.
- Se introduzir um código PUK incorreto demasiadas vezes, terá de contactar o operador de rede para obter um novo cartão SIM.

## Utilizar vários cartões SIM

Esta função aplica-se apenas aos dispositivos Dual SIM.

Os dispositivos Dual SIM funcionam com um ou dois cartões SIM inseridos. Pode receber comunicação em ambos os cartões SIM e pode selecionar o número a partir do qual pretende fazer chamadas ou enviar mensagens. Antes de utilizar vários cartões SIM, é necessário ativá-los e selecionar um cartão SIM que irá gerir o tráfego de dados.

Pode reencaminhar chamadas que chegam ao cartão SIM 1 para o cartão SIM 2, quando o cartão SIM 1 está incontactável e vice-versa. Esta função é denominada acessibilidade Dual SIM. Deve ativá-la manualmente. Consulte *Reencaminhar chamadas* na página 72.

#### Ativar ou desativar a utilização de dois cartões SIM

- Localize e toque rapidamente em Definições > Rede e Internet > SIM Duplo.
- 2 Toque nos controlos de deslize **SIM 1** e **SIM 2** para ativar ou desativar os cartões SIM.

#### Renomear um cartão SIM

- Localize e toque rapidamente em Definições > Rede e Internet > SIM Duplo.
- 2 Selecione um cartão SIM e introduza um novo nome para o mesmo.
- 3 Toque rapidamente em **OK**.

#### Selecionar o cartão SIM que gere o tráfego de dados

- Localize e toque rapidamente em Definições > Rede e Internet > SIM Duplo > Dados móveis.
- 2 Selecione o cartão SIM que pretende utilizar para o tráfego de dados.
- Para velocidades de dados mais rápidas, selecione o cartão SIM que suporta a rede móvel mais rápida, por exemplo, LTE.

## Localizar o(s) número(s) IMEI do dispositivo

O seu dispositivo tem um ou dois números de identificação exclusivos que são referidos como IMEI ou ID do produto. Deve guardar uma cópia destes números. Pode precisar do mesmo, se o seu dispositivo for roubado ou quando contactar o suporte.

**Apenas dispositivos Dual SIM:** O seu dispositivo tem dois números IMEI, um para cada ranhura do cartão SIM.

#### Ver o(s) número(s) IMEI utilizando o teclado numérico

- 1 Localize e toque rapidamente em 🍊.
- 2 Toque rapidamente em 🔳
- 3 Introduza **\*#06#** no teclado numérico. O(s) número IMEI é/são apresentado(s) automaticamente.

#### Ver o(s) número(s) IMEI na faixa da etiqueta

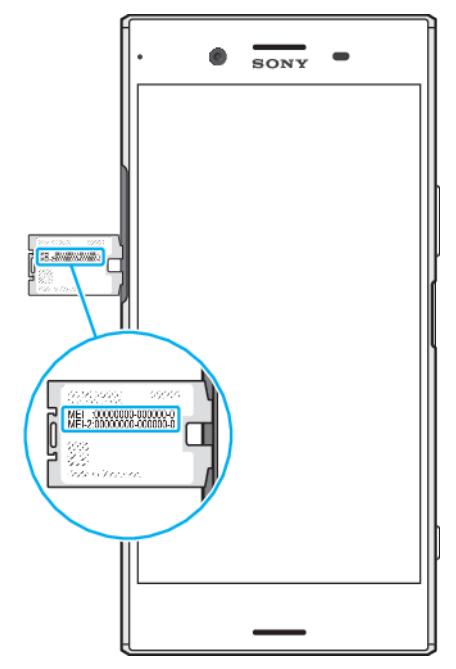

- 1 Puxe o tabuleiro do cartão SIM/cartão de memória para fora.
- 2 Arraste a faixa para fora com a unha. A faixa apresenta o(s) número(s) IMEI.

## Localizar, bloquear ou apagar um dispositivo perdido

O Google oferece um serviço Web de localização e segurança denominado Localizar o meu dispositivo. Depois de iniciar sessão numa conta Google, o serviço Localizar o meu dispositivo é ativado por predefinição. Se perder o seu dispositivo, pode utilizar a aplicação Localizar o meu dispositivo para:

- Localizar e mostrar onde é que o seu dispositivo se localiza num mapa.
- Bloquear o seu dispositivo e apresentar uma mensagem no ecrã de bloqueio.
- Desbloquear o seu dispositivo e repô-lo ao eliminar o respetivo conteúdo.
- Ativar o toque, mesmo que o som esteja desligado.

O dispositivo tem de estar ligado, ter uma ligação à Internet e ter o serviço de localização ativado. O serviço Localizar o meu dispositivo poderá não estar disponível em todos os países ou regiões.

Para informações adicionais sobre a aplicação Localizar o meu dispositivo, aceda a *https://www.support.google.com/* e pesquise "Localizar o meu dispositivo".

Se apagou o conteúdo existente no dispositivo através do serviço Localizar o meu dispositivo, tem de introduzir o nome de utilizador e a palavra-passe de uma conta Google para poder utilizar o seu dispositivo novamente. Pode ser qualquer conta Google que tenha configurado no dispositivo enquanto proprietário. Se não puder fornecer estas informações durante a configuração, não conseguirá utilizar o dispositivo após uma reposição.

#### Verificar se o dispositivo pode ser localizado

Aceda a *https://www.google.com/android/find* e inicie sessão com a sua conta Google.

## Utilizar os serviços de localização

Os serviços de localização permitem que aplicações como Mapas e a câmara determinem a sua localização através do Wi-Fi e do GPS (Global Positioning System – Sistema de posicionamento global). Se não estiver dentro de uma visão clara relativamente aos satélites GPS, a sua localização poderá ser determinada utilizando a função Wi-Fi. De igual modo, se não estiver dentro do raio de alcance da rede, o dispositivo poderá determinar a sua localização utilizando a rede móvel.

Para poder utilizar o dispositivo para determinar o local onde se encontra, tem de ativar os serviços de localização.

Poderão aplicar-se custos de ligação de dados quando se ligar à Internet através do seu dispositivo.

#### Ativar ou desativar os serviços de localização

- Localize e toque rapidamente em Definições > Ecrã de bloqueio e segurança > Localização. Toque rapidamente no controlo de deslize para ativar ou desativar os serviços de localização.
- Também pode ativar os serviços de localização a partir de Definições > Google > Localização.

## Melhorar a precisão do GPS

Quando utiliza a função do GPS pela primeira vez no dispositivo, poderá demorar entre alguns minutos até a sua localização ser encontrada. Para facilitar a procura, certifique-se de que tem uma visão desobstruída do céu. Permaneça imóvel e não tape a antena GPS (a área realçada na imagem). Os sinais de GPS podem atravessar nuvens e plástico, mas não atravessam a maioria dos objetos sólidos, tais como edifícios e montanhas. Se a sua localização não for determinada ao fim de alguns minutos, desloque-se para outro local.

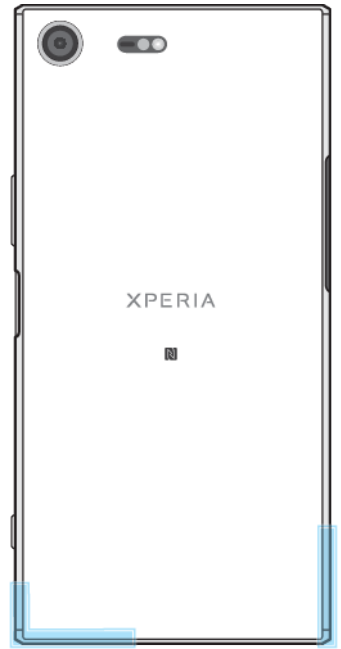

## Aprender o básico

## Utilizar o ecrã tátil

## Tocar rapidamente

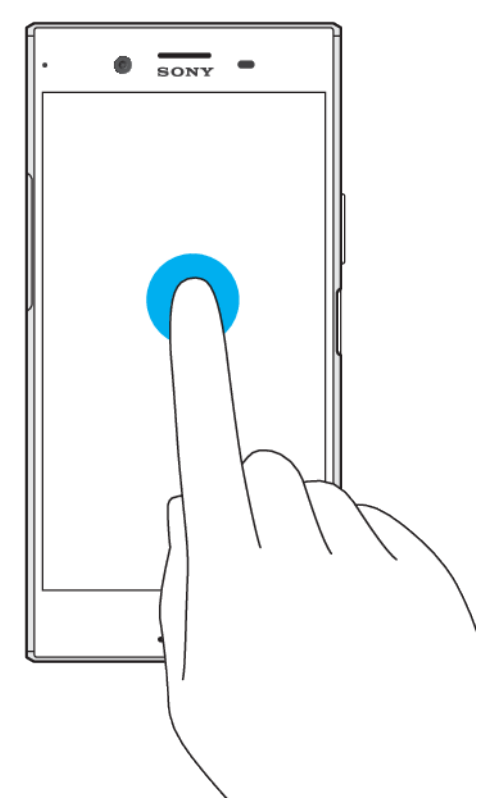

- •
- Abra ou selecione um item. Marque ou desmarque uma caixa de verificação ou opção. Introduza texto utilizando o teclado virtual. •
- •

#### **Tocar sem soltar**

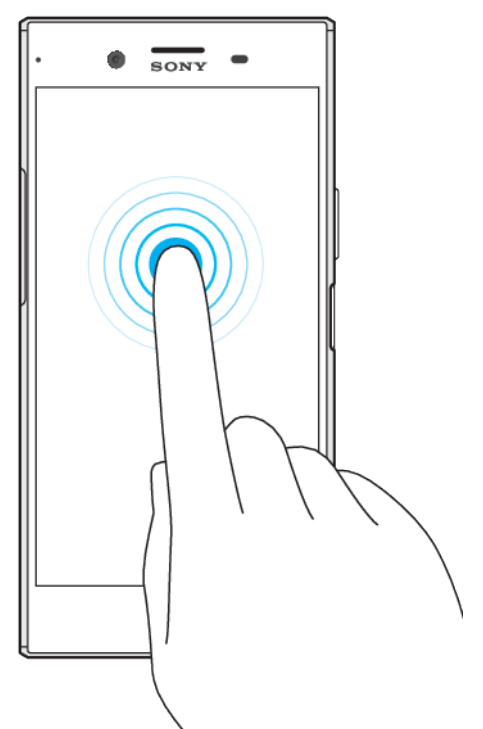

- Mover um item.
- Ativar um menu específico de um item.
- Ativar o modo de seleção, por exemplo, para selecionar vários itens de uma lista.

## Aproximar e afastar os dedos

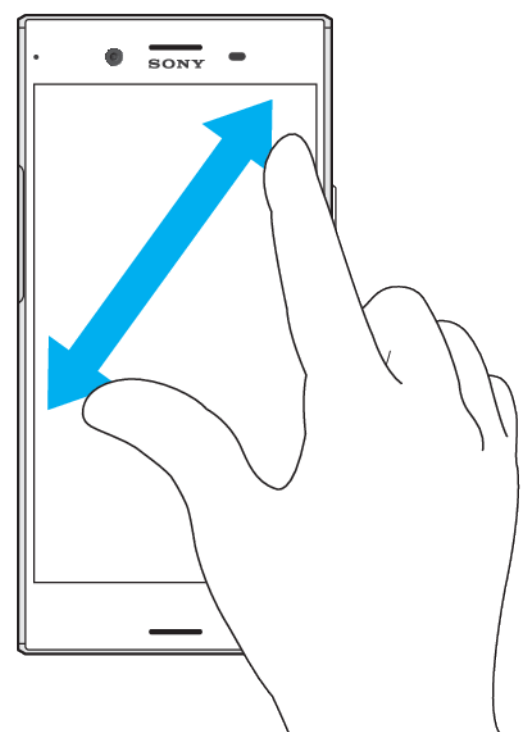

 Aumente ou diminua o zoom em páginas Web, fotografias e mapas e quando estiver a tirar fotografias ou a gravar vídeos.

## Passar o dedo

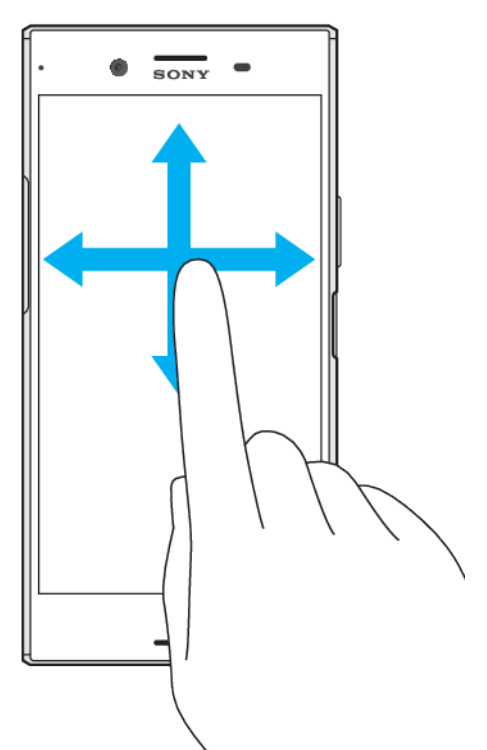

- Desloque-se para cima ou para baixo numa lista.
- Desloque-se para a esquerda ou para a direita, por exemplo, entre painéis do ecrã inicial.
- Passe o dedo para a esquerda ou para a direita para revelar mais opções.

## **Tocar levemente**

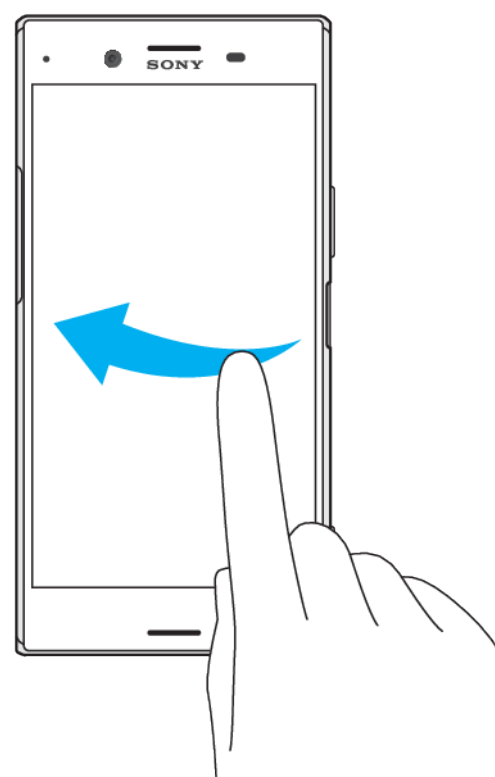

 Desloque-se rapidamente, por exemplo, numa lista ou página Web. Pode parar o movimento de deslocamento tocando rapidamente no ecrã.

## Ligar ou desligar o ecrã

Se o dispositivo estiver ligado e for deixado inativo durante um período de tempo definido, o ecrã escurece e desliga-se para poupar bateria. Pode alterar o tempo durante o qual o ecrã se mantém ativado antes de se desligar.

Se o ecrã estiver desligado, o dispositivo pode ser bloqueado ou desbloqueado, dependendo da definição de bloqueio do ecrã. Consulte a secção *Bloqueio do ecrã* na página 12.

#### Ligar ou desligar o ecrã

• Prima rapidamente a tecla Ligar/Deslig. ().

#### Ajustar o tempo de inatividade antes da desativação do ecrã

- 1 Localize e toque rapidamente em **Definições** > **Ecrã** > **Suspensão**.
- 2 Selecione uma opção.

## Controlo inteligente da retroiluminação

O controlo inteligente da retroiluminação mantém o ecrã ligado enquanto o dispositivo estiver na sua mão. Assim que largar o dispositivo, o ecrã desliga-se consoante a sua definição de suspensão.

#### Ativar ou desativar a função Controlo inteligente da retroiluminação

- Localize e toque rapidamente em Definições > Ecrã > Avançadas > Controle de contraluz inteligente.
- 2 Toque rapidamente no controlo de deslize para ativar ou desativar a função.

## Ecrã inicial

O Ecrã inicial é o ponto de partida para utilizar o seu dispositivo. É semelhante ao ambiente de trabalho num ecrã de computador. O número de painéis do Ecrã inicial é representado por uma série de pontos na parte inferior do Ecrã inicial. O ponto realçado mostra o painel apresentado atualmente.

#### Para ir para o ecrã inicial

Pressione 

 Pressione
 Pressione
 Pressione
 Pressione
 Pressione
 Pressione
 Pressione
 Pressione
 Pressione
 Pressione
 Pressione
 Pressione
 Pressione
 Pressione
 Pressione
 Pressione
 Pressione
 Pressione
 Pressione
 Pressione
 Pressione
 Pressione
 Pressione
 Pressione
 Pressione
 Pressione
 Pressione
 Pressione
 Pressione
 Pressione
 Pressione
 Pressione
 Pressione
 Pressione
 Pressione
 Pressione
 Pressione
 Pressione
 Pressione
 Pressione
 Pressione
 Pressione
 Pressione
 Pressione
 Pressione
 Pressione
 Pressione
 Pressione
 Pressione
 Pressione
 Pressione
 Pressione
 Pressione
 Pressione
 Pressione
 Pressione
 Pressione
 Pressione
 Pressione
 Pressione
 Pressione
 Pressione
 Pressione
 Pressione
 Pressione

#### Navegar no Ecrã inicial

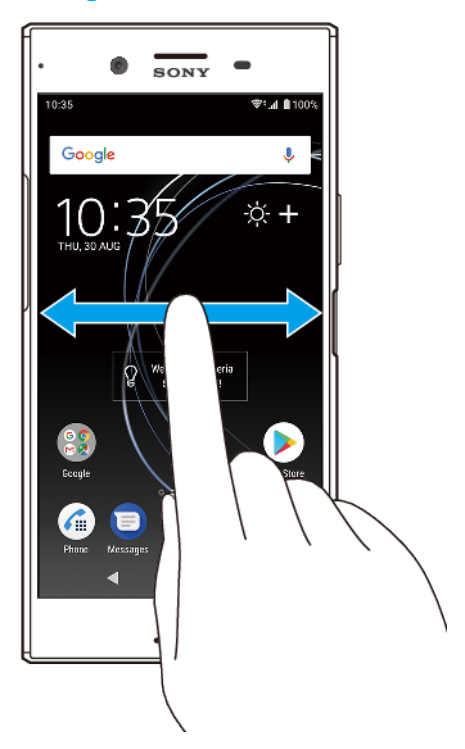

## Painéis do ecrã inicial

Pode adicionar novos painéis ao seu ecrã inicial (até um máximo de vinte painéis) e eliminar painéis. Também pode definir o painel que pretende utilizar como o painel principal do ecrã inicial.

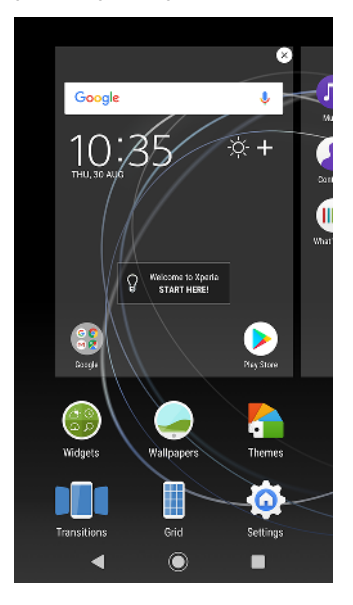

#### Definir um painel como o painel principal do ecrã inicial

- 1 Toque sem soltar numa área vazia do seu ecrã inicial até que o dispositivo vibre.
- 2 Passe o dedo para a esquerda ou para a direita para procurar o painel que pretende definir como o seu painel principal do ecrã inicial e, em seguida, toque rapidamente em .
- Quando o Google Feed está ativado, o painel mais à esquerda está reservado para este serviço, não sendo possível alterar o painel principal do ecrã inicial. Para obter mais informações, consulte *Google Feed* na página 111.

#### Adicionar um painel ao ecrã inicial

- 1 Toque sem soltar numa área vazia do seu ecrã inicial até que o dispositivo vibre.
- 2 Passe o dedo nos painéis até ao fim para a direita ou para a esquerda e, em seguida, toque rapidamente em .
- Quando o Google Feed está ativado, o painel mais à esquerda está reservado para este serviço e não é possível adicionar mais painéis à esquerda. Para obter mais informações, consulte *Google Feed* na página 111.

#### Eliminar um painel do ecrã inicial

- 1 Toque sem soltar numa área vazia do seu ecrã inicial até que o dispositivo vibre.
- 2 Toque levemente para a esquerda ou para a direita para procurar o painel que pretende eliminar e, em seguida, toque rapidamente em 
   no canto superior direito do painel.

#### Definições do ecrã inicial

#### Ajustar o tamanho de grelha do ecrã

- Toque sem soltar numa área vazia do seu ecrã inicial até que o dispositivo vibre.
- 2 Toque rapidamente em Grelha e selecione o tamanho.
- **3** Toque rapidamente em **APLICAR**.

#### Ajustar o tamanho dos ícones do ecrã inicial

- 1 Toque sem soltar numa área vazia do ecrã inicial até que o dispositivo vibre e, em seguida, toque rapidamente em .
- 2 Toque rapidamente em **Tamanho dos ícones** e selecione uma opção.

## Ecrã Aplicações

O ecrã Aplicações, que é possível abrir a partir do ecrã inicial, contém as aplicações que vêm pré-instaladas no seu dispositivo, assim como as aplicações que transferir.

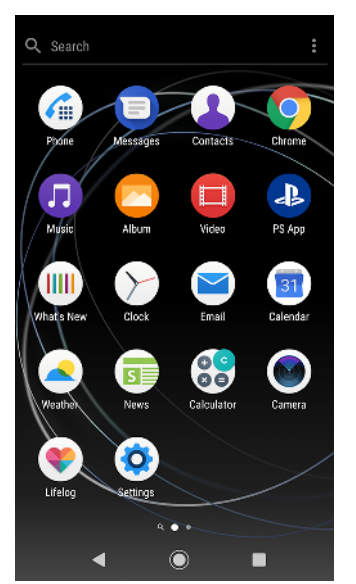

#### Ver todas as aplicações no ecrã Aplicações

- 1 Toque rapidamente em 🕮.
- 2 Toque levemente para a direita ou para a esquerda no ecrã Aplicações.

#### Ativar ou desativar as listagens de aplicações recomendadas

- 1 Toque sem soltar numa área vazia do ecrã inicial e, em seguida, toque rapidamente em .
- 2 Toque rapidamente no controlo de deslize **Recomendações da aplicação**.

#### Abrir uma aplicação a partir do ecrã de aplicações

 Quando ecrã de aplicações estiver aberto, toque levemente para a esquerda ou para a direita para localizar a aplicação e, em seguida, toque rapidamente nesta.

#### Procurar uma aplicação a partir do ecrã de aplicações

- 1 Quando o ecrã de aplicações estiver aberto, toque rapidamente em **Pesquisar**.
- 2 Introduza o nome da aplicação que pretende procurar.
- Pode igualmente procurar aplicações ao passar o dedo para a direita a partir do ecrã Aplicações.

#### Organizar as aplicações no ecrã de aplicações

- 1 Quando o ecrã de aplicações estiver aberto, toque rapidamente em :.
- 2 Toque rapidamente em **Ordenar aplicações** e selecione uma opção.

#### Adicionar um atalho para uma aplicação ao ecrã inicial

- 1 No ecrã Aplicações, toque sem soltar no ícone de uma aplicação até o dispositivo vibrar e, em seguida, arraste o ícone para a parte superior do ecrã. O ecrã inicial é aberto.
- 2 Arraste o ícone para a localização pretendida no ecrã inicial e, em seguida, solte-o.

#### Mover uma aplicação no ecrã de aplicações

- 1 Quando o ecrã de aplicações estiver aberto, toque rapidamente em :.
- 2 Certifique-se de que Ordenação pessoal está selecionado em Ordenar aplicações.
- 3 Toque sem soltar na aplicação até que o dispositivo vibre e, em seguida, arraste-a para a nova localização.

## Atalhos para facilitar ações

Pode aceder a atalhos diretamente a partir dos ícones das aplicações para desinstalar aplicações transferidas ou revelar mais opções rápidas. Por exemplo, pressionar longamente o ícone Calendário para criar um novo evento ou definir um lembrete. Todas as aplicações têm um atalho para as Informações da aplicação, onde pode ajustar as definições e as permissões de notificação. Pode aceder às Informações da aplicação tocando rapidamente em **1**.

#### Utilizar atalhos para facilitar ações

- 1 Prima sem soltar o ícone da aplicação pretendida no ecrã inicial ou no ecrã de aplicações.
- 👻 Se um ícone 🛽 não for mostrado, toque rapidamente em 🕦 para obter mais opções.

#### Desativar ou desinstalar uma aplicação do ecrã de Aplicações

Não é possível desinstalar as aplicações pré-instaladas, apenas pode desativá-las. Só é possível desinstalar as aplicações que foram transferidas. Se desativar uma aplicação pré-instalada, pode ativá-la novamente em Definições > Aplicações e notificações.

- 1 Toque sem soltar na aplicação que pretende desativar ou desinstalar. Se for possível desativar ou desinstalar a mesma, aparece um **S**.
- 2 Toque rapidamente em & > DESATIVAR se a aplicação estava pré-instalada no dispositivo ou em & > OK se a aplicação foi transferida e se pretende desinstalá-la.
- 👻 🛛 Se o ícone 😵 não for exibido, toque em 🕦 para mais opções.

## Aplicações de navegação

Pode navegar entre aplicações utilizando as teclas de navegação e a janela de aplicações recentemente utilizadas, que lhe permite alternar facilmente entre todas as aplicações utilizadas recentemente. As teclas de navegação são a tecla de retrocesso, a tecla de início e tecla de aplicações recentes. Também pode abrir duas aplicações no ecrã em simultâneo ao utilizar o modo de ecrã dividido, caso a aplicação suporte a função de janelas múltiplas. Ao passo que algumas aplicações são fechadas quando prime a tecla de início e para sair, outras ficam em pausa ou continuam em execução em segundo plano. Se uma aplicação estiver em pausa ou em execução em segundo plano, pode continuar onde parou da próxima vez que abrir a aplicação.

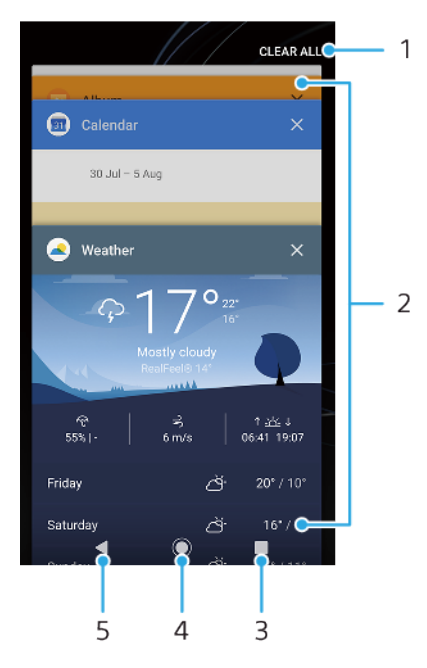

## Descrição geral das aplicações de navegação

- 1 Limpar tudo Fechar todas as aplicações utilizadas recentemente
- 2 Janela de aplicações utilizadas recentemente Abrir uma aplicação utilizada recentemente
- 3 Tecla de aplicações recentes Abrir a janela de aplicações utilizadas recentemente e a barra de favoritos
- 4 Tecla início Sair de uma aplicação e voltar ao ecrã inicial
- 5 Tecla de retrocesso Retroceder para o ecrã anterior dentro de uma aplicação ou fechar a aplicação

#### Para abrir a janela de aplicações utilizadas recentemente

Pressione .

#### Alternar rapidamente entre aplicações utilizadas recentemente

Pressione rapidamente duas vezes.

#### Fechar todas as aplicações utilizadas recentemente

• Prima e, em seguida, toque rapidamente em Limpar tudo.

#### Abrir um menu numa aplicação

- Ao utilizar uma aplicação, toque rapidamente em  $\vdots$  ou em  $\equiv$ .
- Nem todas as aplicações dispõem de um menu.

#### Modo Ecrã dividido

O modo Ecrã dividido permite visualizar duas aplicações em simultâneo se, por exemplo, quiser visualizar a caixa de entrada do e-mail e um browser ao mesmo tempo.

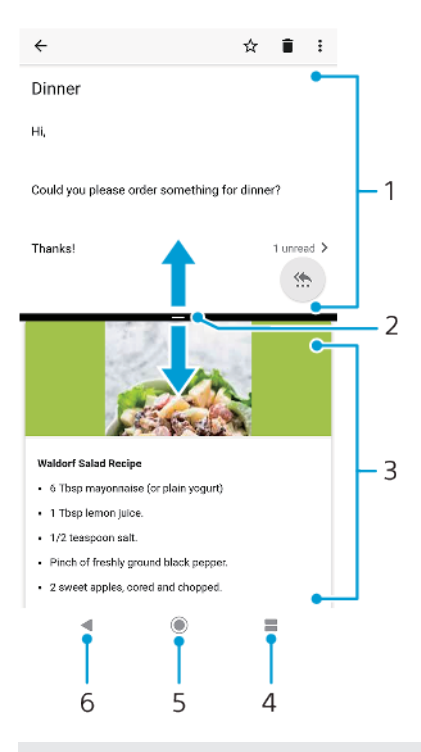

#### 1 Aplicação 1

- 2 Limite do ecrã dividido Arrastar para redimensionar as janelas
- 3 Aplicação 2
- 4 Tecla de ecrã dividido Selecionar uma aplicação utilizada recentemente
- 5 Tecla de início Regressar ao ecrã inicial
- 6 Tecla de retrocesso Retroceder para o ecrã anterior dentro de uma aplicação ou fechar a aplicação
- Nem todas as aplicações suportam o modo de ecrã dividido.

#### Utilizar o modo de ecrã dividido

- 1 Certifique-se de que as duas aplicações, que pretende utilizar no modo de ecrã dividido, estão abertas e em execução em segundo plano.
- 2 Abra a aplicação que gostaria de utilizar no modo de ecrã dividido e, em seguida, prima durante alguns instantes. A aplicação será atribuída à primeira parte do ecrã dividido.
- 3 Na lista de miniaturas, selecione a segunda aplicação pretendida.
- 4 Se pretender redimensionar as janelas do ecrã dividido, arraste o limite do ecrã dividido no centro.
- 5 Para sair do modo de ecrã dividido, toque em adurante alguns instantes enquanto as janelas do ecrã dividido são apresentadas.

## Widgets

Os widgets são pequenas aplicações que pode utilizar diretamente a partir do Ecrã inicial. Também funcionam como atalhos. Por exemplo, o widget Meteorologia permite-lhe ver informações meteorológicas básicas diretamente no seu Ecrã inicial. Mas quando toca rapidamente no widget, é aberta a aplicação Meteorologia completa. Pode transferir widgets adicionais a partir do Google Play.

#### Adicionar um widget ao ecrã inicial

- 1 Toque sem soltar em qualquer área vazia do **Ecrã inicial** até que o dispositivo vibre e, em seguida, toque rapidamente em **Widgets**.
- 2 Localize e toque no widget que pretende adicionar.

#### **Redimensionar um widget**

- 1 Toque sem soltar num widget até que o dispositivo vibre e, em seguida, solte-o.
- 2 Se o widget puder ser redimensionado, a opção Redimensionar é apresentada. Um dos widgets que pode ser redimensionado é, por exemplo, o Calendário.
- **3** Toque rapidamente em **Redimensionar** e arraste os pontos para diminuir ou alargar o widget.
- 4 Para confirmar o novo tamanho, toque rapidamente em qualquer lugar no **Ecrã inicial**.

#### Mover um widget

 Toque sem soltar no widget até que o dispositivo vibre e, em seguida, arraste-o para a nova localização.

#### **Remover um widget**

 Toque sem soltar no widget até que o dispositivo vibre e, em seguida, arraste-o para Remover do ecrã inicial.

## Atalhos e pastas

Utilize atalhos e pastas para gerir as suas aplicações e manter o seu Ecrã inicial organizado.

## Descrição geral de atalhos e pastas

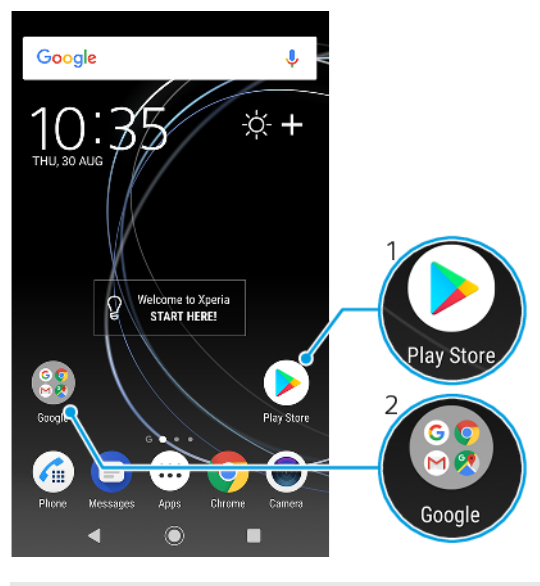

- 1 Aceder a uma aplicação utilizando um atalho
- 2 Aceder a uma pasta com aplicações

#### Adicionar um atalho de aplicação ao ecrã inicial

- 1 Toque sem soltar numa área vazia do Ecrã inicial até o dispositivo vibrar.
- 2 No menu de personalização, toque rapidamente em Widgets > Atalhos.
- 3 Desloque-se pela lista e selecione uma aplicação. A aplicação selecionada é adicionada ao Ecrã inicial.

#### Mover um item no ecrã inicial

 Toque sem soltar no item até que o dispositivo vibre e, em seguida, arraste o item para a nova localização.

#### Remover um item do ecrã inicial

 Toque sem soltar no item até que o dispositivo vibre e, em seguida, arrasteo para Remover do ecrã inicial na parte superior do ecrã.

#### Criar uma pasta no ecrã inicial

 Toque sem soltar no ícone de uma aplicação ou num atalho até que o dispositivo vibre e, em seguida, arraste e largue-o sobre outro ícone de aplicação ou atalho.

#### Adicionar itens a uma pasta no ecrã inicial

 Toque sem soltar num item até que o dispositivo vibre e, em seguida, arraste o item para a pasta.

#### Para renomear uma pasta no ecrã inicial

- 1 Toque na pasta para a abrir.
- 2 Toque rapidamente na barra de título da pasta para mostrar o campo **Nome** da pasta.
- 3 Introduza o nome da pasta nova e toque rapidamente em Concluído.

#### Fundo e temas

O dispositivo é fornecido com fundo predefinido, mas pode adaptar o ecrã inicial e o ecrã de bloqueio ao seu próprio estilo utilizando padrões de fundo e temas com diversas cores e padrões.

É possível utilizar um padrão de fundo sem alterar nenhum outro elemento do ecrã inicial e do ecrã de bloqueio. Os padrões de fundo animados adicionam efeitos visuais às suas interações com o ecrã tátil, permitindo ao visor mudar dinamicamente.

Os temas podem incluir um padrão de fundo, uma proteção de ecrã, barras de título e um esquema de som que, todos em conjunto, oferecem um aspeto e funcionalidade exclusivos ao seu dispositivo.

#### Alterar o padrão de fundo

- Toque sem soltar em qualquer área vazia do Ecrã inicial até o dispositivo vibrar.
- 2 Toque rapidamente em **Fundo**.
- Para definir o mesmo padrão de fundo para o Ecrã principal e o Ecrã de bloqueio, selecione o padrão de fundo e toque rapidamente em APLICAR. Para definir padrões de fundo diferentes, toque rapidamente primeiro na pré-visualização do Ecrã principal ou do Ecrã de bloqueio. Escolha um padrão de fundo para esse ecrã e toque rapidamente em SELECIONAR > APLICAR.
- De igual modo, pode utilizar uma fotografia como o padrão de fundo. Em vez de selecionar um padrão de fundo a partir das opções mostradas, toque rapidamente em Fotografias. Escolha uma fotografia e toque rapidamente em SELECIONAR.

#### Definir um tema

- 1 Toque sem soltar numa área vazia do Ecrã inicial até o dispositivo vibrar.
- 2 Toque rapidamente em Temas.
- 3 Escolha uma opção:
  - Para utilizar um tema existente, selecione o tema e toque rapidamente em **APLICAR TEMA**.
  - Para transferir um novo tema, toque rapidamente em OBTER MAIS TEMAS.
- ! Quando alterar um tema, o fundo também é alterado em algumas aplicações.

## Obter uma captura de ecrã

Pode capturar imagens estáticas de qualquer ecrã no seu dispositivo como captura de ecrã. As capturas de ecrã que tira são automaticamente guardadas na aplicação Álbum.

#### Tirar uma captura de ecrã

- Prima sem soltar a tecla Ligar/Deslig. () até aparecer uma janela de instruções.
- 2 Toque rapidamente em 🛽.
- Também pode tirar uma captura de ecrã premindo sem soltar a tecla Ligar/Deslig. e a tecla para diminuir o volume em simultâneo.

#### Ver a captura de ecrã

- 1 Toque duas vezes na barra de estado para apresentar o Painel de notificação.
- 2 Toque rapidamente na captura de ecrã.

## Notificações

As notificações informam-no de eventos como novas mensagens e notificações do calendário, assim como de atividades em curso, tais como transferências de ficheiros. As notificações são apresentadas nos seguintes locais:

- Na barra de estado
- No painel de notificação
- No ecrã de bloqueio
- O ícone de aplicação

#### Abrir ou fechar o Painel de notificação

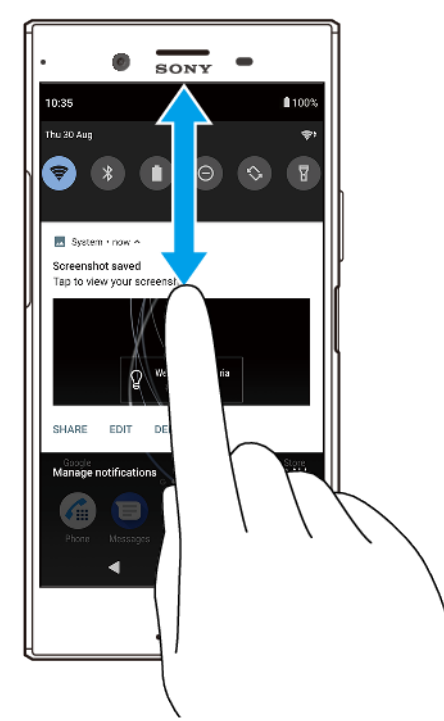

- 1 Para abrir o Painel de notificação, arraste a barra de estado para baixo ou então basta tocar rapidamente duas vezes na mesma.
- 2 Para fechar o Painel de notificação, arraste ou toque levemente no painel para cima.
- Depois de abrir o Painel de notificação, pode aceder ao painel Definições rápidas ao arrastar a barra de estado para baixo novamente.

#### Agir sobre uma notificação no Painel de notificação

- Toque rapidamente na notificação.
- Pode responder diretamente a uma conversa ou mensagem de e-mail no Painel de notificação.

#### Dispensar uma notificação do painel de notificação

- Passe o dedo para a esquerda ou para a direita na notificação.
- Nem sempre é possível dispensar todas as notificações.
- Para fazer pausa numa notificação, arraste a notificação lentamente para o lado e toque rapidamente em (). Pode colocar as notificações em pausa durante 15 ou 30 minutos ou 1 ou 2 horas.

#### Expandir uma notificação no Painel de notificação

- Toque rapidamente em v para expandir e ver mais informações sobre a notificação, sem abrir a aplicação.
- Nem todas as notificações podem ser expandidas.

#### Limpar todas as notificações do Painel de notificação

- Toque rapidamente em Limpar tudo.
- Se existir uma lista longa de notificações, desloque-se para baixo para encontrar o botão Limpar tudo.

#### Agir sobre uma notificação a partir do ecrã de bloqueio

• Toque rapidamente duas vezes na notificação.

#### Dispensar uma notificação a partir do ecrã de bloqueio

• Passe o dedo para a esquerda ou para a direita na notificação.

#### Expandir uma notificação no ecrã de bloqueio

- Arraste a notificação para baixo.
- Nem todas as notificações podem ser expandidas.

## Opções de apresentação de notificações no ecrã de bloqueio

| Não mostrar<br>notificações      | Não receberá quaisquer notificações no ecrã de bloqueio.                                                                                                    |
|----------------------------------|----------------------------------------------------------------------------------------------------|
| Mostrar todas as<br>notificações | Receberá todas as notificações no ecrã de bloqueio. Tenha em atenção que,<br>quando esta definição está ativada, todos os conteúdos (incluindo o conteúdo<br>dos e-mails e dos chats recebidos) estarão visíveis no ecrã de bloqueio, a menos<br>que defina as aplicações relevantes como Ocultar conteúdo confidencial no<br>menu de definições de Configurar notificações. |
| Ocultar conteúdo<br>confidencial | Tem de ter um PIN, palavra-passe ou configuração de padrão como bloqueio do ecrã para que esta definição esteja disponível. Quando recebe uma notificação confidencial de e-mail ou chat recebido, o conteúdo não fica visível no ecrã de bloqueio.                                                                                                    |

#### Selecionar as notificações a apresentar no ecrã de bloqueio

- Localize e toque rapidamente em Definições > Aplicações e notificações > Configurar notificações.
- 2 Toque rapidamente em Mostrar notificações.
- 3 Selecione uma opção.
- Pode manter as notificações no ecrã de bloqueio até passar o dedo para as ignorar. Para ativar esta funcionalidade, toque rapidamente no controlo de deslize Manter notificações em Configurar notificações.

## Definir o nível de notificação de uma aplicação

| Permitir ponto de notificação     | Mostrar pontos das notificações.                                                                |
|-----------------------------------|-------------------------------------------------------------------------------------------------|
| Permitir interrupções             | Permitir todas as notificações da aplicação selecionada.                                        |
| Mostrar notificações              | Mostrar ou ocultar todo o conteúdo de notificações no ecrã de bloqueio.                         |
| Interrompe apenas a<br>prioridade | Receber notificações desta aplicação, mesmo quando Não incomodar estiver definido para Ativado. |

Pode definir os canais de notificação para categorizar os níveis de notificação. Pressione longamente uma notificação para alterar as categorias de notificação.

#### Definir o nível de notificação de uma aplicação

- 1 Localize e toque rapidamente em **Definições > Aplicações e notificações**.
- 2 Selecione a aplicação pretendida e, em seguida, toque rapidamente em Notificações.
- 3 Toque nos controlos de deslize para ajustar as configurações de notificação conforme desejado.

#### Luz de notificação

A luz de notificação informa-o acerca do estado da bateria e de outros eventos. Por exemplo, uma luz branca intermitente significa uma mensagem nova ou uma chamada não atendida. A luz de notificação está ativada por predefinição, mas pode ser desativada manualmente.

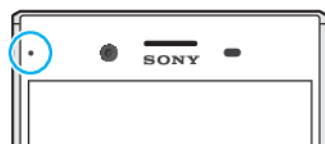

• Quando a luz de notificação está desativada, acende-se apenas se houver um aviso relativo ao estado da bateria, por exemplo, quando o nível da bateria for inferior a 15%.

#### Ativar ou desativar a luz de notificação

- Localize e toque rapidamente em Definições > Aplicações e notificações > Configurar notificações.
- 2 Toque no controlo de deslize ao lado de Usar a luz LED para mostrar notific. recebidas para ativar ou desativar a função.

## Ícones na barra de estado

#### Ícones de estado

- Potência do sinal
- ∠ Sem sinal
- Roaming

LTE+ A enviar e a transferir dados LTE

- G A enviar e a transferir dados GPRS
- E 🕼 A enviar e a transferir dados EDGE
- 3G 🕼 A enviar e a transferir dados 3G
- H+ 🕼 A enviar e a transferir dados HSPA+
- 🖘 Uma ligação Wi-Fi está ativada e estão a ser transmitidos dados
- Está ativada uma ligaçãoWi-Fi, mas não há ligação à Internet.

Este ícone também aparece quando está a tentar estabelecer ligação a uma rede Wi-Fi protegida ou a uma rede de portal cativo. Após um início de sessão bem-sucedido, a marca de cruz desaparece.

Se o Google estiver bloqueado na sua área, a marca de cruz pode aparecer mesmo quando o dispositivo está ligado a uma rede e houver uma ligação à Internet Wi-Fi a funcionar.

60% Estado da bateria

60% A bateria está a carregar

- ★ O modo de voo está ativado
- A função Bluetooth está ativada
- 🗞 🛛 O microfone está silenciado
- A alta-voz está ligada
- O modo Não incomodar está ativado
- 🖄 🛛 Modo sem som
- Modo de vibração
- Stá definido um alarme
- O GPS está ativado

- A sincronização está em andamento
- **Problema com o início de sessão ou com a sincronização**
- Consoante o seu fornecedor de serviços, a rede ou a região, as funções ou os serviços representados por alguns ícones nesta lista poderão não estar disponíveis.

## Ícones de notificação

- B Nova mensagem SMS ou mensagem MMS
- 6 Chamada a decorrer
- 👗 Chamada não atendida
- 🖍 Chamada em espera
- Dispositivo com um único cartão SIM: O reencaminhamento de chamadas está ativado
- 1 Dispositivo Dual SIM: O reencaminhamento de chamadas está ativado
- oo Nova mensagem de correio de voz
- Nova mensagem de e-mail
- ▲ A transferir dados
- 1 A carregar dados
- 😵 Os dados móveis estão desativados
- Executar uma configuração básica do seu dispositivo
- Estão disponíveis atualizações do sistema
- A transferir atualizações do sistema
- Instalar as atualizações do sistema transferidas
- O modo STAMINA está ativado
- O modo Ultra STAMINA está ativado
- A funcionalidade Gerir Carga da Bateria está ativada
- O modo luva está ativado
- Captura de ecrã efetuada
- Conversar por vídeo com amigos utilizando a aplicação Duo
- J Uma canção está em reprodução
- O dispositivo está ligado a um computador através de um cabo USB
- O armazenamento interno está a 75% Toque para transferir os dados para um cartão de memória
- Aviso
- Mais notificações ocultas
- Nem todos os ícones que poderão aparecer no seu dispositivo estão listados aqui. Esta lista serve apenas de referência e poderão ser feitas alterações sem aviso prévio.

#### Bloquear o envio de notificações por parte de uma aplicação

- 1 Localize e toque rapidamente em **Definições > Aplicações e notificações**.
- 2 Selecione a aplicação pretendida e, em seguida, toque rapidamente em **Notificações**.
- 3 Toque rapidamente no interruptor **Mostrar notificações** para bloquear as notificações das aplicações.

## Bateria e manutenção

## Carregar o dispositivo

Utilize sempre um carregador Sony original e um cabo USB Type-C adequado ao seu modelo Xperia específico. Outros carregadores e cabos poderão aumentar o tempo de carregamento, não carregar ou inclusivamente danificar o seu dispositivo. Certifique-se de que todos os conectores e portas USB estão completamente secos, antes de inserir o cabo.

Se a bateria estiver descarregada, o dispositivo pode demorar até 30 minutos a responder ao carregamento. Durante este tempo, o ecrã pode permanecer completamente escuro, sem apresentar o ícone de carregamento. Uma bateria totalmente descarregada pode demorar até 4 horas a carregar na totalidade.

- O dispositivo possui uma bateria recarregável incorporada que apenas pode ser substituída por um centro de reparações da Sony autorizado. Nunca tente abrir ou desmontar o dispositivo. Ao fazê-lo, pode causar danos e anular a garantia.
- Um carregador de tomada é mais rápido a carregar o seu dispositivo do que através do computador. Pode continuar a utilizar o dispositivo durante o carregamento.

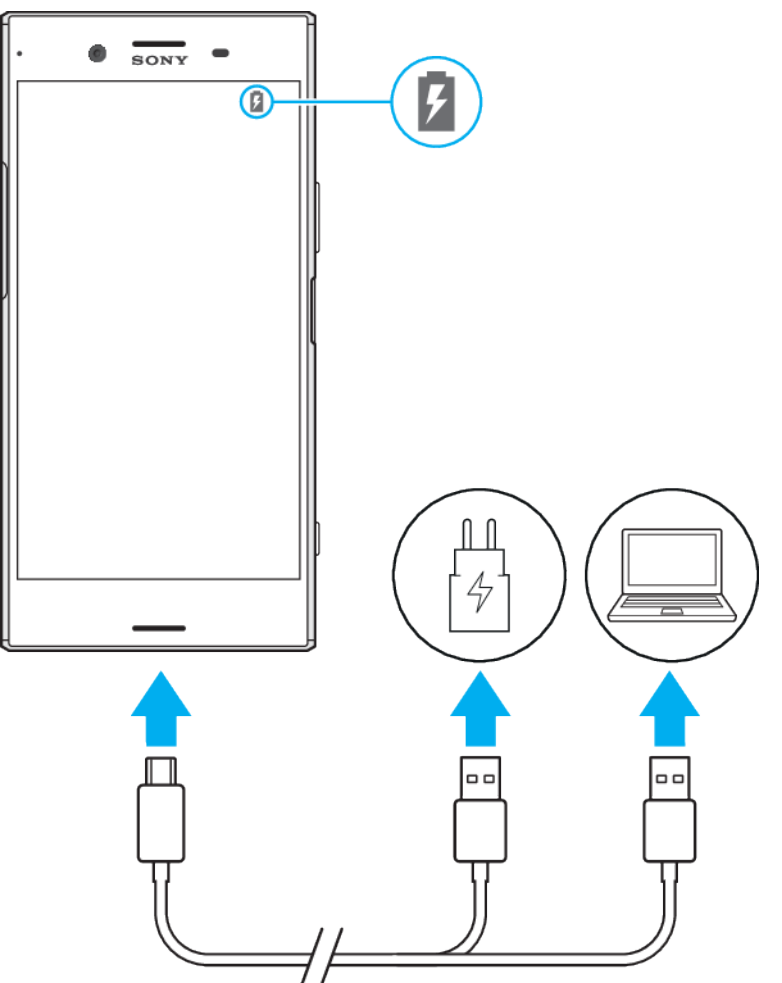

## Carregar o seu dispositivo

- 1 Ligue uma extremidade do cabo USB ao carregador (ou à porta USB de um computador).
- 2 Ligue a outra extremidade do cabo à porta USB Type-C do dispositivo. A luz de notificação acende quando o carregamento começa.
- 3 Quando o dispositivo estiver totalmente carregado, desligue o cabo do dispositivo puxando-o para fora. Certifique-se de que não dobra o conector.
- É importante utilizar o cabo USB Type-C (fornecido), uma vez que outros tipos de cabos USB podem danificar o dispositivo.
- Se a bateria estiver completamente descarregada, pode demorar alguns minutos até a luz de notificação acender e surgir o ícone de carregamento.

#### Estado da luz de notificação da bateria

| Verde    | A bateria está a carregar, o nível de carga é superior a 90%    |
|----------|-----------------------------------------------------------------|
| Laranja  | A bateria está a carregar, o nível de carga está entre 15 e 90% |
| Vermelho | A bateria está a carregar, o nível de carga é inferior a 15%    |

## Bateria e gestão de energia

O dispositivo tem uma bateria incorporada. Para tirar o máximo partido da mesma, monitorize a energia consumida pelas diferentes aplicações e funcionalidades. Também pode utilizar a funcionalidade Gerir Carga da Bateria para aumentar a duração da bateria. As funcionalidades de poupança de energia em segundo plano estão ativadas por predefinição para ajudar a reduzir o consumo de bateria ainda mais, além de modos de poupança de energia adicionais que estão disponíveis para ajudar a reduzir o consumo de bateria, se necessário.

As funcionalidades de poupança de energia reduzem a prioridade de determinadas funções do dispositivo não essenciais. Se não pretender que uma aplicação seja afetada, pode isentar a mesma no menu de exceções de Poupança de Energia. As chamadas telefónicas e mensagens SMS não são afetadas.

As atualizações do sistema poderão alterar as funcionalidades de poupança de energia disponíveis no dispositivo.

#### Rever o consumo de bateria

- Localize e toque rapidamente em **Definições** > **Bateria** para ver a percentagem de bateria restante estimada e o tempo de bateria.
- 2 Toque rapidamente em Avançadas para obter mais detalhes sobre a utilização de bateria.

#### Ver o consumo de bateria das aplicações

- 1 Localize e toque rapidamente em **Definições > Aplicações e notificações**.
- Selecione uma aplicação e verifique o consumo da respetiva bateria em Bateria.

#### Sugestões de utilização geral para melhorar o desempenho da bateria

As sugestões seguintes podem ajudá-lo a melhorar o desempenho da bateria:
- Reduza o nível de brilho do ecrã. Consulte *Definições do ecrã* na página 58.
- Desligue o Bluetooth<sup>®</sup>, o Wi-Fi e os serviços de serviços de localização quando não necessitar destas funcionalidades.
- Desligue o dispositivo ou ative o Modo de voo se estiver numa área sem ou com pouca cobertura de rede. Caso contrário, o dispositivo procura constantemente redes disponíveis, o que consome energia.
- Se estiver no estrangeiro, utilize uma rede Wi-Fi em vez do roaming. O roaming procura a sua rede base e exige mais da sua bateria, uma vez que o dispositivo tem de transmitir com uma potência de saída superior. Consulte *Wi-Fi* na página 47.
- Altere as definições de sincronização do seu e-mail, calendário e contactos. Consulte *Sincronizar com contas online* na página 54.
- Verifique as aplicações que consomem mais bateria e tenha em consideração as sugestões de poupança de bateria fornecidas no dispositivo para as aplicações em questão.
- Defina o nível de notificação de uma aplicação. Consulte Notificações na página 29.
- Desligue a permissão de partilha de localização. Consulte *Definições de aplicações* na página 60.
- Desinstale as aplicações não utilizadas. Consulte Ecrã Aplicações na página 23.
- Utilize um dispositivo mãos livres Sony original para ouvir música. Os dispositivos mãos livres consomem menos bateria do que os altifalantes do dispositivo.
- Reinicie o seu dispositivo periodicamente.

## Tornar aplicações específicas isentas de otimização

- 1 Localize e toque rapidamente em **Definições** > **Bateria**.
- 2 Toque rapidamente em : e selecione Exceções de poupança de energia. Verá uma lista de aplicações que não estão otimizadas.
- 3 Para adicionar ou remover aplicações desta lista, toque rapidamente em APLICAÇÕES e selecione ou desmarque uma aplicação da lista para editar as suas definições de isenção.
- 4 A lista de exceções de aplicações será atualizada de acordo com as suas definições.
- Também pode configurar as Exceções de poupança de energia a partir de Definições > Aplicações e notificações > Avançadas > Acesso especial a aplic. > Funcionalidade de poupança de energia.

# **Modo STAMINA**

Consoante o nível STAMINA, serão restringidas ou desativadas diferentes funcionalidades no sentido de reduzir o consumo de bateria. Estas incluem o desempenho da apresentação, brilho do ecrã e animações, melhoria da imagem de vídeo, sincronização de dados de aplicações em segundo plano, vibração (exceto das chamadas recebidas), transmissão em sequência e GPS (enquanto o ecrã estiver desligado).

#### Ativar ou desativar o Modo STAMINA

- 1 Localize e toque rapidamente em **Definições > Bateria**.
- 2 Toque rapidamente em Modo STAMINA e toque rapidamente no controlo de deslize para ativar ou desativar a função. Quando o Modo STAMINA estiver ativado, pode selecionar opções adicionais como, por exemplo, ajustar a percentagem de Início automático.
- Pode isentar determinadas aplicações de serem restringidas pelo Modo STAMINA, no menu de exceções de Poupança de energia.

# **Modo Ultra STAMINA**

A duração da bateria é extensivamente prolongada, mas as aplicações disponíveis estão limitadas e os dados móveis e o Wi-Fi estão desativados. As chamadas e as

mensagens SMS continuam disponíveis. O ecrã inicial muda e 🙅 aparece na barra de estado.

Se estiver a partilhar um dispositivo com vários utilizadores, deve iniciar sessão como proprietário, ou seja, como o utilizador principal, para ativar ou desativar o Modo Ultra STAMINA.

#### Ativar o Modo Ultra STAMINA

- 1 Localize e toque rapidamente em **Definições** > **Bateria**.
- 2 Toque rapidamente em Modo Ultra STAMINA e, em seguida, toque rapidamente em Ativar.
- 3 Toque rapidamente em OK
- Não pode isentar determinadas aplicações de serem otimizadas pelo Modo Ultra STAMINA.

#### **Desativar o Modo Ultra STAMINA**

- 1 Arraste a barra de estado para baixo para aceder ao Painel de notificação.
- 2 Toque rapidamente na notificação Modo Ultra STAMINA ativado.
- 3 Toque rapidamente em **OK**.
- Ao desativar o Modo Ultra STAMINA, o dispositivo é reiniciado.

## Gerir Carga da Bateria

Utilize a funcionalidade Gerir Carga da Bateria para aumentar a vida útil da bateria. Esta funcionalidade deteta os seus padrões de carregamento e estima a hora de início e de fim do período de carregamento regular. A percentagem de carregamento é controlada de modo a que a bateria atinja os 100% mesmo antes de desligar o carregador.

A funcionalidade Gerir Carga da Bateria só irá controlar a percentagem de carregamento assim que detetar um ciclo de carregamento regular de, pelo menos, 4 horas, durante vários dias.

#### Ativar ou desativar a funcionalidade Gerir Carga da Bateria

- Localize e toque rapidamente em Definições > Bateria > Gerir Carga da Bateria.
- 2 Toque rapidamente no controlo de deslize para ativar ou desativar Gerir Carga da Bateria.
- Os padrões apreendidos no ciclo de carregamento regular são guardados pela aplicação Gerir Carga da Bateria. Mesmo que a função esteja desativada, a mesma adota os padrões apreendidos depois de ativar a função novamente.

# Atualizar o seu dispositivo

Deve atualizar o software do dispositivo para obter as funcionalidades, os melhoramentos e as correções de erros mais recentes para garantir o desempenho ideal. Quando uma atualização de software está disponível, ⊡ aparece na barra de estado. Também é possível verificar se há atualizações manualmente.

A forma mais fácil de instalar uma atualização de software é através de uma ligação sem fios a partir do dispositivo. No entanto, algumas atualizações não estão disponíveis para transferência sem fios. Sendo assim, é preciso usar o software Xperia Companion num PC ou computador Mac para atualizar o dispositivo.

Antes de atualizar o seu dispositivo, tenha em consideração o seguinte:

- Verifique se tem capacidade de armazenamento suficiente antes de tentar atualizar.
- Se estiver a usar um dispositivo com vários utilizadores, é necessário iniciar sessão como proprietário, ou seja, o utilizador principal, para atualizar o dispositivo.

 As atualizações de sistema e de aplicações podem apresentar as funcionalidades no seu dispositivo de uma maneira diferente à descrita neste Manual do utilizador. A versão Android poderá não ser afetada após uma atualização.

Para mais informações sobre as atualizações de software, aceda a *http://support.sonymobile.com/software/*.

Verificar se existe software novo

- 1 Se está a utilizar um dispositivo com vários utilizadores, certifique-se de que iniciou sessão como proprietário.
- 2 Localize e toque rapidamente em Definições > Sistema > Avançadas > Atualização de software.

## Atualizar o dispositivo através de uma ligação sem fios

Use a aplicação Atualização de software para atualizar o seu dispositivo através de uma ligação sem fios. As atualizações que podem ser transferidas através de uma rede móvel dependem do seu operador. Recomenda-se a utilização de uma rede Wi-Fi em vez de uma rede móvel para transferir o novo software, para que possa evitar os custos do tráfego de dados.

#### Instalar uma atualização do sistema

- 1 Se estiver a partilhar um dispositivo com vários utilizadores, certifique-se de que iniciou sessão como proprietário.
- 2 Localize e toque rapidamente em Definições > Sistema > Avançadas > Atualização de software.
- 3 Se houver uma atualização de sistema disponível, toque em CONTINUAR > Instalar.
- 4 Restaure o dispositivo quando solicitado.

#### Agendar uma atualização do sistema

- 1 Se estiver a partilhar um dispositivo com vários utilizadores, certifique-se de que iniciou sessão como proprietário.
- 2 Localize e toque rapidamente em Definições > Sistema > Avançadas > Atualização de software.
- 3 Se houver uma atualização de sistema disponível, toque em **CONTINUAR** e, em seguida, toque no controle deslizante **Programar instalação**.
- 4 Toque rapid. em **OK** > **Definir hora**.
- 5 Defina a hora pretendida para a atualização de software e, em seguida, toque rapidamente em **OK**.
- 6 O dispositivo será atualizado automaticamente à hora definida.

#### Configurar a transferência automática de atualizações do sistema

- Localize e toque rapidamente em Definições > Sistema > Avançadas > Atualização de software.
- 2 Toque rapidamente em : e, em seguida, em Definições > Transferir automatica/ atualiz. do sistema.
- 3 Selecione a opção pretendida.

#### Ativar ou desativar as atualizações automáticas das aplicações

- Localize e toque rapidamente em Definições > Sistema > Avançadas > Atualização de software.
- 2 Toque rapidamente em : e, em seguida, em Definições > Atualizar auto. aplicações.
- 3 Selecione a opção pretendida.

# Atualizar o seu dispositivo utilizando o Xperia Companion

# Atualizar o dispositivo utilizando um computador

- 1 Utilizando um cabo USB Type-C, ligue o dispositivo ao computador.
- 2 Certifique-se de que o ecrã do dispositivo está desbloqueado e de que o modo de ligação por cabo USB no dispositivo está definido para Transferência de ficheiros.
- 3 Abra o Xperia Companion, caso não seja iniciado automaticamente.
- 4 Confirme se o computador consegue aceder à Internet.
- 5 Computador: Se for detetada uma nova atualização de software, é apresentada uma janela de pop-up. Siga as instruções no ecrã para executar as atualizações de software relevantes.
- Se não tiver o software Xperia Companion instalado no computador, ligue o dispositivo ao computador e siga as instruções de instalação apresentadas no ecrã. Certifique-se de que está a utilizar o cabo USB Type-C fornecido com o dispositivo e de que este está corretamente ligado ao dispositivo e ao computador.

# Fazer a manutenção com um computador

# **Xperia Companion**

O Xperia Companion é um serviço de software que disponibiliza um conjunto de ferramentas e aplicações que pode utilizar quando liga o dispositivo a um computador. Com o Xperia Companion, pode:

- Atualizar ou reparar o software do seu dispositivo.
- Transferir conteúdo de um dispositivo antigo através do Xperia Transfer.
- Criar uma cópia de segurança e restaurar o conteúdo no computador.
- Sincronizar conteúdos multimédia fotografias, vídeos, música e listas de reprodução – entre o dispositivo e o computador.
- Procurar ficheiros no dispositivo.

Para utilizar o Xperia Companion é necessário um computador com ligação à Internet e um dos seguintes sistemas operativos:

- Microsoft<sup>®</sup> Windows<sup>®</sup> 7 ou superior
- Mac OS<sup>®</sup> X 10.11 ou superior

Obtenha mais informações e transfira o Xperia Companion para Windows ou Mac em *http://support.sonymobile.com/global-en/xperia-companion/*.

# Gerir ficheiros através de um computador

Utilize uma ligação por cabo USB Type-C entre um computador Windows e o dispositivo para transferir e gerir os seus ficheiros.

Assim que o seu dispositivo e o computador estiverem ligados, pode escolher se quer carregar o seu dispositivo ou transferir ficheiros. O seu computador irá detetar o seu dispositivo, assim que tocar rapidamente em PERMITIR.

Com o Xperia Companion, pode aceder ao sistema de ficheiros do dispositivo. Se não tiver o Xperia Companion instalado, é-lhe solicitado para instalá-lo quando ligar o dispositivo ao computador.

Utilize sempre um cabo USB adequado ao seu modelo Xperia específico e certifique-se de que está completamente seco.

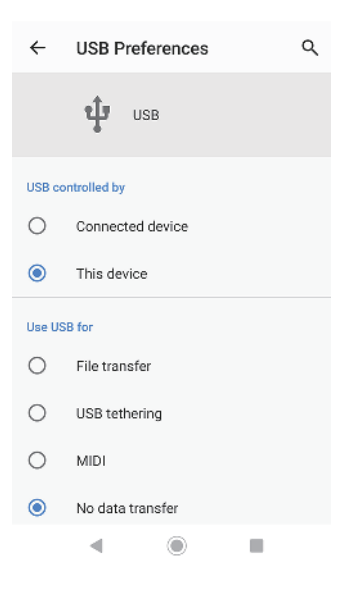

# Preferências de USB

| USB controlado | Pode escolher o dispositivo que controla o outro, o seu |
|----------------|---------------------------------------------------------|
| por            | dispositivo ou o dispositivo ligado por USB.            |

Utilizar USB para Pode escolher a finalidade da ligação USB.

#### Transferência de ficheiros

Gerir os ficheiros ou atualizar o software do dispositivo. Esta opção é utilizada com os computadores que têm instalado o Microsoft<sup>®</sup> Windows<sup>®</sup>. Por predefinição, o carregamento está ativado.

#### Associação USB

O seu dispositivo pode funcionar como um dispositivo de partilha de ligação.

#### MIDI

O seu dispositivo pode funcionar como o dispositivo de entrada MIDI para as aplicações de instrumentos musicais.

#### Não transferir dados

Basta carregar o seu dispositivo quando USB controlado por estiver definido para Este dispositivo. Quando USB controlado por está definido para Dispositivo associado, pode utilizar o dispositivo como uma fonte de alimentação e carregar o outro dispositivo ligado.

#### Alterar as preferências de USB

- 1 Ligue um conector USB Type-C ao dispositivo.
- 2 Arraste a barra de estado para baixo, e em seguida, toque rapidamente em Sistema Android junto a 4.
- **3** Toque rapidamente em **Toque para obter mais opções** e, em seguida, selecione uma opção.

# Armazenamento e memória

O dispositivo possui diferentes opções de armazenamento e memória:

• O armazenamento interno guarda conteúdos transferidos, bem como dados e definições pessoais.

- Pode utilizar um cartão de memória amovível para obter mais espaço de armazenamento. Os ficheiros multimédia podem ser movidos para este tipo de memória para libertar espaço de armazenamento interno.
- A memória dinâmica (RAM) não pode ser utilizada para o armazenamento. A RAM é utilizada para processar as aplicações em execução e o sistema operativo.
- Pode comprar um cartão de memória separadamente.

# Melhorar o desempenho da memória

A memória do dispositivo tende a encher como resultado de uma utilização normal. Se o dispositivo começar a ficar mais lento ou se as aplicações encerrarem subitamente, deve considerar o seguinte:

- Tente sempre ter pelo menos 500 MB de armazenamento interno livre disponível.
- Feche as aplicações em execução que não estiver a utilizar.
- Apague a memória cache de todas as aplicações.
- Desinstale aplicações transferidas que não utilize.
- Transfira fotografias, vídeos e música da memória interna para o cartão de memória.
- Se o dispositivo não conseguir ler conteúdos no cartão de memória, poderá ter de formatá-lo. Tenha em conta que todo o conteúdo do cartão é eliminado quando o formata.
- Se estiver a partilhar um dispositivo com vários utilizadores, deve iniciar sessão como proprietário, ou seja, como o utilizador principal, para executar determinadas ações, como transferir dados para o cartão de memória e formatar o cartão.

#### Ver o estado da memória

• Localize e toque rapidamente em **Definições** > **Armazenamento**.

#### Apagar a memória cache de todas as aplicações

- 1 Localize e toque rapidamente em **Definições** > **Armazenamento**.
- 2 Toque rapidamente em Outras aplicações e, em seguida, toque rapidamente na aplicação pretendida.
- 3 Toque rapidamente em LIMPAR CACHE.
- 👻 🛛 Quando apaga a memória cache, não perde informações ou definições importantes.

#### Transferir ficheiros multimédia para o cartão de memória

- 1 Certifique-se de que tem um cartão de memória inserido no dispositivo.
- 2 Localize e toque rapidamente em Definições > Armazenamento > Transferir dados para o cartão SD.
- 3 Marque os ficheiros que pretende transferir para o cartão de memória.
- 4 Toque rapidamente em Transferir.

#### Parar a execução de aplicações e serviços

- 1 Localize e toque rapidamente em **Definições > Aplicações e notificações**.
- 2 Selecione uma aplicação ou serviço e, em seguida, toque em FORÇAR PARAGEM > OK.

#### Formatar o cartão de memória

- 1 Localize e toque rapidamente em **Definições > Armazenamento**.
- 2 Toque rapidamente em Cartão SD > :, em seguida, toque rapidamente em Defin. de armazenamento > Formato, em seguida, execute a formatação na caixa de diálogo de confirmação seguinte.
- A totalidade do conteúdo do cartão de memória é eliminada quando o formata. Certifiquese de que efetua cópias de segurança de todos os dados que pretende guardar. Para fazer uma cópia de segurança do conteúdo, pode copiá-lo para um computador. Para obter mais informações, consulte *Gerir ficheiros através de um computador* na página 40.

# Limpeza inteligente

Com a Limpeza inteligente pode melhorar o desempenho do dispositivo ao otimizar automaticamente o armazenamento e a memória, consoante a frequência com que utiliza a aplicação.

#### Ativar ou desativar a Limpeza inteligente

- 1 Localize e toque rapidamente em **Definições > Xperia Assist > Limpeza** inteligente.
- 2 Toque rapidamente no controlo de deslize ao lado de Utilizar Limpeza inteligente.
- Também pode modificar, copiar ou eliminar ficheiros manualmente se localizar e tocar rapidamente na aplicação Ficheiros.

# Fazer cópias de segurança e restauros do conteúdo

Geralmente, não deve guardar fotografias, vídeos e outros conteúdos pessoais apenas na memória interna do seu dispositivo. Se o dispositivo ficar danificado, se perder ou for roubado, poderá ser impossível recuperar os dados armazenados na memória interna. Recomendamos que utilize o software Xperia Companion para fazer cópias de segurança, que guardam os seus dados em segurança num dispositivo externo. Este método é especialmente recomendado se estiver a atualizar o software do dispositivo para uma versão mais recente do sistema Android.

A aplicação Cópia de segurança e restauro Xperia é recomendável para fazer uma cópia de segurança dos dados antes de efetuar uma reposição dos dados de fábrica. Com esta aplicação, pode fazer uma cópia de segurança dos dados para uma conta online, um cartão SD ou para um dispositivo de armazenamento USB externo que tenha ligado ao dispositivo através de um adaptador anfitrião USB.

Com a aplicação Cópia de segurança e restauro da Google, pode fazer uma cópia de segurança dos dados para um servidor da Google.

# Fazer uma cópia de segurança dos dados para um computador

Utilize o software Xperia Companion para fazer cópias de segurança dos dados do seu dispositivo num PC ou computador Apple Mac<sup>®</sup>. Pode fazer uma cópia de segurança dos seguintes tipos de dados:

- Registos de chamadas
- Mensagens SMS
- Calendário
- Definições
- Ficheiros de multimédia, tais como músicas e vídeos
- Fotografias e imagens

#### Fazer cópias de segurança dos dados utilizando um computador

- 1 Ligue o dispositivo ao computador com um cabo USB.
- 2 Computador: Abra o software Xperia Companion, caso não seja iniciado automaticamente. Após alguns momentos, o computador deteta o dispositivo.
- 3 Clique em *Cópia de segurança* no ecrã principal do Xperia Companion.
- 4 Siga as instruções no ecrã para fazer uma cópia de segurança dos dados a partir do seu dispositivo.

#### Restaurar os dados utilizando um computador

- Desbloqueie o ecrã do dispositivo e ligue-o ao computador com um cabo USB Type-C.
- 2 Abra o software Xperia Companion no computador, caso não seja iniciado automaticamente. Após alguns momentos, o computador deteta o dispositivo. Certifique-se de que seleciona **PERMITIR** no seu dispositivo para aceder aos dados no mesmo.
- 3 Clique em *Restaurar* no ecrã principal do Xperia Companion.
- 4 Selecione um ficheiro de cópia de segurança a partir das respetivos registros e, em seguida, clique em Seguinte e siga as instruções apresentadas no ecrã para restaurar os dados para o seu dispositivo.
- Se não tiver o Xperia Companion instalado, é-lhe solicitado para instalá-lo quando ligar o dispositivo ao computador.

# Fazer uma cópia de segurança dos dados com a aplicação de cópia de segurança e restauro da Google

Com a aplicação de cópia de segurança e restauro da Google, pode fazer uma cópia de segurança dos dados para um servidor da Google. Pode também ativar a função de restauro automático para restaurar as definições e os dados de aplicações quando reinstalar uma aplicação.

Com esta aplicação, pode fazer uma cópia de segurança dos seguintes tipos de dados:

- Aplicações
- Marcadores
- Redes Wi-Fi
- Outras definições

Fazer uma cópia de segurança dos dados para uma conta Google

- Localize e toque rapidamente em Definições > Sistema > Cópia de segurança.
- 2 Em Fazer cópia de segurança para o Google Drive, toque rapidamente em Conta e escolha uma conta para a qual pretende fazer uma cópia de segurança dos ficheiros.

Ativar ou desativar o restauro automático quando reinstalar uma aplicação

- Localize e toque rapidamente em Definições > Sistema > Cópia de segurança.
- 2 Toque rapidamente no controlo de deslize Fazer cópia de segurança para o Google Drive para ativar ou desativar o restauro automático.

# Transferir aplicações

# Transferir aplicações do Google Play

O Google Play é a loja online oficial da Google para transferir aplicações, jogos, músicas, filmes e livros. Inclui aplicações gratuitas e pagas. Antes de começar a transferir a partir do Google Play, certifique-se de que tem uma ligação à Internet ativa, de preferência através de Wi-Fi para limitar os custos do tráfego de dados. Para obter mais informações, consulte *Atualizar o seu dispositivo* na página 38.

Para utilizar o Google Play, é necessário possuir uma conta Google. O Google Play poderá não estar disponível em todos os países ou regiões.

#### Transferir uma aplicação do Google Play

- 1 Localize e toque rapidamente em ▶.
- 2 Localize um item que pretenda transferir procurando por categoria ou utilizando a função de procura.
- 3 Toque rapidamente no item para ver os respetivos detalhes. Siga as instruções apresentadas no ecrã para concluir a instalação.
- Algumas aplicações poderão precisar de aceder a dados, definições e várias funções no seu dispositivo para funcionarem corretamente. Instale e conceda permissões apenas a aplicações em que confia.
- Pode ver as permissões concedidas a uma aplicação transferida tocando rapidamente na aplicação em Definições > Aplicações e notificações.

# Transferir aplicações de outras fontes

Quando o seu dispositivo é definido para permitir transferências de outras fontes para além do Google Play, pode transferir aplicações diretamente de outros Web sites seguindo as instruções de transferência relevantes.

- Instalar aplicações de origem desconhecida ou não fidedigna pode danificar o seu dispositivo. Transfira aplicações apenas de fontes fidedignas. Em caso de dúvidas ou questões, contacte o fornecedor da aplicação.
- Se está a usar um dispositivo com múltiplos utilizadores, apenas o proprietário, ou seja, o utilizador principal é que pode permitir transferências que não sejam do Google Play. As alterações efetuadas pelo proprietário afetam todos os outros utilizadores.

Ativar ou desativar a transferência de aplicações de outras fontes

- 1 Localize e toque rapidamente em **Definições > Aplicações e notificações**.
- 2 Toque rapidamente em Avançadas > Acesso especial a aplic. > Instalar aplicações desconhecidas.
- 3 Toque rapidamente na aplicação para a qual pretende permitir a instalação da aplicação a partir de outras fontes e, em seguida, toque rapidamente no controlo de deslize **Permitir desta fonte** para ativar ou desativar.

# **Internet e redes**

# Navegar na Web

O browser Google Chrome para dispositivos Android vem pré-instalado na maioria dos mercados. Aceda a *http://support.google.com/chrome* para obter informações mais atualizadas sobre como utilizar este browser.

#### Navegar na Web

- 1 Localize e toque rapidamente em **o**.
- 2 Se estiver a utilizar o Google Chrome pela primeira vez, inicie sessão numa conta Google ou navegue com o Google Chrome de forma anónima.
- 3 Introduza o termo de pesquisa ou o endereço Web no campo de pesquisa e do endereço e, em seguida, toque rapidamente em ✓ no teclado.

# Definições de Internet e MMS

Para acessar a Internet ou enviar mensagens multimídia sem Wi-Fi, você precisa de uma conexão de dados móveis com as configurações corretas de Internet e Serviço de Mensagem de Multimídia (MMS). Seguem-se algumas sugestões:

- Para a maioria das redes e operadores móveis, estas as definições já estão préinstaladas no dispositivo, para que possa começar a utilizar a Internet e a enviar mensagens MMS de imediato.
- Pode verificar manualmente se existem atualizações para as definições de Internet e MMS. Se alterar ou eliminar uma definição de Internet ou MMS por engano, reponha as definições de Internet e MMS.
- Consulte as dicas para solução de problemas do seu dispositivo em http://support.sonymobile.com para cobertura de rede, dados móveis e problemas de MMS.
- Se o Modo STAMINA estiver ativado para economizar energia, todo o tráfego de dados móveis é interrompido quando o ecrã for desligado. Se isto causar problemas de ligação, tente excluir algumas aplicações e serviços de serem colocados em pausa ou desative temporariamente Modo STAMINA.
- Se estiver a partilhar um dispositivo com vários utilizadores, apenas o proprietário, o utilizador principal, pode transferir definições de Internet e de mensagens a partir do menu Definições, mas as definições transferidas são aplicáveis a todos os utilizadores.

# Transferir definições da Internet e MMS

- Localize e toque rapidamente em Definições > Rede e Internet > Definições de Internet.
- 2 Toque rapidamente em Aceitar. Depois de as definições serem transferidas com êxito, ≤ é apresentado na barra de estado e o tráfego de dados móveis é ligado automaticamente.
- Se não for possível transferir as definições para o dispositivo, verifique a potência do sinal da sua rede móvel ou as ligações da rede Wi-Fi. Desloque-se para um local aberto sem obstruções ou aproxime-se de uma janela e tente novamente.

#### Adicionar definições de Internet e MMS

- Localize e toque rapidamente em Definições > Rede e Internet > Rede móvel.
- 2 Os utilizadores com Dual SIM têm de selecionar um cartão SIM.
- 3 Toque rapidamente em Avançadas > Pontos de acesso (APN) > +.
- 4 Toque rapidamente em **Nome** e introduza um nome à sua escolha e, em seguida, toque rapidamente em **OK**.
- 5 Toque rapidamente em **APN** e introduza o nome do ponto de acesso e, em seguida, toque rapidamente em **OK**.
- 6 Introduza todas as restantes informações necessárias. Se não souber quais as informações necessárias, contacte o seu operador de rede para obter mais detalhes.
- 7 Quando terminar, toque rapidamente em : e, em seguida, toque rapidamente em **Guardar**.

#### Ver as definições de Internet e MMS transferidas

- Localize e toque rapidamente em Definições > Rede e Internet > Rede móvel.
- 2 Os utilizadores com Dual SIM têm de selecionar um cartão SIM.
- 3 Toque em Avançadas > Pontos de acesso (APN).
- 4 Para ver mais informações, toque rapidamente num dos itens disponíveis.

# Wi-Fi

Utilize o Wi-Fi para navegar na Internet, transferir aplicações ou enviar e receber emails. Depois de se ligar a uma rede Wi-Fi, o seu dispositivo lembra-se da rede e liga-se automaticamente à mesma da próxima vez que se encontrar na área de cobertura.

Algumas redes Wi-Fi necessitam que inicie sessão numa página Web antes de obter acesso. Contacte o seu administrador de rede Wi-Fi relevante para obter mais informações.

As redes Wi-Fi disponíveis podem ser redes abertas ou protegidas. As redes protegidas estão indicadas com 🔒 junto do nome da rede Wi-Fi.

Algumas redes Wi-Fi não são apresentadas na lista de redes disponíveis porque não difundem o respetivo nome de rede (SSID). Se souber o nome da rede, pode adicioná-lo manualmente à sua lista de redes Wi-Fi disponíveis.

#### Ligar ou desligar o Wi-Fi

- 1 Localize e toque rapidamente em **Definições** > **Rede e Internet** > **Wi-Fi**.
- 2 Toque rapidamente no controlo de deslize para ativar ou desativar Wi-Fi.
- Poderão decorrer alguns segundos até que a rede Wi-Fi seja ativada.

#### Ligar a uma rede Wi-Fi

- 1 Localize e toque rapidamente em Definições > Rede e Internet > Wi-Fi.
- 2 Toque rapidamente no controlo de deslize para ativar Wi-Fi. Todas as redes Wi-Fi disponíveis são apresentadas.
- 3 Toque rapidamente numa rede Wi-Fi para estabelecer ligação à mesma. Para redes protegidas, introduza a palavra-passe correspondente. \$\overlimetric{F}\$ é apresentado na barra de estado depois de se ligar.
- A lista de redes Wi-Fi disponíveis é atualizada automaticamente. Se não conseguir estabelecer ligação a uma rede Wi-Fi, consulte as sugestões de resolução de problemas correspondentes para o seu dispositivo em *http://support.sonymobile.com*.

#### Adicionar uma rede Wi-Fi manualmente

- 1 Localize e toque rapidamente em **Definições** > **Rede e Internet** > **Wi-Fi**.
- 2 Desloque-se para baixo e toque rapidamente em Adicionar rede.
- 3 Introduza as informações do **Nome da rede**.
- 4 Para selecionar um tipo de segurança, toque rapidamente no campo Segurança.
- 5 Se for necessário, introduza uma palavra-passe.
- 6 Para editar opções avançadas, como o proxy, as definições de IP e a rede oculta, toque rapidamente em **Opções avançadas** e, em seguida, edite as opções conforme pretender.
- 7 Toque em Guardar.
- Entre em contacto o administrador da rede Wi-Fi para obter o SSID e a palavra-passe da rede.

# XPERIA

## Amentar a potência do sinal Wi-Fi

Existem algumas medidas que pode tomar para melhorar a receção Wi-Fi:

- Aproxime o dispositivo do ponto de acesso Wi-Fi.
- Afaste o ponto de acesso Wi-Fi de eventuais obstruções ou interferências.
- Não cubra a área da antena Wi-Fi do dispositivo (a área realçada na ilustração).

#### Definições de Wi-Fi

Quando está ligado a uma rede Wi-Fi ou quando existem redes Wi-Fi disponíveis no local onde se encontra, pode ver o estado dessas redes. Pode também ativar o dispositivo para o notificar sempre que for detetada uma rede Wi-Fi aberta.

#### Para ligar Wi-Fi automaticamente

- 1 Certifique-se de que o Wi-Fi está ligado no seu dispositivo.
- 2 Localize e toque rapidamente em Definições > Rede e Internet > Wi-Fi.
- 3 Desloque-se para baixo e toque rapidamente em Preferências de Wi-Fi. Toque rapidamente no comutador Ativar o Wi-Fi automaticamente para ativar ou desativar.

#### Ativar ou desativar notificações de rede Wi-Fi

- 1 Certifique-se de que o Wi-Fi está ligado no seu dispositivo.
- 2 Localize e toque rapidamente em Definições > Rede e Internet > Wi-Fi.
- 3 Toque rapidamente em Preferências de Wi-Fi.
- 4 Toque rapidamente no controlo de deslize **Notificação de rede aberta** para ativar ou desativar.

#### Ver informações detalhadas sobre uma rede Wi-Fi ligada

- 1 Localize e toque rapidamente em Definições > Rede e Internet > Wi-Fi.
- 2 Toque rapidamente na rede Wi-Fi à qual está atualmente ligado. É apresentada a informação detalhada de rede.

#### Ativar o comutador automático de rede

- 1 Localize e toque rapidamente em **Definições** > **Rede e Internet** > **Wi-Fi**.
- 2 Toque em Preferências de Wi-Fi > Avançadas.
- 3 Toque no controlo de deslize **Interruptor de rede automática** e toque em **ATIVAR**.

#### Alterar a definição Ligação automática para cada rede guardada

- 1 Localize e toque rapidamente em Definições > Rede e Internet > Wi-Fi.
- 2 Toque em Preferências de Wi-Fi > Avançadas > Ligar automaticamente.
- 3 Toque rapidamente na rede Wi-Fi para ativar ou desativar.

#### Localizar o endereço MAC para o dispositivo

- 1 Localize e toque rapidamente em Definições > Rede e Internet > Wi-Fi.
- 2 Toque em Preferências de Wi-Fi > Avançadas.
- 3 O Endereço MAC é apresentado na lista.
- O endereço Mac do Wi-Fi também é apresentado em Definições > Sistema > Acerca do telefone > Endereço MAC de Wi-Fi.

# Partilhar a ligação de dados móvel

É possível partilhar a sua ligação de dados móvel de várias formas com outros dispositivos.

- Hotspot portátil: partilhe a sua ligação de dados móveis através de Wi-Fi com até 10 outros dispositivos em simultâneo.
- Hotspot portátil com um só toque: toque nos dispositivos para começar a partilhar a sua ligação móvel através de Wi-Fi.
- Ligação USB: partilhe a sua ligação de dados móveis com um único computador usando um cabo USB.
- Ligação Bluetooth: partilhe a sua ligação de dados móveis com até quatro outros dispositivos através de Bluetooth.

#### Partilhar a ligação de dados através de um cabo USB

- 1 Ligue o dispositivo a um computador, utilizando o cabo USB fornecido com o mesmo.
- 2 Localize e toque rapidamente em Definições > Rede e Internet > Ponto de acesso e tethering.
- 4 Para deixar de partilhar a ligação de dados, toque rapidamente no controlo de deslize Associação USB ou desligue o cabo USB.
- Não é possível partilhar, em simultâneo, a ligação de dados do dispositivo e o cartão SD através de um cabo USB.

#### Partilhar a sua ligação móvel através do Hotspot portátil com um só toque

- 1 Certifique-se de que ambos os dispositivos têm a função NFC ativada e que ambos os ecrãs estão ativos.
- 2 Localize e toque rapidamente em Definições > Rede e Internet > Ponto de acesso e tethering.
- 3 Toque rapidamente em Hotspot portátil com um só toque. Mantenha os dispositivos juntos para que as áreas de deteção NFC de cada dispositivo toquem uma na outra e, em seguida, toque rapidamente em LIGAR.
- Esta função só funciona com dispositivos que também suportam a partilha de ligação Wi-Fi por NFC.

#### Partilhar a ligação de dados móveis com outro dispositivo Bluetooth

- Certifique-se de que o seu dispositivo e o outro dispositivo Bluetooth estão emparelhados um ao outro e que o tráfego de dados móveis está ativado no seu dispositivo.
- 2 O seu dispositivo: Localize e toque rapidamente em Definições > Rede e Internet > Ponto de acesso e tethering. Toque no controlo de deslize Ligação Bluetooth para ativar a função.
- 3 Dispositivo Bluetooth: Configure o dispositivo para que ele obtenha uma ligação à rede através de Bluetooth. Se o dispositivo for um computador, consulte as instruções relevantes para realizar a configuração. Se o dispositivo executar o sistema operativo Android, toque no ícone das definições junto ao nome do dispositivo com o qual ele está emparelhado em Definições > Ligação de dispositivo > Dispositivos ligados anteriormente, em seguida toque rapidamente no controlo de deslize Acesso à internet.
- 4 **O seu dispositivo**: Espere que **I** e **⅔** apareçam na barra de estado. Assim que estes ícones forem apresentados, a configuração está concluída.
- 5 Toque no controlo de deslize Ligação Bluetooth novamente para desativar a função.
- A função Ligação Bluetooth é desligada sempre que desliga o dispositivo ou a função Bluetooth.

#### Utilizar o dispositivo como um hotspot portátil

- 1 Localize e toque rapidamente em Definições > Rede e Internet > Ponto de acesso e tethering.
- 2 Toque em Hotspot portátil > Configurar hotspot.
- 3 Introduza as informações do **Nome da rede**.
- 4 Para selecionar um tipo de segurança, toque rapidamente no campo Segurança. Se for necessário, introduza uma palavra-passe.
- 5 Toque em **Guardar**.
- 6 Toque rapidamente no interruptor na parte superior da lista para ativar a função.
- 7 Se solicitado, toque rapidamente em OK para confirmar. aparece na barra de estado quando o hotspot portátil fica ativo.
- 8 Para parar a partilha da sua ligação de dados via Wi-Fi, toque rapidamente no comutador Hotspot portátil para desativar a função.

#### Renomear ou proteger o seu Hotspot portátil

- 1 Localize e toque rapidamente em Definições > Rede e Internet > Ponto de acesso e tethering.
- 2 Toque em Hotspot portátil > Configurar hotspot.
- 3 Introduza as informações do **Nome da rede**.
- 4 Para selecionar um tipo de segurança, toque rapidamente no campo **Segurança**.
- 5 Se for necessário, introduza uma palavra-passe.
- 6 Toque em **Guardar**.

# Controlar a utilização de dados

É possível manter um registo da quantidade de dados que o dispositivo envia e recebe através da ligação de dados móvel ou Wi-Fi, durante um determinado período de tempo. Por exemplo, pode ver a quantidade de dados utilizada por aplicações individuais. No caso dos dados transferidos através da ligação de dados móvel, pode definir advertências e limites para a utilização de dados, de modo a evitar custos adicionais.

Se está a usar um dispositivo com múltiplos utilizadores, apenas o proprietário, ou seja, o utilizador principal é que pode ajustar as definições de utilização de dados. Ajustar as definições de utilização de dados pode ajudá-lo a controlar melhor a utilização de dados, mas não garante que não terá custos adicionais.

#### Ajudar a reduzir a utilização de dados

- Localize e toque rapidamente em Definições > Rede e Internet > Utilização de dados > Poupança de dados.
- 2 Toque rapidamente no controlo de deslize para ativar ou desativar a função.

#### Ligar ou desligar o tráfego de dados

- Localize e toque rapidamente em Definições > Rede e Internet > Utilização de dados.
- 2 Toque rapidamente no controlo de deslize Dados móveis para ligar ou desligar o tráfego de dados.
- Quando o tráfego de dados está desligado, o seu dispositivo pode continuar a estabelecer as ligações Wi-Fi e Bluetooth.

#### Definir uma advertência relativa à utilização de dados

- 1 Certifique-se de que o tráfego de dados móveis está ativado.
- 2 Localize e toque rapidamente em Definições > Rede e Internet > Utilização de dados > Limite e aviso de dados.
- 3 Para definir o nível de advertência, toque rapidamente no controlo de deslize junto a Definir aviso de dados.
- 4 Toque rapidamente em Aviso de dados, introduza o limite de dados pretendido e toque rapidamente em DEFINIR. Receberá uma notificação de advertência quando a quantidade de tráfego de dados atingir o nível estabelecido.

#### Definir um limite de dados móveis

- 1 Certifique-se de que o tráfego de dados móveis está ativado.
- 2 Localize e toque rapidamente em Definições > Rede e Internet > Utilização de dados.
- 3 Toque rapidamente em Limite e aviso de dados e toque rapidamente no controlo de deslize junto a Definir limite de dados e, em seguida, toque rapidamente em OK.
- 4 Para definir o limite de utilização de dados, toque rapidamente em Limite de dados, introduza o limite de dados pretendido e toque rapidamente em DEFINIR.
- Assim que a utilização de dados móveis atingir o limite definido, o tráfego de dados móveis do dispositivo é automaticamente desativado.

#### Controlar a utilização de dados de aplicações individuais

- 1 Localize e toque rapidamente em **Definições > Aplicações e notificações**.
- 2 Toque rapidamente na aplicação que pretende controlar e, em seguida, toque rapidamente em **Utilização de dados**.
- O desempenho de determinadas aplicações pode ser afetado se alterar as respetivas definições de utilização de dados.

#### Consultar a utilização de dados

- Localize e toque rapidamente em Definições > Rede e Internet > Utilização de dados.
- 2 Para ver as informações acerca da quantidade de dados móveis transferidos por aplicações individuais, toque rapidamente em Utilização dados da aplic..
- 3 Para ver informações acerca da quantidade de dados transferidos através da ligação Wi-Fi, toque rapidamente em Utilização de dados de Wi-Fi em Utilização de dados.

# Selecionar um cartão SIM para o tráfego de dados

Esta função aplica-se apenas aos dispositivos Dual SIM.

Se estiver a utilizar um dispositivo Dual SIM, pode selecionar, em qualquer altura, o cartão SIM que gere o tráfego de dados. Pode fazê-lo durante a configuração inicial do dispositivo, ou pode seleccioná-lo ou alterá-lo mais tarde através do menu Definições.

#### Alterar o cartão SIM usado para o tráfego de dados

- Localize e toque rapidamente em Definições > Rede e Internet > SIM Duplo > Dados móveis.
- 2 Selecione o cartão SIM que deseja usar para o tráfego de dados.
- Para velocidades de dados mais rápidas, selecione o cartão SIM que suporta a rede móvel mais rápida, por exemplo, 4G.

# Selecionar redes móveis

O seu dispositivo suporta a utilização de três redes diferentes ao mesmo tempo. Pode seleccione entre as seguintes combinações de modo de rede:

- Uma rede WCDMA
- Uma rede GSM
- Uma rede WCDMA e uma rede GSM
- Um rede LTE, uma rede WCDMA e uma rede GSM

O dispositivo alterna automaticamente entre redes móveis consoante a disponibilidade das mesmas onde estiver. Também é possível definir o dispositivo manualmente para aceder a um determinado modo de rede móvel como, por exemplo, WCDMA ou GSM. Se estiver a utilizar um dispositivo Dual SIM, isto aplicase a cada cartão SIM.

São apresentados diferentes ícones de estado na respetiva barra, dependendo do tipo ou modo da rede a que está ligado. Consulte *Ícones de estado* na página 32 para conhecer o diferente aspeto dos diferentes ícones de estado.

Só a ranhura do cartão SIM 1 (a ranhura do cartão SIM inferior) suporta a utilização de um cartão SIM compatível com LTE.

#### Selecionar um modo de rede

- Localize e toque rapidamente em Definições > Rede e Internet > Rede móvel.
- 2 Os utilizadores com Dual SIM têm de selecionar um cartão SIM.
- 3 Toque rapidamente em Avançadas > Tipo de rede preferencial e, em seguida, selecione um modo de rede.

#### Selecionar outra rede manualmente

- Localize e toque rapidamente em Definições > Rede e Internet > Rede móvel.
- 2 Os utilizadores com Dual SIM têm de selecionar um cartão SIM.
- 3 Toque rapidamente no comutador Avançadas > Selecionar automaticamente a rede para desativar, em seguida, toque rapidamente em Rede.
- 4 Selecione uma rede.
- Se selecionar uma rede manualmente, o dispositivo não procurará outras redes, mesmo que se desloque para um local fora do alcance da rede selecionada manualmente.

#### Ativar a seleção automática de rede

- Localize e toque rapidamente em Definições > Rede e Internet > Rede móvel.
- 2 Os utilizadores com Dual SIM têm de selecionar um cartão SIM.
- **3** Toque rapidamente em **Avançadas**, em seguida, toque rapidamente no comutador **Selecionar automaticamente a rede** para ativar.

# Sincronizar dados no dispositivo

# Sincronizar com contas online

Sincronize o seu dispositivo com contactos, e-mail, eventos do calendário e outras informações de contas online, por exemplo, contas de e-mail como o Gmail™ e o Microsoft Exchange ActiveSync. Pode sincronizar dados automaticamente com essas contas ativando a função de sincronização automática ou pode sincronizar cada conta manualmente.

#### Configurar uma conta online para sincronização

- 1 Toque rapidamente em **Definições** > **Contas** > **Adicionar conta** e, em seguida, selecione a conta que pretende adicionar.
- 2 Siga as instruções no ecrã para criar uma conta ou iniciar sessão numa conta.

#### Sincronizar manualmente com uma conta online

- 1 Localize e toque rapidamente em **Definições** > **Contas**.
- 2 Toque no nome da conta com a qual pretende sincronizar e, em seguida, toque rapidamente em Sincronização da conta. Aparece uma lista de itens que podem ser sincronizados com a conta.
- 3 Toque no item que pretende sincronizar.

#### Remover uma conta online

- 1 Localize e toque rapidamente em **Definições** > **Contas**.
- 2 Selecione a conta e, em seguida, toque rapidamente em **Remover conta**.
- 3 Toque rapidamente em **Remover conta** de novo para confirmar.

# Sincronizar com o Microsoft Exchange ActiveSync

Se a sua empresa utiliza uma conta Microsoft Exchange ActiveSync, pode aceder aos seus contactos, compromissos do calendário e mensagens de e-mail da empresa diretamente a partir do seu dispositivo. Após a configuração, encontrará a sua informação nas aplicações Email, Calendário e Contactos.

- A funcionalidade de impressões digitais não está disponível no mercado dos Estados Unidos.
- Se tiver configurado uma conta Microsoft Exchange ActiveSync (EAS) no dispositivo Xperia, as definições de segurança do EAS podem limitar o tipo de ecrã de bloqueio para apenas um PIN ou uma palavra-passe. Isto ocorre quando o administrador de rede especifica um tipo de ecrã de bloqueio para todas as contas EAS por motivos de segurança da empresa. Contacte o administrador de rede da sua empresa ou organização para verificar que políticas de segurança de rede estão implementadas para dispositivos móveis.

#### Configurar uma conta EAS para sincronização

- 1 Toque rapidamente em **Definições** > **Contas** > **Adicionar conta** > **Exchange ActiveSync**.
- 2 Introduza o seu endereço de e-mail empresarial e a respetiva palavra-passe.
- 3 Toque rapidamente em SEGUINTE. Se ocorrer uma falha, introduza manualmente os detalhes do domínio e do servidor para a sua conta e, em seguida, toque rapidamente em SEGUINTE.
- 4 Siga as instruções apresentadas no ecrã para concluir a configuração.
- 5 Toque rapidamente em Mostrar mais opções de sincronização para selecionar um método de sincronização, um intervalo de sincronização e os dados que pretende sincronizar com o dispositivo.
- 6 Toque rapidamente em **SEGUINTE** e, em seguida, selecione o modo como pretende ser notificado quando receber um novo e-mail.
- 7 Toque rapidamente em **SEGUINTE**, introduza um nome para a conta empresarial e, em seguida, toque rapidamente em **Concluir configuração**.
- 8 Se solicitado, ative o administrador de dispositivo para permitir que o servidor empresarial defina determinadas regras de segurança no dispositivo, tais como desativar a gravação de voz e utilizar a encriptação de armazenamento.

#### Remover uma conta EAS

- 1 Localize e toque rapidamente em **Definições** > **Contas**.
- 2 Selecione a conta EAS que pretende remover.
- 3 Toque rapidamente em **Remover conta**.
- 4 Toque rapidamente em **Remover conta** de novo para confirmar.

# Definições básicas

# Aceder às definições

Veja e altere as definições do dispositivo a partir do menu Definições. O menu Definições é acessível quer a partir do Ecrã Aplicações, quer do Painel de definições rápidas.

Abrir o menu de definições do dispositivo a partir do ecrã Aplicações

• Localize e toque rapidamente em **Definições**.

#### Ver informações sobre o dispositivo

 Localize e toque rapidamente em Definições > Sistema > Acerca do telefone.

#### Aceder ao painel Definições rápidas

• Arraste, com dois dedos, a barra de estado para baixo.

#### Selecionar as definições a apresentar no painel Definições rápidas

- 1 Utilizando dois dedos, arraste a barra de estado totalmente para baixo e, em seguida, toque rapidamente em *▶*.
- 2 Para adicionar uma definição ao painel Definições rápidas, arraste e largue o ícone na parte superior do ecrã. Para remover uma definição, arraste e largue o ícone na parte inferior do ecrã.

#### Reorganizar o painel Definições rápidas

- 1 Arraste a barra de estado totalmente para baixo e, em seguida, toque rapidamente em *▶*.
- 2 Toque sem soltar num ícone e, em seguida, mova-o para a posição pretendida.

#### Ligar a Lanterna

- 1 Arraste, com dois dedos, a barra de estado para baixo.
- Toque rapidamente em F.

# Volume, vibração e som

Pode alterar o volume e a vibração através das teclas de volume ou alterando uma definição. Os sons e os tons apenas podem ser alterados a partir de uma definição.

As definições da aplicação podem substituir as definições de volume, vibração e som selecionadas.

# Volume e vibração

Pode alterar o volume de toque, de multimédia, do alarme e das chamadas. Além disso, pode definir o dispositivo para vibrar ILI. O volume de toque e das notificações A afeta as notificações, o volume das chamadas a afeta as chamadas e o volume de multimédia a afeta a música, os vídeos, os jogos e outro conteúdo multimédia. Por exemplo, se alterar o volume enquanto assiste a um vídeo, o volume de multimédia também é alterado. O volume do despertador é indicado pelo 🕲.

#### Alterar o volume

- 1 Prima a tecla de volume para cima ou para baixo. Esta ação altera o volume de multimédia.
- 2 Para alterar o volume de toque, de notificação ou do alarme, toque rapidamente em . Utilize cada controlo de deslize para ajustar o volume.
- 👻 Toque rapidamente num ícone de volume para ligar ou desligar rapidamente o volume.

#### Para ativar o modo de vibração

- 1 Prima a tecla de volume para cima ou para baixo.

#### Ativar o som com vibração para as chamadas recebidas

- 1 Localize e toque rapidamente em **Definições > Som**.
- 2 Toque rapidamente no controlo de deslize Vibrar também para chamadas para ativar a função.

#### Sons e tons

#### **Definir o toque**

- 1 Localize e toque rapidamente em **Definições** > **Som** > **Toque do telefone**.
- 2 Os utilizadores com Dual SIM têm de selecionar um cartão SIM.
- 3 Selecione uma opção na lista ou toque rapidamente em Adicionar toque e selecione um ficheiro de música guardado no dispositivo.
- 4 Para confirmar, toque rapidamente em **OK**.
- Para definir um toque específico para um contacto, consulte Adicionar e editar contactos na página 74. Os utilizadores com Dual SIM podem definir toques diferentes para cada cartão SIM.

#### Definir o som de notificação

- 1 Localize e toque rapidamente em **Definições > Som > Som de notificação**.
- 2 Selecione um som da lista ou selecione Nenhum para desligar todos os sons de notificação e definir as notificações para apenas vibração.
- 3 Para selecionar um ficheiro de música guardado no dispositivo, toque rapidamente em Adicionar toque.
- 4 Para confirmar, toque rapidamente em **OK**.
- Pode alterar as definições da aplicação para permitir som de uma aplicação específica, mesmo quando o som de notificação está definido para Nenhum. Consulte *Notificações* na página 29.

#### Ativar ou desativar outros sons e tons

- 1 Localize e toque rapidamente em **Definições** > **Som** > **Avançadas**.
- 2 Toque rapidamente nos controlos de deslize para ativar ou desativar os diferentes sons e tons.

# Silenciar o dispositivo com o modo Não incomodar

Ative o modo Não incomodar para desligar os sons e limitar as vibrações e indicações visuais sempre que não pretender ser incomodado como, por exemplo, à noite.

# **Opções de Definições**

- Notificações
- Exceções
- Durações
- Liga automaticamente

#### Para ativar ou desativar Não incomodar

- 1 Arraste a barra de estado para baixo com dois dedos para aceder ao painel Definições rápidas.
- 2 Toque em ⊝.

#### **Regras automáticas**

Pode definir regras automáticas para ativar o modo Não incomodar para horas ou eventos específicos.

#### Definir uma regra automática

- Localize e toque rapidamente em Definições > Som > Não perturbar > Ativar automaticamente.
- 2 Toque rapidamente numa regra automática, por exemplo **Dormir**.
- 3 Acerte a hora e comportamentos conforme desejar. Para alterar o nome da regra, toque rapidamente em *▶*.
- 4 Toque no controlo de deslize para ativar a regra.
- Para criar uma nova regra, toque rapidamente em Adicionar regra e siga as instruções apresentadas no ecrã.

#### Definir o som da notificação quando o modo Não incomodar é ativado

- 1 Localize e toque rapidamente em **Definições > Som > Não incomodar**.
- 2 Toque em **Notificações**.
- 3 Selecione uma opção.

#### Definir as exceções para o modo Não incomodar

- 1 Localize e toque rapidamente em **Definições > Som > Não incomodar**.
- 2 Toque rapidamente nas opções em Exceções.
- 3 Toque rapidamente nos interruptores para ativar uma ou mais opções.

#### Para definir quando desativar o modo Não incomodar

- 1 Localize e toque rapidamente em **Definições > Som > Não incomodar**.
- 2 Toque em **Duração**.
- 3 Selecione uma definição e toque rapidamente em **OK**. Pode ajustar as horas tocando rapidamente em + ou -.

# Definições do ecrã

Pode alterar o comportamento do ecrã, o brilho, o tamanho e a qualidade de visualização. Por exemplo, selecione um tipo de letra maior ou o tamanho do visor para uma leitura mais fácil ou selecione o modo de luva para navegar no ecrã com luvas.

Se quiser alterar o fundo e o tema, consulte *Fundo e temas* na página 28. Para alterar o tempo que pretende que o ecrã fique ligado antes de se desligar, consulte *Ligar ou desligar o ecrã* na página 21.

#### Alterar uma definição do ecrã

- 1 Localize e toque rapidamente em **Definições** > **Ecrã**.
- 2 Toque rapidamente na definição que pretende alterar.
- 3 Utilize os controlos de deslize, caixas de verificação ou menus adicionais para ajustar.

#### Brilho

Ajuste o nível de brilho com o controlo de deslize. Também pode ativar o Luminosidade adaptável para otimizar automaticamente o brilho com base na luz envolvente.

# Equilíbrio branco

Selecione a predefinição que quer. Pode também usar os controlos de deslize para ajustar o equilíbrio branco se selecionar Personalizado. Para reverter para a predefinição, selecione Padrão.

## Gama de cores e contraste

Melhore a qualidade das fotografias e vídeos quando os estiver a visualizar no seu dispositivo. Por exemplo, utilize o modo Super-vívido para tornar as cores mais vibrantes no ecrã.

👻 🛛 Se Modo Profissional estiver selecionado, não é possível utilizar o conversor HDR.

# Rotação do ecrã

Defina o ecrã para rodar automaticamente quando o dispositivo estiver ligado ou defina-o para se manter na vista de retrato.

# Proteção de ecrã

Configure uma proteção de ecrã que apresente automaticamente cores, fotografias ou uma apresentação de diapositivos se o dispositivo estiver na base de ancoragem ou a carregar e o ecrã estiver inativo. Num dispositivo com vários utilizadores, cada utilizador pode ter definições individuais na Proteção de ecrã.

# Seleção da capa

Se utilizar uma proteção ou capa de ecrã, adapte o ecrã para funcionar com o tipo de capa.

# Melhoria da imagem de vídeo

Pode utilizar o conversor X-Reality com HDR para melhorar a qualidade visual do vídeo quando visualizar os mesmos no dispositivo. Com esta funcionalidade, os vídeos gravados no modo SDR são reproduzidos com uma qualidade semelhante à HDR.

👻 Esta funcionalidade está disponível apenas para determinadas aplicações.

#### Mudar uma definição de bloqueio de ecrã

- Localize e toque rapidamente em Definições > Ecrã > Avançadas > Pref. do ecrã de bloqueio.
- 2 Toque rapidamente na definição que pretende alterar.
- 3 Utilize os interruptores, caixas de verificação ou menus adicionais para ajustar.

# Fixar o ecrã

Utilize a fixação do ecrã para definir o dispositivo para apresentar apenas o ecrã de uma determinada aplicação. Por exemplo, se estiver a jogar um jogo e tocar acidentalmente na tecla de navegação de início, a funcionalidade de fixação do ecrã impede que o ecrã ativo da aplicação de jogo seja minimizado. Também pode utilizar esta funcionalidade quando emprestar o dispositivo a outra pessoa, de forma a dificultar o acesso a mais do que uma aplicação. Por exemplo, pode emprestar o dispositivo a alguém que queira tirar uma fotografia e fixar o ecrã à aplicação Câmara para que a pessoa não consiga aceder facilmente a outras aplicações como o E-mail.

A fixação do ecrã não é uma funcionalidade de segurança e não impede totalmente que os outros utilizadores soltem um ecrã e acedam ao dispositivo. Para proteger os seus dados, deve configurar o dispositivo para solicitar um PIN, uma palavra-passe ou um trajeto de bloqueio do ecrã quando alguém tentar soltar o ecrã.

#### Ativar ou desativar a fixação do ecrã

- Localize e toque rapidamente em Definições > Ecrã de bloqueio e segurança > Avançadas > Afixação do ecrã.
- 2 Toque rapidamente no controlo de deslize para ativar ou desativar a função.
- Não é obrigatório configurar um trajeto, um PIN ou uma palavra-passe para que a fixação do ecrã funcione.

#### Fixar um ecrã

- 1 Certifique-se de que a funcionalidade de fixação do ecrã está ativada no dispositivo.
- 2 Abra uma aplicação e aceda ao ecrã que pretende fixar.
- 3 Toque rapidamente em .
- 4 Para apresentar o ícone de fixação do ecrã, passe o dedo para cima e toque rapidamente em
- 5 Na janela apresentada, toque rapidamente em Compreendi.

#### Desafixar um ecrã

- No ecrã fixado, toque sem soltar em ◀ e até o ecrã desafixar.
- Se tiver selecionado uma opção de segurança quando ativou a função de fixação do ecrã, tem de introduzir o trajeto de desbloqueio, o PIN ou a palavra-passe para desbloquear o dispositivo antes de desafixar o ecrã.

# Definições de aplicações

Algumas aplicações solicitam permissões quando começa a utilizá-las. Pode permitir ou recusar permissões individualmente para cada aplicação, a partir do menu Definições ou a partir da caixa de diálogo de confirmação de Permissão. Os requisitos de permissão dependem do design da aplicação.

#### Permitir ou recusar permissões

Pode optar por permitir ou recusar permissões quando surge a caixa de diálogo. Se tiver utilizado outra versão Android anteriormente, a maioria das aplicações já terá recebido as permissões necessárias.

#### Autorizar uma permissão

 Para autorizar uma permissão, toque rapidamente em Permitir. Pode marcar a caixa de verificação Não perguntar novamente, se assim o pretender.

#### Para recusar uma permissão

- Para recusar uma permissão, toque em Recusar quando surgir a caixa de diálogo.
- 👻 Algumas aplicações ainda podem ser utilizadas mesmo que tenha recusado permissões.

#### Permissões obrigatórias

Algumas permissões são obrigatórias para que as aplicações funcionem conforme pretendido. Nesse caso, uma caixa de diálogo irá informá-lo.

#### **Configurar aplicações**

- 1 Localize e toque rapidamente em **Definições > Aplicações e notificações**.
- 2 Selecione uma opção de configuração. Por exemplo, escolha uma aplicação que pretende configurar.

#### Autorizar permissões obrigatórias

- 1 Localize e toque rapidamente em Definições > Aplicações e notificações > Avançadas > Autoriz. da aplic..
- 2 Selecione uma opção e, em seguida, toque no controlo de deslize relevante para ajustar permissões.

#### Permitir ou negar atualizações automáticas de aplicações

Se a funcionalidade de atualização automática estiver ativada, as suas aplicações são atualizadas sem lhe perguntarem, por isso poderá não se aperceber dos grandes volumes de dados que são transferidos. Para evitar eventuais custos elevados de transferência de dados, pode desativar as atualizações automáticas ou ativar as atualizações automáticas apenas através da ligação Wi-Fi. Tem de desativar a funcionalidade de atualização automática na aplicação Play Store™ e na aplicação What's New (se disponível) para impedir a atualização automática de aplicações.

#### Ativar ou desativar as atualizações automáticas para todas as aplicações na Play Store

- 1 Localize e toque rapidamente em ▶.
- 2 Toque rapidamente em ≡ e, em seguida, em Definições > Atualização automática de aplicações.
- 3 Selecione a opção pretendida.

#### Ativar ou desativar as atualizações automáticas para todas as aplicações no What's New

- 1 Localize e toque rapidamente em i.
- 2 Toque rapidamente em ≡ e, em seguida, em Definições > Atualização automática de aplicações.
- 3 Selecione a opção pretendida.

# Ligação a aplicações

O dispositivo pode determinar a aplicação predefinida que irá processar uma determinada hiperligação da Web. Isto significa que, se a hiperligação for definida, não é necessário selecionar uma aplicação sempre que abrir uma hiperligação. Pode alterar a hiperligação predefinida sempre que quiser.

#### Gerir as hiperligações das aplicações a partir do menu Definições

- 1 Localize e toque rapidamente em Definições > Aplicações e notificações.
- 2 Toque rapid. em Aplicações predefinidas > Links de abertura.
- 3 Selecione uma aplicação e ajuste as definições conforme pretendido.

# Repor as aplicações

Pode repor uma aplicação ou limpar os dados de uma aplicação se esta deixar de responder ou provocar problemas ao dispositivo.

#### Repor as preferências da aplicação

- 1 Localize e toque rapidamente em **Definições > Aplicações e notificações**.
- 2 Toque rapidamente em > para ver todas as aplicações. Toque em : > Repor preferências de aplicações > Repor aplicações.
- A reposição das preferências da aplicação não elimina quaisquer dados da mesma do seu dispositivo.

#### Limpar os dados da aplicação

- 1 Localize e toque rapidamente em Definições > Aplicações e notificações.
- 2 Selecione uma aplicação ou serviço e, em seguida, toque em Armazenamento > LIMPAR DADOS > OK.
- Quando limpa os dados da aplicação, os dados da aplicação selecionada são eliminados do seu dispositivo permanentemente. A opção de limpar os dados da aplicação não está disponível em todas as aplicações ou serviços.

#### Limpar a cache da aplicação

- 1 Localize e toque rapidamente em **Definições > Aplicações e notificações**.
- 2 Selecione uma aplicação ou serviço e, em seguida, toque rapidamente em Armazenamento > LIMPAR CACHE.
- A opção de limpar a cache de aplicação não está disponível em todas as aplicações ou serviços.

#### Limpar a predefinição da aplicação

- 1 Localize e toque rapidamente em **Definições > Aplicações e notificações**.
- 2 Selecione uma aplicação ou serviço e, em seguida, toque em Avançadas > Abrir por predefinição > LIMPAR PREDEFINIÇÕES.
- A opção de limpar a predefinição da aplicação não está disponível em todas as aplicações ou serviços.

# Definições de idioma

Pode selecionar um idioma predefinido para o seu dispositivo e alterá-lo novamente posteriormente. Também pode alterar o idioma de escrita para introdução de texto.

#### Alterar o idioma

- Localize e toque rapidamente em Definições > Sistema > Idiomas e introdução > Idiomas.
- 2 Para alterar o idioma, arraste e largue o idioma pretendido na parte superior da lista. Se o idioma pretendido não constar da lista atual, toque em + para adicioná-lo.
- Se selecionar o idioma errado e não conseguir ler o texto dos menus, localize e toque rapidamente em o > o. Em seguida, selecione o texto junto a e selecione a primeira entrada no menu apresentado. Poderá então selecionar o idioma pretendido.

# Data e hora

Pode alterar a data e a hora no dispositivo.

#### Definir a data manualmente

- 1 Localize e toque rapidamente em **Definições > Sistema > Data e hora**.
- 2 Desative a função Data e hora automáticas ao tocar rapidamente no controlo de deslize.
- **3** Toque rapidamente em **Definir data**.
- 4 Toque levemente para a esquerda ou para a direita ou utilize as setas para definir a data pretendida.
- 5 Toque rapidamente em **OK**.

#### Definir a hora manualmente

- 1 Localize e toque rapidamente em **Definições > Sistema > Data e hora**.
- 2 Desative a função **Data e hora automáticas** ao tocar rapidamente no controlo de deslize.
- 3 Toque rapidamente em **Definir hora**.
- 4 Selecione os valores adequados para as horas e os minutos.
- **5** Toque rapidamente em **OK**.

#### Definir o fuso horário

- 1 Localize e toque rapidamente em **Definições > Sistema > Data e hora**.
- 2 Desative a função Fuso horário automático ao tocar rapidamente no
- controlo de deslize.
- **3** Toque rapidamente em **Selec. fuso horário**.
- 4 Selecione uma opção.

# Melhorar a saída de som

Pode melhorar o som do seu dispositivo ativando manualmente as definições individuais de som como o Equalizador e o Som envolvente. Pode ativar o Normalizador dinâmico para minimizar as diferenças de volume entre canções ou vídeos. Também pode melhorar a qualidade dos ficheiros de música comprimidos para se aproximar de uma qualidade de Áudio de alta resolução quando estiver a utilizar auscultadores com fios.

#### Melhorar a saída de som automaticamente

- 1 Localize e toque rapidamente em **Definições > Som > Definições de áudio**.
- 2 Desative a função DSEE HX ao tocar rapidamente no controlo de deslize, se estiver ativada.
- 3 Ative a função **ClearAudio+** ao tocar rapidamente no controlo de deslize.

#### Ajustar as definições de som manualmente utilizando o Equalizador

- 1 Localize e toque rapidamente em **Definições > Som > Definições de áudio**.
- 2 Se a função ClearAudio+ ou a função DSEE HX estiver ativada, toque rapidamente no controlo de deslize para desativá-la.
- 3 Toque rapidamente em **Efeitos sonoros > Equalizador**.
- 4 Para ajustar o som manualmente, arraste os botões da banda de frequência. Para escolher uma disposição predefinida, toque rapidamente em ∨, selecione uma disposição e, em seguida, toque rapidamente em OK para confirmar.
- O ajuste manual das definições de saída de som não tem qualquer efeito nas aplicações de comunicação por voz. Por exemplo, não há alteração da qualidade do som das chamadas de voz.

#### Ativar a funcionalidade de som envolvente

- Localize e toque rapidamente em Definições > Som > Definições de áudio > Efeitos sonoros > Som surround (VPT).
- 2 Toque levemente para a esquerda ou para a direita para selecionar uma definição e, em seguida, toque rapidamente em ◀ para confirmar.

#### Minimizar as diferenças de volume através do Normalizador dinâmico

- 1 Localize e toque rapidamente em **Definições > Som > Definições de áudio**.
- 2 Desative a função DSEE HX ao tocar rapidamente no controlo de deslize, se estiver ativada.
- 3 Ative a função Normalizador dinâmico ao tocar rapidamente no controlo de deslize.

#### Melhorar a qualidade dos ficheiros de música comprimidos

- 1 Localize e toque rapidamente em **Definições > Som > Definições de áudio**.
- 2 Ative a função **DSEE HX** ao tocar rapidamente no controlo de deslize.
- Esta definição está apenas disponível para auscultadores com fios que suportem o Áudio de alta resolução.

# Cancelamento de ruído

O seu dispositivo suporta auriculares com cancelamento de ruído. Ao utilizar um auricular com cancelamento de ruído no dispositivo, pode conseguir uma qualidade de áudio muito mais nítida ao ouvir, por exemplo, música num ambiente ruidoso, como um autocarro, um comboio ou um avião. Também pode utilizar esta funcionalidade para criar um ambiente silencioso, ideal para estudar, trabalhar ou ler.

Para garantir o desempenho ideal, recomendamos os auriculares com cancelamento de ruído da Sony.

#### Utilizar um auricular com cancelamento de ruídos

- 1 Ligue o auricular com cancelamento de ruídos ao dispositivo.
- 2 Localize e toque rapidamente em Definições > Som > Definições dos acessórios > Cancelamento de ruído e, em seguida, ative a função Cancelamento de ruído tocando rapidamente no controlo de deslize.
- **3** Toque rapidamente em **Tipo auric./auscult.** e selecione o tipo de auricular/ auscultador.
- 4 Se pretender que o Cancelamento de ruído esteja ativo apenas durante a reprodução de música ou vídeo ou quando o ecrã estiver ativo, toque rapidamente no controlo de deslize Modo económico para ativar esta função.
- 5 Se pretender que o Cancelamento de ruído seja ativado enquanto o auricular estiver ligado, toque rapidamente no controlo de deslize Modo económico para desativar esta função.
- Ao adquirir o seu dispositivo, pode não estar incluído um auricular com cancelamento de ruídos.
- Também pode ativar a função Cancelamento de ruído através da notificação no painel Definições rápidas quando um auricular com cancelamento de ruídos é ligado ao dispositivo.

#### Ajustar as definições ao ruído ambiente

- 1 Certifique-se de que tem um auricular com cancelamento de ruídos ligado ao dispositivo.
- 2 Localize e toque rapidamente em Definições > Som > Definições dos acessórios > Cancelamento de ruído > Ambiente do ruído.
- 3 Selecione o tipo de ambiente de ruído correspondente e toque rapidamente em **OK**.

# Contas com múltiplos utilizadores

O seu dispositivo suporta contas com diversos utilizadores para que diferentes utilizadores possam iniciar sessão separadamente no dispositivo e usá-lo. As contas com múltiplos utilizadores são bastante úteis quando tem de partilhar o mesmo dispositivo com outras pessoas ou empresta o seu dispositivo a alguém. O utilizador que configura o dispositivo pela primeira vez torna-se o seu proprietário. Apenas o proprietário pode gerir as contas dos outros utilizadores. Além da conta do proprietário, existem dois tipos diferentes de contas:

 Utilizador regular: este tipo de conta é adequado para alguém que utilize o seu dispositivo regularmente.

- Utilizador convidado: ative a opção de conta de convidado para permitir a outra pessoa utilizar o dispositivo temporariamente.
- Algumas funcionalidades só estão disponíveis para o proprietário. Por exemplo, apenas o proprietário pode permitir transferências de outras fontes para além do Google Play<sup>™</sup>.

# Acerca da conta de Utilizador regular

A adição de contas de Utilizador regular permite que diferentes utilizadores tenham ecrãs iniciais, padrões de fundo e definições gerais diferentes. Além disso, permite que eles acedam separadamente às aplicações e à memória de armazenamento para guardar ficheiros como música e fotografias. Pode adicionar até sete contas de utilizador regular no dispositivo.

#### Adicionar uma conta de utilizador regular

- 1 Certifique-se de que iniciou sessão como proprietário, ou seja, como o utilizador que configurou o dispositivo pela primeira vez.
- 2 Localize e toque rapidamente em Definições > Sistema > Avançadas > Vários utilizadores > Adicionar utilizador.
- **3** Toque em **OK**. A nova conta é criada.
- 4 Toque em **Configurar agora**. O ecrã bloqueia e um ícone a representar o utilizador recentemente adicionado aparece no canto superior direito.
- 5 Desbloqueie o ecrã deslizando para cima.
- 6 Siga as instruções apresentadas no ecrã para configurar a conta para o utilizador.
- Também pode adicionar uma conta de utilizador normal a partir da barra de estado de qualquer ecrã. Basta arrastar a barra de estado totalmente para baixo e tocar rapidamente no ícone de utilizador e, em seguida, tocar rapidamente em Adicionar utilizador.

#### Eliminar uma conta de utilizador regular do dispositivo

- 1 Certifique-se de que iniciou sessão como proprietário.
- 2 Localize e toque rapidamente em Definições > Sistema > Avançadas > Vários utilizadores.
- 3 Toque rapidamente em 🏚 junto ao nome do utilizador que pretende eliminar e, em seguida, toque rapidamente em **Remover utilizador** > **ELIMINAR**.

#### Acerca da conta de Utilizador convidado

Se alguém pretender utilizar o seu dispositivo temporariamente, pode ativar uma conta de convidado para esse utilizador. No modo de convidado, o dispositivo inicia como um sistema acabado de instalar e inclui apenas as aplicações préinstaladas. Quando o convidado já não precisar do dispositivo, pode apagar a sessão para que o próximo convidado inicie uma nova. A conta de utilizador convidado está pré-instalada e não pode ser eliminada.

#### Ativar a conta de utilizador convidado

- Certifique-se de que iniciou sessão como proprietário, ou seja, como o utilizador que configurou o dispositivo pela primeira vez.
- 2 Localize e toque rapidamente em Definições > Sistema > Avançadas > Vários utilizadores.
- 3 Toque em 🕥.
- Assim que mudar para a conta de convidado, pode alternar entre as contas de utilizador a partir da barra de estado em qualquer ecrã. Basta arrastar a barra de estado para baixo com dois dedos e toque rapidamente em (2).

#### Apagar os dados da sessão de convidado

- 1 Certifique-se de que iniciou sessão na conta de convidado.
- 2 Localize e toque rapidamente em Definições > Sistema > Avançadas > Vários utilizadores.
- 3 Localize e toque rapidamente em **Remover convidado**.
- 4 Toque em **Remover**.
- Também pode limpar a sessão de convidado a partir da barra de estado em qualquer ecrã, desde que tenha iniciado sessão na conta de convidado. Basta arrastar a barra de estado para baixo com dois dedos e tocar rapidamente em (2) e em seguida em Remover convidado.

# Alternar entre contas com múltiplos utilizadores

#### Alternar entre várias contas de utilizador

- 1 Para ver a lista de utilizadores, arraste, com dois dedos, a barra de estado para baixo e, em seguida, toque rapidamente em (2).
- 2 Toque rapidamente no ícone que representa a conta de utilizador para a qual pretende alternar. É apresentado o ecrã de bloqueio da conta desse utilizador.
- Quando mudar para a conta de convidado, toque rapidamente em Recomeçar se pretender apagar a sessão anterior ou toque rapidamente em Sim, continuar para continuar a sessão anterior.

# Definições para contas com vários utilizadores

Existem três tipos diferentes de definições nos dispositivos com vários utilizadores:

- Definições que podem ser alteradas por qualquer utilizador e que afetam todos os utilizadores. O idioma, a ligação Wi-Fi, o Modo de voo, a função NFC e o Bluetooth<sup>®</sup> são alguns exemplos.
- Definições que afetam apenas uma única conta de utilizador. A sincronização de dados automática, o bloqueio do ecrã, o padrão de fundo e a adição de várias contas são alguns exemplos.
- Definições que são visíveis apenas para o proprietário e que afetam todos os utilizadores, por exemplo, as definições de VPN.

# Introduzir texto

# **Teclados virtuais**

Existem vários fornecedores de introdução de texto pré-instalados no seu dispositivo.

• O fornecedor de introdução de texto predefinido poderá depender das definições regionais e de idioma utilizadas. Nem todos os fornecedores de introdução de texto estão disponíveis na sua região.

# Teclado SwiftKey<sup>®</sup>

Pode introduzir texto com o teclado virtual tocando rapidamente em cada letra individualmente ou pode utilizar a funcionalidade de fluxo SwiftKey e deslizar o dedo de uma letra para outra para formar palavras.

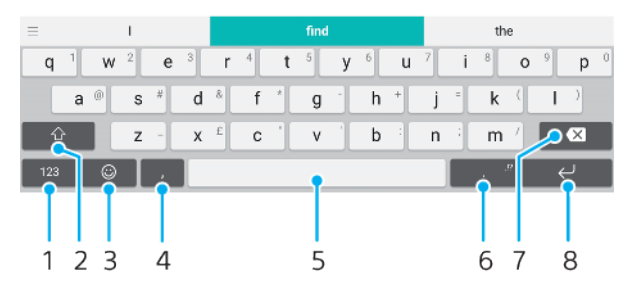

- 1 Apresentar números e símbolos
- 2 Alternar entre minúsculas, maiúsculas e tudo em maiúsculas
- 3 Aceder a ícones de expressão
- 4 Introduzir uma vírgula
- 5 Introduzir um espaço
- 6 Introduzir pontuação
- 7 Eliminar
- 8 Introduzir uma quebra de linha
- Para obter mais informações sobre o SwiftKey, aceda a *https://swiftkey.com/*.

#### Para visualizar o teclado no ecrã para introduzir texto

Toque rapidamente num campo de introdução de texto.

#### Utilizar o teclado virtual na orientação horizontal

- Quando o teclado virtual for apresentado, vire o dispositivo de lado.
- Pode ter de ajustar as definições em algumas aplicações para ativar a orientação horizontal.

#### Introduzir texto carácter a carácter

- 1 Para introduzir um carácter visível no teclado, toque rapidamente nesse carácter.
- 2 Para introduzir uma variante de carácter, toque sem soltar num carácter normal no teclado para obter uma lista das opções disponíveis e, em seguida, efetue a seleção na lista. Por exemplo, para introduzir "é", toque sem soltar em "e" até aparecerem as outras opções e, em seguida, mantendo o dedo pressionado no teclado, arraste-o até chegar a "é" para selecionar esta letra.

#### Introduzir um ponto final

 Depois de introduzir uma palavra, toque rapidamente na barra de espaço duas vezes.

#### Introduzir texto com a função de escrita por gestos

- 1 Quando o teclado virtual é apresentado, deslize o dedo de uma letra para outra para encontrar a palavra pretendida.
- 2 Depois de terminar de introduzir uma palavra, levante o dedo. É sugerida uma palavra com base nas letras sobre as quais deslizou o dedo.
- 3 Se a palavra que pretender não aparecer, toque rapidamente em 🔀 para ver outras opções e selecione em conformidade. Se a opção pretendida não aparecer, elimine toda a palavra e procure-a de novo ou introduza a palavra tocando em cada letra individualmente.

# Editar texto

Pode selecionar, cortar, copiar e colar texto à medida que escreve. Pode aceder às opções de edição tocando rapidamente duas vezes no texto introduzido. As opções de edição ficam então disponíveis através de uma barra de aplicações.

## Barra de aplicações

É possível efetuar as ações seguintes no texto selecionado:

- Cortar
- Copiar
- Colar
- Partilhar
- Selecionar tudo
- A opção Colar só é apresentada se houver texto guardado na área de transferência.

#### Selecionar texto

- 1 Toque duas vezes numa palavra para a realçar.
- 2 Pode arrastar os separadores nos dois lados da palavra realçada para selecionar mais texto.

#### **Editar texto**

- Toque rapidamente duas vezes numa palavra para fazer aparecer a barra de aplicações.
- 2 Selecione o texto que pretende editar e, depois, utilize a barra de aplicações para efetuar as alterações pretendidas.

# Preenchimento automático

O Preenchimento Automático ajuda-o a poupar tempo ao preencher formulários. Quando ativa uma Preenchimento automático, as informações como nomes, números de telefone, moradas, informações do cartão de crédito, entre outras, são guardadas para serem novamente utilizadas. O Preenchimento automático com o Google está ativado por predefinição, mas pode desativar o mesmo ou mudar para outra aplicação se assim o pretender.

#### Selecionar uma aplicação de preenchimento automático

- 1 Localize e toque rapidamente em **Definições > Sistema > Idiomas e** introdução.
- 2 Toque rapidamente em **Avançadas** > **Preenchimento automático**.
- 3 Selecione uma opção ou toque rapidamente em + para transferir um Preenchimento automático diferente.

# Fazer chamadas

# Fazer chamadas

Pode fazer uma chamada ao marcar um número de telefone manualmente ou utilizar a função de marcação inteligente para encontrar rapidamente números da sua lista de contactos e registos de chamadas.

Os utilizadores com Dual SIM podem predefinir um cartão SIM para realizar chamadas ou optarem por selecionar o cartão SIM sempre que efetuarem uma chamada. Localize e toque rapidamente em Definições > Rede e Internet > SIM Duplo > Chamadas para selecionar uma opção.

#### 1 2 3 Def 1 2 ABC 5 4 6 3 7 PQRS 8 9 WXYZ 0 \* # 4

# Descrição geral da realização de chamadas

- 1 Visualizar a marcação inteligente e as opções
- 2 Eliminar
- 3 Teclado numérico
- 4 Botão de chamada

#### Abrir o teclado numérico

- 1 Localize e toque rapidamente em 🦽.
- 2 Se o teclado numérico não aparecer, toque rapidamente em 🦲.

#### Marcar um número de telefone

- 1 Localize e toque rapidamente em 🝊.
- 2 Se o registo de chamadas for apresentado, toque rapidamente em 🙁 para mostrar o teclado numérico.
- 3 Introduza o número de telefone e toque rapidamente em 🍘
- 4 Os utilizadores com Dual SIM têm de selecionar um cartão SIM, se solicitado.

#### Fazer uma chamada utilizando a marcação inteligente

- 1 Localize e toque rapidamente em 🧉.
- 2 Se o registo de chamadas for apresentado, toque rapidamente em 😗 para mostrar o teclado numérico.
- 3 Utilize o teclado numérico para introduzir letras ou números que correspondem ao contacto a quem pretende ligar. À medida que introduz cada letra ou número, surge uma lista de resultados possíveis.
- 4 Toque rapidamente no contacto a quem pretende ligar.
- 5 Os utilizadores com Dual SIM têm de selecionar um cartão SIM, se solicitado.

#### Fazer uma chamada internacional

- 1 Localize e toque rapidamente em 🕢 É mostrado o registo de chamadas.
- 2 Toque rapidamente em 💿 para ativar o teclado numérico.
- 3 Toque sem soltar na tecla 0 até surgir um sinal "+".
- 4 Introduza o indicativo do país, o indicativo da área sem os zeros iniciais, seguido do número de telefone. Em seguida, toque rapidamente em
- 5 Os utilizadores com Dual SIM têm de selecionar um cartão SIM, se solicitado.

#### Adicionar um número de marcação direta ao ecrã inicial

- 1 No menu de personalização, toque rapidamente em Widgets > Atalhos.
- 2 Desloque-se pela lista de aplicações e selecione Marcação direta.
- 3 Selecione o contacto e o número que pretende utilizar como número de marcação direta.

#### Mostrar ou ocultar o número do telemóvel durante as chamadas efetuadas

- 1 Localize e toque rapidamente em 🧉.
- 2 Toque rapidamente em : > Definições.
- 3 Os utilizadores com Dual SIM têm de tocar rapidamente em Contas de chamadas e selecionar um cartão SIM. Os utilizadores com um único cartão SIM têm de tocar rapidamente em Chamadas.
- 4 Toque rapidamente em Definições adicionais > Identificação de chamadas e escolha uma opção.
- Esta opção poderá não ser disponibilizada por todos os operadores.

# **Receber chamadas**

Se receber uma chamada quando o dispositivo estiver em modo de suspensão ou o ecrã estiver bloqueado, a aplicação do telefone abre em formato de ecrã completo. Nos dispositivos Dual SIM, um ícone SIM indica a que cartão SIM a chamada se destina.

Se receber uma chamada quando o ecrã estiver ativo, a chamada é apresentada como uma notificação flutuante, isto é, numa janela minimizada que paira na parte superior de qualquer ecrã aberto. Nos dispositivos Dual SIM, SIM1 ou SIM2 indica a que cartão SIM a chamada se destina. Quando a notificação aparece, pode escolher atender a chamada e abrir o ecrã de aplicação do telefone ou pode rejeitar a chamada e permanecer no ecrã atual.

#### Atender uma chamada quando o ecrã está inativo

Quando receber uma chamada, arraste 🕜 para a direita.

#### Atender uma chamada quando o ecrã está ativo

- Quando receber uma chamada, na notificação de visualização frontal que aparece na parte superior do ecrã, toque rapidamente em **ATENDER**.
- Em vez de atender a chamada, pode aceder ao ecrã de aplicação do telefone principal ao tocar na janela de notificações de visualização frontal. Ao utilizar este método, obtém mais opções para gerir a chamada. Por exemplo, pode optar por rejeitar a chamada com uma mensagem

#### Rejeitar uma chamada quando o ecrã está inativo

• Quando receber uma chamada, arraste 🗞 para a esquerda.

#### Rejeitar uma chamada quando o ecrã está ativo

- Quando receber uma chamada, na notificação de visualização frontal que aparece na parte superior do ecrã, toque rapidamente em **RECUSAR**.
- Em vez de rejeitar a chamada, pode aceder ao ecrã de aplicação do telefone principal ao tocar na janela de notificações de visualização frontal. Deste modo, obtém mais opções

para gerir a chamada. Por exemplo, pode optar por rejeitar a chamada com uma mensagem.

#### Silenciar o toque de uma chamada recebida

• Quando receber a chamada, pressione a tecla de volume.

#### Rejeitar chamada com uma mensagem SMS

Pode rejeitar uma chamada com uma mensagem SMS, enviada automaticamente ao interlocutor e armazenada na conversa das Mensagens com o contacto.

Pode escolher a partir de várias mensagens predefinidas disponíveis no dispositivo ou pode criar uma mensagem nova. Também pode criar as suas mensagens personalizadas ao editar as predefinidas.

Rejeitar uma chamada com uma mensagem SMS quando o ecrã está inativo

- 1 Quando receber uma chamada, toque rapidamente em **Opções de resposta**.
- 2 Selecione uma mensagem predefinida ou toque rapidamente em **Escrever** nova mensagem.

#### Rejeitar uma chamada com uma mensagem SMS quando o ecrã está ativo

- 1 Quando receber uma chamada, toque rapidamente na janela de notificação onde aparece o número de telefone ou o nome do contacto.
- 2 Toque rapidamente em **Opções de resposta**.
- 3 Selecione uma mensagem predefinida ou toque rapidamente em **Escrever nova mensagem**.

#### Rejeitar uma segunda chamada com uma mensagem SMS

- 1 Quando ouvir sinais sonoros repetidos durante uma chamada, toque rapidamente em **Opções de resposta**.
- 2 Selecione uma mensagem predefinida ou toque rapidamente em **Escrever** nova mensagem.

#### Editar a mensagem SMS utilizada para rejeitar uma chamada

- 1 Localize e toque rapidamente em 🍊.
- 2 Toque rapidamente em : > Definições.
- 3 Os utilizadores com Dual SIM têm de tocar rapidamente em Contas de chamadas e selecionar um cartão SIM. Os utilizadores com um único cartão SIM têm de tocar rapidamente em Chamadas.
- 4 Toque rapidamente em Rejeitar chamada com mensagem.
- 5 Toque rapidamente na mensagem que pretende editar e faça as alterações necessárias.
- 6 Toque rapidamente em **OK**.

# Gestão inteligente de chamadas

Pode gerir as chamadas recebidas sem tocar no ecrã, ao ativar a função de Gestão inteligente de chamadas. Uma vez ativada, pode gerir as chamadas da seguinte forma:

- Atender: aproximar o dispositivo do ouvido.
- Rejeitar: abanar o dispositivo.
- Silenciar o toque: virar a parte frontal do dispositivo para baixo.

#### Ativar ou desativar a Gestão de chamadas inteligente

- 1 Localize e toque rapidamente em 🧉.
- 2 Toque em : > **Definições**.
- 3 Os utilizadores com Dual SIM têm de tocar rapidamente em Contas de chamadas e selecionar um cartão SIM. Os utilizadores com um único cartão SIM têm de tocar rapidamente em Chamadas.
- 4 Toque em Gestão de chms intelig.
- 5 Toque no interruptor em baixo para ativar ou desativar a função.

# Reencaminhar chamadas

Pode reencaminhar as chamadas para um destinatário diferente, por exemplo, para outro número de telefone ou outro dispositivo.

Se estiver a utilizar um dispositivo Dual SIM, também pode reencaminhar chamadas que chegam ao cartão SIM 1 para o cartão SIM 2, quando o cartão SIM 1 está incontactável e vice-versa. Esta função é denominada acessibilidade Dual SIM. Deve ativá-la manualmente.

#### **Reencaminhar chamadas**

- 1 Localize e toque rapidamente em 🧔.
- 2 Toque em : > Definições.
- 3 Os utilizadores com Dual SIM têm de tocar rapidamente em Contas de chamadas e selecionar um cartão SIM. Os utilizadores com um único cartão SIM têm de tocar rapidamente em Chamadas.
- 4 Toque rapidamente em Encaminhamento de chamadas e selecione uma opção.
- 5 Introduza o número para o qual pretende reencaminhar as chamadas e toque rapidamente em Ativar.

#### Desativar o reencaminhamento de chamadas

- 1 Localize e toque rapidamente em 🧉.
- 2 Toque em : > **Definições**.
- 3 Os utilizadores com Dual SIM têm de tocar rapidamente em Contas de chamadas e selecionar um cartão SIM. Os utilizadores com um único cartão SIM têm de tocar rapidamente em Chamadas.
- 4 Toque em Encaminhamento de chamadas.
- 5 Selecione uma opção e, em seguida, toque rapidamente em **Desativar**.

#### Ativar a função de acessibilidade Dual SIM

- Esta função aplica-se apenas aos dispositivos Dual SIM.
- Localize e toque rapidamente em Definições > Rede e Internet > SIM Duplo > Acessibilidade do SIM Duplo.
- 2 Em Acessibilidade do SIM Duplo, toque rapidamente no comutador para ativar a função.
- 3 Siga as instruções apresentadas no ecrã para concluir o procedimento.
- Se a função Acessibilidade do SIM Duplo não funcionar depois de a ter ativado, verifique se introduziu corretamente os números de telefone para cada cartão SIM. Em certos casos, os números são automaticamente detetados durante a configuração. Caso contrário, é solicitado para introduzi-los manualmente.

# Bloquear um número

Pode bloquear a receção de chamadas e mensagens de determinados números. Selecione a partir dos números guardados ou então introduza um número.
## Bloquear um número guardado

- 1 Localize e toque rapidamente em 🦾.
- 2 Toque sem soltar no número que pretende bloquear.
- 3 Toque rapidamente em **Bloquear número** e, em seguida, em **BLOQUEAR**. As chamadas e as SMS deste número são bloqueadas.

## Bloquear um número através da introdução do mesmo

- 1 Localize e toque rapidamente em 🦽.
- 2 Toque rapidamente em : > Definições > Bloquear números > Adicionar um número.
- 3 Introduza o número de telefone que pretende bloquear e, em seguida, toque rapidamente em BLOQUEAR. As chamadas e as SMS deste número são bloqueadas.

# Desbloquear um número bloqueado

- 1 Localize e toque rapidamente em 🧉.
- 2 Toque rapidamente em : > Definições > Bloquear números.
- 3 Toque rapidamente em X junto ao número de telefone que pretende desbloquear e, em seguida, toque rapidamente em **DESBLOQUEAR**. As chamadas e as SMS deste número já não são bloqueadas.

# **Contactos**

# Adicionar e editar contactos

Pode adicionar, editar ou eliminar contactos no dispositivo e a partir de contas sincronizadas. Adicione imagens de contactos ou defina toques individuais para personalizar os contactos. Pode também editar as suas informações de contacto.

# Adicionar um contacto

- 1 Localize e toque rapidamente em **L**.
- 2 Toque rapidamente em 💿.
- 3 Se estiver a adicionar um contacto pelo primeira vez e tiver várias contas sincronizadas com o dispositivo, selecione uma conta. Esta será a conta predefinida para guardar os seus contactos. Posteriormente, pode selecionar onde guardar o contacto ao tocar rapidamente em > A guardar em.
- 4 Introduza ou selecione as informações pretendidas para o contacto.
- 5 Quando terminar, toque rapidamente em Guardar.
- Para alterar a conta predefinida para guardar os contactos, toque rapidamente em ≡ e selecione a nova conta. Em alternativa, selecione Contacto do telefone para guardar os contactos apenas no dispositivo. Para mover um contacto existente para uma nova conta, tem de criar o contacto novamente e guardá-lo na nova conta.
- Se adicionar um sinal de adição e o indicativo do país antes do número de telefone de um contacto, não tem de editar novamente o número quando fizer chamadas do estrangeiro.

## Editar um contacto

- 1 Localize e toque rapidamente em 👃.
- 2 Toque rapidamente no contacto que pretende editar e, em seguida, em *x*.
- 3 Edite as informações pretendidas.
- 4 Quando terminar, toque rapidamente em Guardar.
- l Alguns serviços de sincronização não lhe permitem editar detalhes de contacto.

## Adicionar ou remover a imagem de um contacto

- 1 Localize e toque rapidamente em 👃.
- 2 Toque rapidamente no contacto que pretende editar e, em seguida, em /.
- 3 Toque rapidamente em 💼 e selecione uma opção.
- 4 Depois de a imagem estar atualizada, toque rapidamente em Guardar.
- Também pode adicionar uma imagem a um contacto diretamente a partir da aplicação Álbum. Se pretender adicionar uma imagem que está guardada numa conta online, tem de transferir primeiro a imagem.

## Para personalizar o toque do telefone para um contato

- 1 Localize e toque rapidamente em 👃.
- 2 Toque rapidamente no contacto que pretende editar e, em seguida, em : > Definir toque.
- 3 Selecione um toque ou toque rapidamente em + para selecionar um ficheiro de música guardado no dispositivo.
- 4 Toque em OK.

## Enviar todas as chamadas de um contacto para o correio de voz

- 1 Localize e toque rapidamente em 👃.
- 2 Selecione o contacto pretendido.
- 3 Toque rapidamente em : > Encaminhar para correio de voz.

## **Eliminar contactos**

- 1 Localize e toque rapidamente em 👃.
- 2 Toque sem soltar no contacto que pretende eliminar.
- 3 Toque rapidamente em i e, em seguida, toque rapidamente em ELIMINAR.
- 4 Para eliminar vários ou todos os contactos, marque as caixas de verificação junto aos contactos que pretende eliminar.
- 5 Toque rapidamente em 📋 e, em seguida, toque rapidamente em ELIMINAR.

#### Editar as suas informações de contacto

- 1 Localize e toque rapidamente em 👃.
- 2 Toque rapidamente em  $\equiv$  > As minhas informações.
- 3 Toque rapidamente em re, em seguida, introduza as informações novas ou efetue as alterações pretendidas.
- 4 Quando terminar, toque rapidamente em Guardar.

#### Criar um novo contacto a partir de uma mensagem SMS

- 1 Localize e toque rapidamente em <a>[]</a>.
- 2 Toque rapidamente no ícone junto ao número de telefone e, em seguida, toque rapidamente em Adicionar contacto.
- 3 Selecione um contacto existente ou toque rapidamente em **Criar novo contacto**.
- 4 Edite as informações do contacto e toque rapidamente em **Guardar**.

# Agrupar contactos

Pode criar etiquetas de contacto para organizar grupos de contactos relacionados. Pode nomear os seus grupos como "Família" ou "Amigos" para os diferenciar de outros contactos.

# Criar uma nova etiqueta para um grupo

- Localize e toque rapidamente em 1.
- 2 Toque rapidamente em  $\equiv$  e, em seguida, toque rapidamente em Criar etiqueta.
- 3 Selecione onde armazenar os seus contactos.
- 4 Introduza um nome de Etiqueta e, em seguida, toque rapidamente em OK.

## Eliminar uma etiqueta de grupo

- 1 Localize e toque rapidamente em 👃
- 2 Toque rapidamente em  $\equiv$  e, em seguida, toque rapidamente na etiqueta que pretende eliminar.
- 3 Toque rapidamente em : e, em seguida, toque rapidamente em Eliminar etiqueta.

# Transferir contactos

Existem várias formas de transferir contactos para o seu dispositivo novo. Pode sincronizar contactos de uma conta online ou importar diretamente contactos de um outro dispositivo.

Se sincronizar os contactos no seu antigo dispositivo com uma conta online, pode transferir os seus contactos para o seu novo dispositivo utilizando essa conta.

Também pode copiar contactos para um cartão de memória, utilizar a tecnologia Bluetooth ou guardar contactos num cartão SIM. Para obter informações mais específicas acerca da transferência de contactos do seu antigo dispositivo, consulte o manual do utilizador relevante.

Obtenha mais informações sobre a escolha de um método de transferência em *http://support.sonymobile.com/*.

# Transferir contactos utilizando uma conta online

Se sincronizar os contactos no seu antigo dispositivo ou no seu computador com uma conta online, como, por exemplo, o Google Sync™ ou Microsoft<sup>®</sup> Exchange ActiveSync<sup>®</sup>, pode transferir os seus contactos para o seu novo dispositivo utilizando essa conta.

# Para ativar ou desativar a sinc. automática de dados

- 1 Localize e toque rapidamente em 👃.
- 2 Toque rapidamente em  $\equiv$  e, em seguida, toque rapidamente em **Definições**.
- 3 Toque rapidamente em Contas e depois toque rapidamente no controlo de deslize Sincronizar dados automaticamente para ativar ou desativar a função.
- 4 Toque rapidamente em **OK**.
- Tem de ter sessão iniciada na conta de sincronização em causa antes de poder sincronizar os seus contactos com a mesma.

# Outros métodos para transferir contactos

Existem várias outras formas de transferir contactos do seu antigo dispositivo para o seu novo dispositivo. Por exemplo, pode copiar os contactos para um cartão de memória ou utilizar a tecnologia Bluetooth. Para obter informações mais específicas acerca da transferência de contactos do seu antigo dispositivo, consulte o manual do utilizador relevante.

# Importar contactos de um cartão de memória

- 1 Localize e toque rapidamente em 🕹.
- 2 Toque rapidamente em ≡ e, em seguida, em Definições > Importar > cartão SD ou armazenamento interno (ficheiro .vcf).
- 3 Selecione onde armazenar os seus contactos.
- 4 Toque rapidamente em  $\equiv$  e selecione **Cartão SD**.
- 5 Selectione os ficheiros que pretende importar ao tocar rapidamente nos mesmos.

# Importar contactos utilizando a tecnologia Bluetooth

- 1 Certifique-se de que tem a função Bluetooth ativada e o dispositivo definido como visível.
- 2 Quando for notificado relativamente a um ficheiro recebido no dispositivo, arraste a barra de estado para baixo e toque rapidamente na notificação para aceitar a transferência do ficheiro.
- 3 Toque rapidamente em **Aceitar** para iniciar a transferência do ficheiro.
- 4 Arraste a barra de estado para baixo. Quando a transferência estiver concluída, toque rapidamente na notificação.
- 5 Toque rapidamente no ficheiro recebido e selecione o local para armazenar os seus contactos.

# Importar contactos de um cartão SIM

- 1 Localize e toque rapidamente em 🛓.
- 2 Toque rapidamente em  $\equiv$  e, em seguida, em **Definições** > **Importar**.
- 3 Os utilizadores com um único cartão SIM têm de tocar rapidamente em Importar do cartão SIM. Os utilizadores com Dual SIM têm de selecionar um cartão SIM.
- 4 Selecione onde armazenar os seus contactos.
- 5 Selecione os contactos a importar e, em seguida, toque rapidamente em **Importar**.

# Fazer cópia de segurança dos contactos

Pode utilizar o armazenamento interno, um cartão de memória ou um cartão SIM para fazer uma cópia de segurança dos contactos.

#### Exportar todos os contactos para um cartão de memória

- 1 Localize e toque rapidamente em **L**.
- 2 Toque em ≡ > Definições > Exportar > para cartão SD ou armazenamento interno (ficheiro .vcf).
- 3 Toque em  $\equiv$  > Cartão SD.
- 4 Selecione uma pasta de destino e, em seguida, toque rapidamente em **Guardar**.

#### Exportar contactos para um cartão SIM

- Quando exporta contactos para um cartão SIM, nem todas as informações podem ser exportadas. Isto deve-se a limitações de memória nos cartões SIM.
- 1 Localize e toque rapidamente em 👃
- 2 Toque em  $\equiv$  > **Definições** > **Exportar**.
- 3 Os utilizadores com um único cartão SIM têm de tocar rapidamente em Exportar para cartão SIM. Os utilizadores com Dual SIM têm de selecionar o cartão SIM para o qual pretendem exportar.
- 4 Toque em OK.
- 5 Selecione os contactos a exportar e, em seguida, toque rapidamente em **Exportar**.
- 6 Selecione uma opção e, em seguida, toque rapidamente em **OK**.

## Exportar todos os contactos para o armazenamento interno

- 1 Localize e toque rapidamente em **1**.
- 2 Toque em ≡ > Definições > Exportar > para cartão SD ou armazenamento interno (ficheiro .vcf).
- **3** Toque em : > Mostrar armaz. interno.
- 4 Toque rapidamente em  $\equiv$  e, em seguida, toque rapidamente no número do modelo do dispositivo junto a  $\Box$ .
- 5 Selecione uma pasta de destino ou toque simplesmente em Guardar.

# Mensagens e conversar

# Ler e enviar mensagens

A aplicação Mensagens mostra as suas mensagens como conversas. Isto significa que todas as mensagens para e de uma determinada pessoa são agrupadas em conjunto.

O número de carateres que pode enviar numa única mensagem varia consoante o operador e do idioma que utilizar. O tamanho máximo de uma MMS, incluindo o tamanho de ficheiros multimédia adicionados, também depende do operador. Contacte o operador de rede para obter mais informações.

# Descrição geral das mensagens

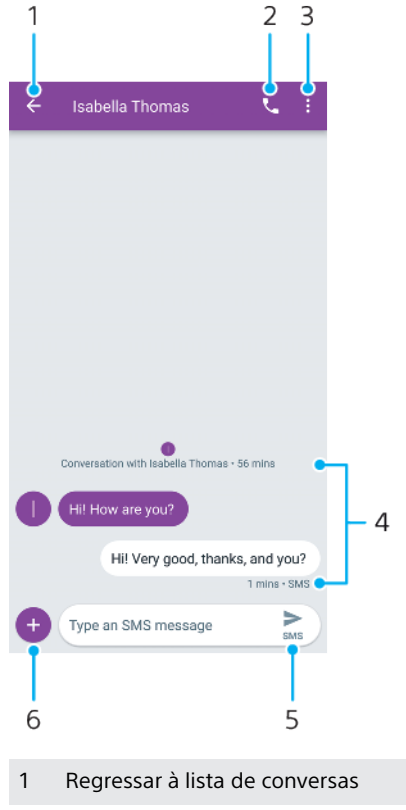

- 2 Ligar para o remetente da mensagem
- 3 Ver mais opções
- 4 Mensagens enviadas e recebidas
- 5 Enviar uma mensagem concluída
- 6 Adicionar anexos

#### Criar e enviar uma mensagem

- 1 Localize e toque rapidamente em 💿.
- Toque em 

   Toque em
- 3 Introduza o nome ou o número de telefone do destinatário e, em seguida, selecione a partir das sugestões apresentadas. Se o destinatário não estiver listado como contacto, introduza manualmente o número do destinatário.
- 4 Se pretender enviar uma mensagem de grupo, toque rapidamente em **\*** para adicionar mais destinatários.
- 5 Introduza o texto da mensagem. Se pretender adicionar um anexo, toque rapidamente em ⊕ e selecione a opção de anexo relevante.
- 6 Para enviar a mensagem, toque rapidamente em ➤. Os utilizadores com Dual SIM devem premir longamente ➤ e, em seguida, selecionar o cartão SIM que pretende utilizar.
- Se sair de uma mensagem antes de a enviar, esta será guardada como rascunho. A conversa é etiquetada com a palavra Rascunho.

## Ler uma mensagem recebida

- 1 Localize e toque rapidamente em 📵.
- 2 Toque rapidamente na conversa pretendida.
- 3 Se a mensagem não tiver ainda sido transferida, toque rapidamente na mesma.
- 👻 🛛 Todas as mensagens recebidas são guardadas por predefinição na memória do dispositivo.

#### Responder a uma mensagem

- 1 Localize e toque rapidamente em 📵.
- 2 Toque rapidamente na conversa que contém a mensagem.
- 3 Introduza a resposta e toque rapidamente em ►. Os utilizadores com Dual SIM devem premir longamente ►, em seguida, selecionar o cartão SIM que pretende utilizar.

# Reencaminhar uma mensagem

- 1 Localize e toque rapidamente em 📵.
- 2 Toque rapidamente na conversa que contém a mensagem pretendida.
- 3 Toque sem soltar na mensagem pretendida e, em seguida, toque rapidamente em **→**.
- 4 Selecione um contacto recente da lista ou toque rapidamente em Nova mensagem e introduza o nome ou o número de telefone do destinatário e, em seguida, selecione a partir das sugestões apresentadas. Se o destinatário não estiver listado como contacto, introduza manualmente o número do destinatário.
- 5 Se necessário, edite a mensagem e, em seguida, toque rapidamente em ►. Os utilizadores com Dual SIM devem premir longamente ►, em seguida, selecione o cartão SIM que pretende utilizar.

## Guardar um ficheiro incluído numa mensagem recebida

- 1 Localize e toque rapidamente em 🗐.
- 2 Se a mensagem não tiver ainda sido transferida, toque rapidamente na mesma.
- 3 Toque sem soltar no ficheiro que pretende guardar e, em seguida, selecione a opção pretendida.

# Definições de mensagens

Pode alterar as definições de notificação de mensagem e selecionar se pretende ativar relatórios de entrega de mensagem.

## Alterar as definições de notificação de mensagens

- 1 Localize e toque rapidamente em 
  .
- 2 Toque rapidamente em : e, em seguida, em **Definições**.
- 3 Para definir um som de notificação, toque rapidamente em Notificações > Avançadas > Som e, em seguida, selecione uma opção ou toque rapidamente em + e selecione um ficheiro de música guardado no dispositivo.
- 4 Para confirmar, toque rapidamente em **OK**.
- 5 Para ajustar definições de notificação adicionais, toque rapidamente nos controlos de deslize.

## Ativar ou desativar os relatórios de entrega de mensagens enviadas

- 1 Localize e toque rapidamente em 🗐.
- 2 Toque rapidamente em : e, em seguida, em Definições.
- 3 Os utilizadores com Dual SIM têm de selecionar um cartão SIM. Os utilizadores com um único cartão SIM têm de tocar rapidamente em Avançadas.
- 4 Toque rapidamente no controlo de deslize **Obter relatórios de entrega de mensagens SMS** para ativar ou desativar a função.
- Após os relatórios de entrega serem ativados, é apresentado o texto "Entregue" no caso das mensagens que foram entregues com sucesso.

# Chat de vídeo

Pode utilizar a aplicação de chat de vídeo do Google Hangouts<sup>™</sup> no seu dispositivo para conversar com amigos que também utilizem a aplicação em dispositivos Android<sup>™</sup> e IOS.

Aceda a *https://support.google.com/duo/* para obter informações mais detalhadas sobre como utilizar esta aplicação.

A função de chamada de vídeo funciona apenas em dispositivos com uma câmara dianteira.

## Utilizar a aplicação Duo

Para utilizar a aplicação de chat de vídeo, localize e toque rapidamente em
 .

# Configurar o e-mail

Utilize a aplicação de e-mail no seu dispositivo para enviar e receber mensagens de e-mail através das suas contas de e-mail. Pode ter uma ou várias contas de email simultaneamente, incluindo contas empresariais Microsoft Exchange ActiveSync.

## Configurar uma conta de e-mail

- Localize e toque rapidamente em ≤.
- 2 Siga as instruções que aparecem no ecrã para concluir a configuração.
- Para alguns serviços de e-mail, pode necessitar de contactar o fornecedor de serviços de email para obter as informações detalhadas da conta de e-mail.

## Adicionar uma conta de e-mail adicional

- Localize e toque rapidamente em ≤.
- 2 Toque rapidamente em  $\equiv$  e, em seguida, em **Definições** > **Adicionar conta**.
- 3 Siga as instruções apresentadas no ecrã. Se não for possível transferir automaticamente as definições da conta de e-mail, conclua a configuração manualmente.
- 4 Quando terminar, toque rapidamente em **SEGUINTE**.

# **Música**

# Transferir música para o dispositivo

Existem duas formas de transferir música de um computador para o seu dispositivo:

- Ligue o dispositivo a um computador utilizando um cabo USB Type-C. Selecione Transferência de ficheiros no seu dispositivo e depois copie e cole ou arraste e largue os ficheiros utilizando o computador. Consulte *Gerir ficheiros através de um computador* na página 40.
- Pode utilizar o software Xperia Companion para transferir ficheiros multimédia do computador para o dispositivo. Obtenha mais informações e transfira o Xperia Companion para Windows ou Mac em http://support.sonymobile.com/global-en/ xperia-companion/.
- A aplicação Música pode não suportar todos os formatos de ficheiros de música.

# Ouvir música

Utilize a aplicação Música para ouvir as suas músicas preferidas.

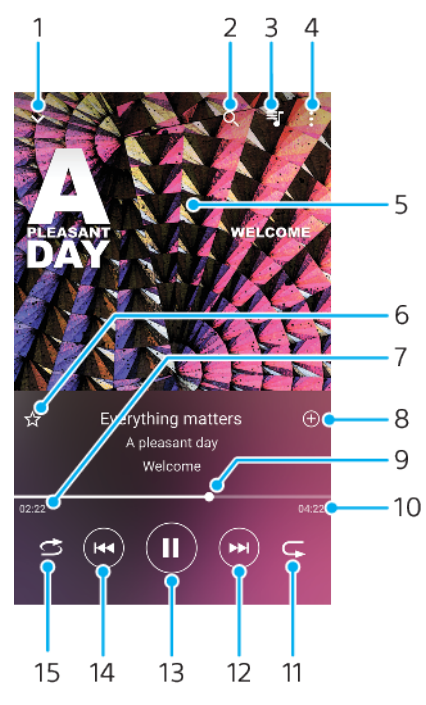

# Descrição geral do leitor de música

- 1 Minimizar o leitor de ecrã completo
- 2 Pesquisar todas as canções guardadas no dispositivo
- 3 Ver a fila de espera de reprodução
- 4 Ver as opções do menu
- 5 Imagens do álbum (se disponível)
- 6 Adicionar ou remover uma canção como favorito
- 7 Tempo decorrido da canção atual
- 8 Adicionar uma canção a uma lista de reprodução
- 9 Indicador de progresso arraste ou toque rapidamente ao longo da linha para avançar rapidamente ou retroceder

- 10 Duração da canção atual
- 11 Repetir a canção atual ou todas as canções na fila de espera de reprodução
- 12 Toque rapidamente para aceder à canção seguinte, toque sem soltar para avançar rapidamente na canção atual
- 13 Reproduzir ou colocar em pausa uma canção
- 14 Toque rapidamente para aceder à canção anterior, toque sem soltar para retroceder na canção atual
- 15 Reproduz aleatoriamente as canções na fila de espera de reprodução

# Ecrã inicial da aplicação Música

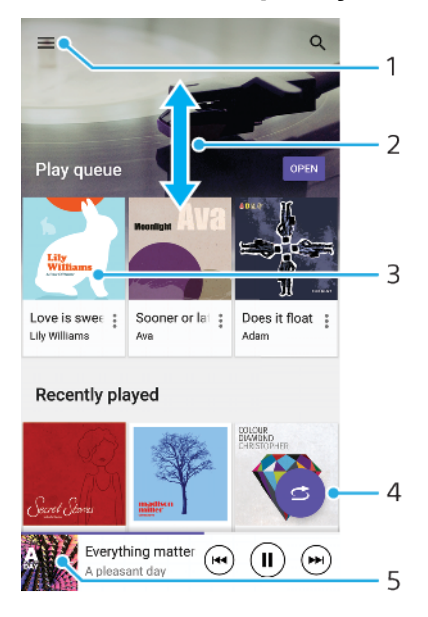

- 1 Toque em ≡ para abrir o menu Música
- 2 Deslocar-se para cima ou para baixo para ver o conteúdo
- 3 Tocar rapidamente para começar a reproduzir uma canção na fila de espera de reprodução
- 4 Reproduzir todas as canções no modo aleatório
- 5 Aceder ao ecrã do leitor de música

#### Reproduzir uma canção utilizando a aplicação Música

- 1 Localize e toque rapidamente em @.
- 2 Toque rapidamente em  $\equiv$ .
- 3 Selecione uma categoria de música.
- 4 Toque rapidamente numa canção para reproduzi-la.
- Pode não conseguir reproduzir itens protegidos por direitos de autor. Certifique-se de que tem os direitos necessários relativamente ao conteúdo que pretende utilizar.

#### Localizar informação relacionada com música online

- Durante a reprodução de uma música na aplicação Música, toque rapidamente nas imagens do álbum no ecrã do leitor de música e, em seguida, toque rapidamente em Mais acerca disto.
- Yos recursos online relacionados com a música podem incluir vídeos do YouTube™, letras de músicas e informações dos artistas na Wikipedia.

## Editar informações sobre música e transferir imagens do álbum

- 1 Durante a reprodução de uma música na aplicação Música, toque rapidamente nas imagens do álbum no ecrã do leitor de música e, em seguida, toque rapidamente em Editar info.de música.
- 2 Edite as informações conforme pretender.
- 3 Para definir ou transferir as imagens do álbum, toque rapidamente em reselecione uma opção.
- 4 Quando terminar, toque rapidamente em **Guardar**.
- Também pode selecionar as imagens do álbum a transferir automaticamente no menu Música, em Definições.

#### Ajustar o volume de áudio

• Prima a tecla de volume para cima ou para baixo.

#### Minimizar a aplicação Música

 Durante a reprodução de uma música, toque rapidamente em 
 para aceder ao Ecrã inicial. A aplicação Música continua a reproduzir música em segundo plano.

## Abrir a aplicação Música quando estiver a ser reproduzida em segundo plano

- Durante a reprodução de uma canção em segundo plano, arraste a barra de estado para baixo para abrir a notificação Música.
- Em alternativa, localize e toque rapidamente em 🕖.

# Câmara

# Conheça a sua câmara

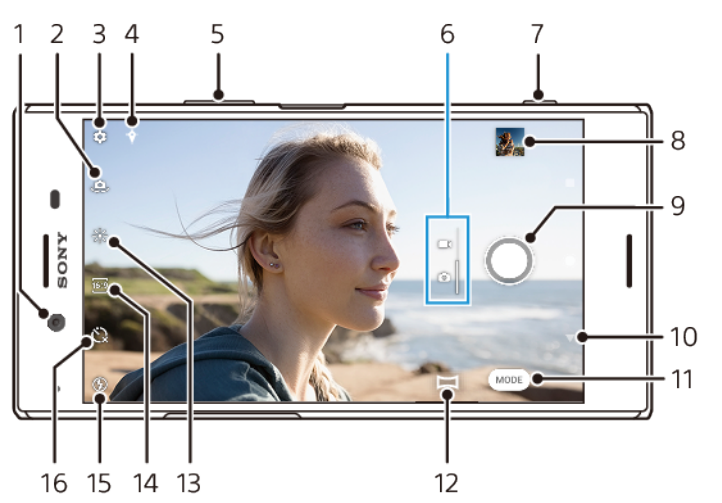

- 1 Objetiva da câmara frontal
- 2 Alternar entre as câmaras frontal e principal
- 3 Definições da câmara
- 4 Guardar a sua localização
- 5 Utilizar as teclas de volume para aplicar mais ou menos zoom
- 6 Alternar entre tirar fotografias e fazer vídeos
- 7 Utilize a tecla da câmara para ativar a câmara, tirar fotografias ou gravar vídeos
- 8 Tocar rapidamente na miniatura para ver, partilhar ou editar fotografias e vídeos
- 9 Utilize o botão do obturador para tirar fotografias ou gravar vídeos
- 10 Retroceder ou sair da câmara
- 11 Selecionar um modo de captura
- 12 Atalho para o modo de captura selecionado por último
- 13 Cor e brilho
- 14 Selecionar uma proporção
- 15 Definições de flash
- 16 Temporizador automático

# Sugestões básicas da câmara

- Certifique-se de que a lente está limpa. Uma impressão digital ou um pequena sujidade pode diminuir a qualidade da fotografia.
- Utilize o temporizador automático se precisar de mais algum tempo para a preparação, para evitar fotografias desfocadas.
- Verifique o estado da memória do dispositivo com frequência. As fotografias e vídeos de alta resolução consomem mais memória.
- Leia mais sobre Tirar fotografias fantásticas com a câmara Xperia™ ou Fotografia com a câmara Xperia™.

## Iniciar a câmara

 Prima a tecla da câmara até baixo, passe o dedo em 
no ecrã de bloqueio ou toque rapidamente em

 no ecrã de aplicações.

# Botão do obturador

O botão do obturador pode ser utilizado de várias maneiras consoante o modo de captura e as funcionalidades ativadas.

# Descrição geral do botão do obturador

- Tirar uma fotografia
- Gravar um vídeo/Retomar gravação
- " Colocar um vídeo em pausa
- Parar a gravação de um vídeo
- Temporizador automático está ativado
- 👃 Captura por toque está ativado
- 🖑 Captura por toque e Temporizador automático estão ativados

#### Alterar a proporção

- 1 Enquanto estiver a utilizar a câmara, toque rapidamente em 🔤.
- 2 Selecione uma definição.

# Ajustar as definições da câmara

- 1 Quando utilizar a câmara, toque rapidamente em 🏟.
- 2 Selecione uma definição ou arraste a lista para ver as definições disponíveis.

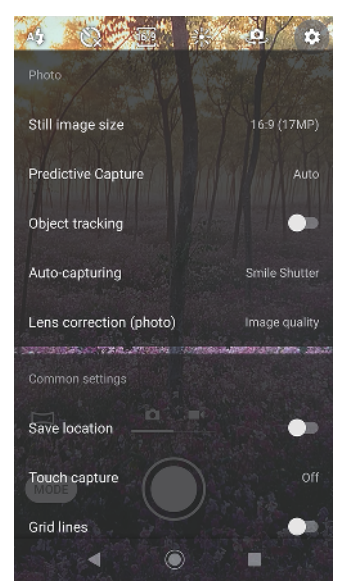

As definições disponíveis dependem do modo de captura selecionado.

#### Ver, partilhar ou editar fotografias e vídeos

- 1 Quando utilizar a câmara, toque rapidamente na miniatura para abrir uma fotografia ou vídeo.
- 2 Passe o dedo para a esquerda ou para a direita para ver as fotografias e vídeos.
- 3 Toque rapidamente no ecrã para editar uma fotografia ou vídeo.
- As fotografias e os vídeos são guardados na aplicação Álbum. Consulte Ver fotografias e vídeos na página 100 para conhecer mais opções.

# Modos de captura

Pode selecionar modos de captura, como o modo Manual tocando rapidamente em Modo.

As definições disponíveis dependem do modo de captura selecionado.

# Descrição geral dos modos de captura

🐁 Efeito RA

Tirar fotografias com cenas e personagens virtuais

Efeito criativo

Tirar fotografias com efeitos e filtros de cores

🛏 Panorama

Tirar fotografias de grande angular e panorâmicas

Sound Photo

Gravar um som de fundo e tirar uma fotografia ao mesmo tempo

🖽 Manual

Tirar fotografias com definições da câmara ajustadas manualmente

Câmara lenta

Adicionar um efeito de câmara lenta depois de gravar um vídeo

# Alternar entre tirar fotografias e fazer vídeos

 Enquanto está a utilizar a câmara, passe o dedo no ecrã para selecionar um modo de vídeo ou fotografia.

## Selecionar um modo de captura

• Quando utilizar a câmara, toque rapidamente em **Modo** e selecione um modo de captura.

## Alternar entre as câmaras principal e frontal

## Utilizar o zoom

- Quando utilizar a câmara, aproxime ou afaste os dedos no ecrã da câmara ou utilize a tecla de volume para fazer zoom.
- Se fizer zoom três ou mais vezes, poderá afetar a qualidade da imagem. Em alternativa, tire a fotografia sem fazer zoom ou recorte-a.

## Tirar uma fotografia

 Ao utilizar a câmara, prima a tecla da câmara ou toque rapidamente no botão do obturador para tirar uma fotografia.

## Gravar um vídeo

- 1 Quando utilizar a câmara, passe o dedo no ecrã para selecionar
- 2 Prima a tecla da câmara ou toque rapidamente no botão do obturador para começar ou parar de gravar.
- O tempo máximo de gravação é de 6 horas.

#### Iniciar a câmara e tirar uma fotografia simultaneamente

- 1 Quando utilizar a câmara, toque rapidamente em 🏚.
- 2 Arraste a lista para ver mais definições.
- 3 Toque rapidamente em **Iniciar com a tecla da câmara > Iniciar e capturar**.
- 4 Feche o menu das definições e saia da câmara. A definição é guardada para todos os modos de captura.
- 5 Prima sem soltar a tecla da câmara para iniciar a câmara e tirar uma fotografia.

# Tirar uma fotografia com um toque no ecrã

- 1 Quando utilizar a câmara, toque rapidamente em 🏚.
- 2 Arraste a lista para ver mais definições.
- 3 Toque rapidamente em Captura por toque > Ativar ou Apenas câmara frontal.
- 4 Feche o menu das definições. A definição é guardada em todos os modos de captura.
- 5 Toque rapidamente em qualquer lugar do ecrã para tirar uma fotografia.
- 👻 🛛 Esta funcionalidade também pode ser utilizada para os vídeos.

#### Tirar uma fotografia enquanto grava um vídeo

Quando estiver a gravar um vídeo, toque rapidamente em 

 A fotografia é tirada assim que soltar o botão do obturador.

# Temporizador automático

Utilize o Temporizador automático para ter mais tempo para preparar a fotografia. Também ajuda à estabilidade do dispositivo e a evitar fotografias desfocadas.

Utilizar o temporizador automático com a câmara principal

- Enquanto estiver a utilizar a câmara, toque rapidamente em 𝔅 e selecione um tempo de atraso.
- 2 Feche o menu das definições. A sua definição Temporizador automático é guardada.
- 3 Prima a tecla da câmara ou toque rapidamente no botão do obturador para tirar uma fotografia. Uma série de sinais sonoros marca a contagem decrescente até tirar a fotografia.

# Exposição, cor e condições de luminosidade

Uma boa exposição das fotografias exige a quantidade de luz correta. A câmara deteta e ajusta-se automaticamente às condições de luz ambiente.

São necessárias exposições diferentes quando, por exemplo, tira fotografias a rostos, objetos em movimento ou em condições de fraca luminosidade.

# Otimização das condições de luminosidade

- Procure luz com direção e cor que confira à cena forma e profundidade. Este tipo de luz ocorre mesmo antes do nascer do sol e no pôr-do-sol. A luz natural proveniente de uma janela também é ótima.
- Para fotografias de qualidade superior em fracas condições de luminosidade, é necessário manter a câmara estável. Coloque a câmara numa superfície sólida e utilize o temporizador automático.
- Mesmo se as condições de luminosidade forem fracas, experimente tirar fotografias com e sem o flash. Por vezes, a qualidade é melhor se não utilizar o flash.

# Utilizar o flash

- 1 Quando utilizar a câmara, toque rapidamente no ícone de flash apresentado no ecrã, por exemplo, 4.
- 2 Se necessário, altere a definição do flash.
- 3 Prima a tecla da câmara ou toque rapidamente no botão do obturador para tirar uma fotografia ou gravar um vídeo.
- As definições disponíveis dependem do modo de captura selecionado.
- Quando o fundo está mais bem iluminado do que o objeto, utilize Forçar flash para remover as sombras indesejadas.

# Cor, brilho e valor de exposição

A sua câmara ajusta automaticamente a cor, o brilho e o valor de exposição ao detetar as condições de luz e ao estimar a temperatura da cor da luz ambiente. As câmaras digitais só podem estimar a temperatura da cor, por isso, poderá ser necessário ajustar as definições para a corrigir.

Se as fotografias ficarem amareladas em ambientes fechados ou azuladas quando utilizar o flash, tente ajustar a cor.

Para obter melhores exposições em ambientes de baixa luminosidade, altere o brilho para fotografias e vídeos. Se estiver a utilizar o modo Manual para tirar fotografias, altere o valor de exposição.

## Para ajustar cor e brilho

- 1 Quando utilizar a câmara, toque rapidamente em 🔆.
- 2 Arraste os controlos de deslize para ajustar a cor e o brilho.
- 3 Prima a tecla da câmara ou toque rapidamente no botão do obturador para tirar uma fotografia ou gravar um vídeo.
- 4 Toque em 🗙 para redefinir e fechar a configuração de cores.

# Ajustar o valor de exposição

- 1 Quando utilizar a câmara, toque rapidamente em **Modo** > #.
- 2 Toque rapidamente em EV e arraste o controlo de deslize para ajustar o valor de exposição.
- 3 Feche o menu das definições. A definição é guardada.
- 4 Prima a tecla da câmara ou toque rapidamente no botão do obturador para tirar uma fotografia.
- Esta definição está disponível apenas no modo Manual.

# Velocidade do obturador

A velocidade do obturador refere-se ao tempo durante o qual o obturador está aberto e o sensor da câmara está exposto à luz.

Uma velocidade de obturador rápida ajuda a bloquear o movimento, enquanto que uma velocidade de obturador lenta pode criar um efeito denominado "desfocagem provocada pelo movimento", onde os objetos em movimento aparecem desfocados em toda a sua linha de movimento.

A velocidade do obturador é ajustada automaticamente nas fotografias e vídeos.

# Ajustar a velocidade do obturador

- 1 Quando utilizar a câmara, toque rapidamente em **Modo** > #.
- 2 Toque rapidamente em **SS** e arraste o controlo de deslize para ajustar a velocidade do obturador.
- 3 Feche o menu das definições. A definição é guardada.
- 4 Prima a tecla da câmara ou toque rapidamente no botão do obturador para tirar a fotografia.
- Esta definição está disponível apenas no modo Manual da câmara principal.

# ISO

A ISO determina o nível de sensibilidade da câmara à luz. Um número de ISO baixo significa fraca sensibilidade, enquanto que um número de ISO alto significa maior sensibilidade. Uma sensibilidade maior pode adicionar desfocagem às fotografias.

Escolha um valor de ISO mais alto quando tirar fotografias de objetos em movimento ou quando tirar fotografias em condições de fraca luminosidade sem o flash.

Se existir demasiada luz, utilize a definição ISO mais baixa para conseguir uma maior qualidade de imagem.

A ISO é ajustada automaticamente quando se tiram fotografias e vídeos.

# Ajustar o valor de ISO

- 1 Quando utilizar a câmara, toque rapidamente em **Modo** > #.
- 2 Toque rapidamente em ISO e selecione um valor de ISO.
- 3 Feche o menu das definições. A definição é guardada.
- 4 Prima a tecla da câmara ou toque rapidamente no botão do obturador para tirar uma fotografia.
- Esta definição está disponível apenas no modo Manual da câmara principal.

# Retroiluminação forte (HDR)

A Retroiluminação forte (HDR) é automaticamente ajustada quando se tiram fotografias. Pode também ajustar a retroiluminação forte manualmente no modo Manual.

## Ajustar em direção a uma contraluz forte

- 1 Quando utilizar a câmara, toque rapidamente em **Modo** > ##.
- 2 Toque rapidamente em ime e selecione Ativar.
- 3 Feche o menu das definições. A definição é guardada.
- 4 Prima a tecla da câmara ou toque rapidamente no botão do obturador para tirar uma fotografia.
- Esta definição está disponível apenas no modo Manual.

# Equilíbrio branco

O equilíbrio branco é ajustado automaticamente quando se tiram fotografias e vídeos. No modo Manual pode ajustar o equilíbrio branco manualmente.

## Ajustar o equilíbrio branco

- 1 Quando utilizar a câmara, toque rapidamente em **Modo** > ##.
- 2 Toque rapidamente em WB e selecione uma das condições de luz predefinidas, por exemplo, .
- 3 Feche o menu das definições. A definição é guardada.
- 4 Prima a tecla da câmara ou toque rapidamente no botão do obturador para tirar uma fotografia.
- Esta definição está disponível apenas no modo Manual.

# Definições do equilíbrio branco

# Automática

Ajustar o equilíbrio de cores automaticamente

# 📣 Nublado

Ajustar o equilíbrio de cores para um dia nublado

# ℁ Luz do dia

Ajustar o equilíbrio de cores para uma utilização no exterior cheio de sol

# **※ Fluorescente**

Ajustar o equilíbrio de cores para uma iluminação fluorescente

# 🔆 Incandescente

Ajustar o equilíbrio de cores para condições de iluminação quente, tal como sob lâmpadas.

# Otimizar a exposição

A medição da exposição mede a quantidade de luz que bate num objeto, para otimizar a exposição.

A medição da exposição é ajustada automaticamente quando se tiram fotografias e vídeos. Pode ajustar a exposição manualmente no modo Manual, por exemplo, para uma parte específica de uma fotografia.

# Ajustar a exposição com a medição

- 1 Quando utilizar a câmara, toque rapidamente em **Modo** > #.
- 2 Toque em 🏟 > Medição.
- 3 Selecione uma opção de exposição e feche o menu das definições. A definição é guardada.
- 4 Prima a tecla da câmara ou toque rapidamente no botão do obturador para tirar uma fotografia.
- Esta definição está disponível apenas no modo Manual da câmara principal.

# Definições de medição

## Rosto

Mede a quantidade de luz num rosto e ajusta a exposição de modo a que o rosto não fique demasiado escuro nem demasiado claro

# Multi

Divide a imagem em várias partes e mede cada parte para otimizar a exposição

## Centro

Determina o centro da imagem e define a exposição com base no brilho do objeto

# Ponto

Ajusta a exposição para uma parte muito pequena do objeto

# Definir a focagem correta

A câmara define automaticamente a focagem e deteta rostos em todos os modos de captura. Também pode detetar e seguir um objeto em movimento. Uma moldura amarela indica o rosto ou o objeto em movimento que está a ser focado.

Uma maneira de alterar a área de focagem é mover a câmara à volta com a tecla da câmara premida até meio. Assim que a focagem for estabelecida, a moldura circular fica azul. Esta técnica pode ser utilizada, por exemplo, para alterar a focagem para uma pessoa que está ao lado de uma fotografia de grupo.

Também pode tocar no ecrã para focar uma área específica ou para definir uma distância de focagem específica. Estas opções estão apenas disponíveis para a câmara principal e dependem do modo de captura selecionado.

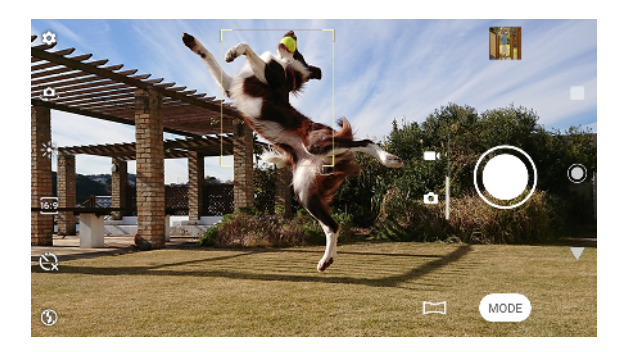

# Definir a distância de focagem

- 1 Quando utilizar a câmara principal, toque rapidamente em **Modo** > #.
- 2 Toque em ().
- 3 Arraste o controlo de deslize para ajustar a distância de focagem.
- 4 Feche o menu das definições. A definição é guardada.
- 5 Prima a tecla da câmara ou toque rapidamente no botão do obturador para tirar uma fotografia.
- Esta definição está disponível apenas no modo Manual da câmara principal.

# Pessoas, selfies e rostos sorridentes

Os rostos focados são indicados por uma moldura colorida. Toque rapidamente em qualquer moldura para selecionar o rosto a focar.

Utilize a funcionalidade Obturador de sorriso para tirar automaticamente uma fotografia quando uma pessoa sorri. Se estiver a gravar um vídeo, é tirada uma fotografia sempre que um sorriso for detetado.

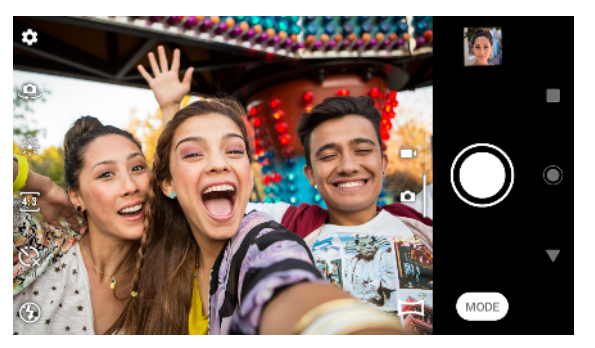

# Fazer fotografias e vídeos de pessoas

- Tenha em atenção a orientação da câmara. Utilize a orientação vertical para fotografias de grande plano, para encher a moldura. Utilize a orientação horizontal para fotografias de grupo de grande plano ou para captar um objeto em segundo plano.
- Coloque a câmara numa superfície sólida e utilize o temporizador automático para evitar fotografias desfocadas.

## Focar outro rosto

 Antes de tirar uma fotografia ou gravar um vídeo, toque rapidamente numa das molduras para selecionar um rosto a focar.

# Tirar uma fotografia enquanto uma pessoa sorri

- 1 Quando utilizar a câmara, toque rapidamente em 🏟.
- 2 Toque rapidamente em Captura automática ou Captura automática (vídeo)
   > Obturador de sorriso.
- 3 Feche o menu das definições. A definição é guardada para o modo de captura selecionado.
- 4 Quando é detetado um sorriso, a câmara tira automaticamente a fotografia.
- Esta definição não está disponível quando 🏟 > Tamanho de vídeo estiver definida para 4K.

## Tirar uma selfie

- 1 Quando utilizar a câmara, selecione um modo de captura da fotografia ou vídeo para a selfie.
- 2 Toque rapidamente em 🤹 para ativar a câmara frontal.
- 3 Toque rapidamente em 🖏 se pretender utilizar o temporizador automático.
- 4 Prima a tecla da câmara ou toque rapidamente no botão do obturador para tirar uma selfie.
- 👻 Ative a opção Efeito Pele Suave para suavizar os tons de pele quando tira selfies.

## Ativar o temporizador das selfies com a palma da mão

- 1 Quando utilizar a câmara, toque rapidamente em 😃 para ativar a câmara frontal.
- Toque rapidamente em .
- 3 Toque rapidamente em Captura automática > Obturador manual e feche o menu das definições. A definição é guardada.
- 4 Vire a palma da sua mão com os dedos direitos em direção à câmara.
- 5 Quando a câmara detetar a sua mão, o temporizador inicia-se e é tirada uma selfie.

# Objetos em movimento

Ao tirar fotografias ou ao gravar vídeos de objetos em movimento, o tempo é importante para obter bons resultados.

A opção Prever captura tira fotografias automaticamente no instante em que um objeto entra na moldura da câmara, antes de premir qualquer botão. A opção Monitorização de objeto consegue captar um objeto em movimento automaticamente.

Utilize a opção Instantâneo Burst para encontrar a melhor fotografia numa sequência de imagens.

Quando gravar vídeos, pode utilizar a funcionalidade SteadyShot™ para compensar os movimentos da câmara e estabilizar a moldura.

# Captar objetos em movimento

- Tente não seguir o objeto. Em alternativa, encontre uma posição na qual o objeto tenha de passar à sua frente.
- Pondere em alterar a exposição para uma velocidade de obturador mais rápida ou uma ISO superior para bloquear o movimento.

#### Prever uma fotografia

- 1 Quando utilizar a câmara principal, toque rapidamente em 🏚.
- 2 Toque em Prever captura > Automático.
- 3 Feche o menu das definições. A definição é guardada.
- 4 Prima a tecla da câmara ou toque rapidamente no botão do obturador para tirar uma fotografia.
- 5 Toque rapidamente na miniatura para ver o resultado. São guardadas duas a quatro fotografias, dependendo do movimento do objeto. Prever captura também pode detetar sorrisos inesperados.
- 6 Toque rapidamente em SELECIONAR O MELHOR para guardar uma ou mais fotografias.
- Esta opção só está disponível quando tirar fotografias com a câmara principal.

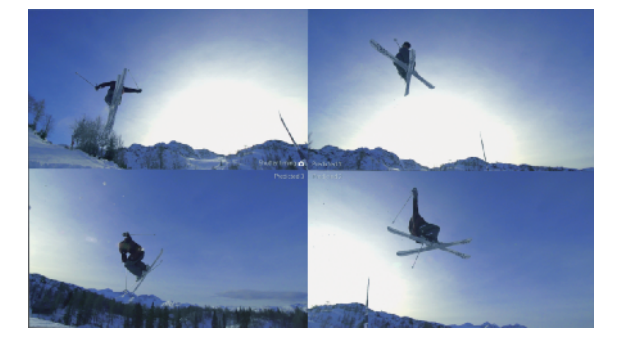

# Seguir um objeto

- 1 Quando utilizar a câmara, toque rapidamente em 🏚.
- 2 Toque rapidamente no controlo de deslize Monitorização de objeto para ativar.
- 3 Feche o menu das definições. A definição é guardada.
- 4 Selecione o objeto que pretende seguir ao tocar no mesmo no visor da câmara.
- 5 Prima a tecla da câmara ou toque rapidamente no botão do obturador para tirar uma fotografia ou gravar um vídeo.

## Capturar um Burst de imagens

- 1 Quando utilizar a câmara, toque rapidamente em 🏚.
- 2 Arraste a lista para ver mais definições.
- 3 Toque rapidamente no controlo de deslize **Burst com a tecla da câmara** para ativar.
- 4 Feche o menu das definições. A definição é guardada.
- 5 Prima alguns instantes a tecla da câmara ou o botão do obturador para capturar um Burst de imagens. O número de imagens capturadas é indicado no centro do visor da câmara.
- 6 Solte a tecla da câmara ou o botão do obturador para terminar o Burst. Todas as fotografias são guardadas.
- 7 Toque rapidamente na miniatura para ver o resultado e, em seguida, toque rapidamente em .
- 8 Percorra as fotografias tiradas e selecione a fotografia ou fotografias que pretende guardar e, em seguida, toque rapidamente em **Guardar**.
- Esta definição está ativada por predefinição para o botão do obturador. Prima alguns instantes o botão do obturador para capturar um Burst de imagens.

#### Gravar um vídeo sem tremores

- 1 Quando utilizar a câmara, passe o dedo no ecrã para selecionar
- Toque rapidamente em 🏟.
- 3 Arraste a lista para ver mais definições.
- 4 Toque rapidamente em SteadyShot™.
- 5 Selecione Inteligente Ativo para compensar todos os movimentos da câmara ou Padrão para compensar apenas o movimento da câmara em alta frequência.
- 6 Feche o menu das definições. A definição é guardada.
- 7 Prima a tecla da câmara ou toque rapidamente no botão do obturador para gravar um vídeo.

# Utilizar aplicações da câmara

Utilize as aplicações da câmara para aumentar a criatividade, modificar as suas fotografias e vídeos e partilhá-los com os amigos. Pode criar cenas virtuais, fotografias panorâmicas e muito mais.

Leia sobre as nossas aplicações da câmara na *página de aplicações de fotografia e vídeo*.

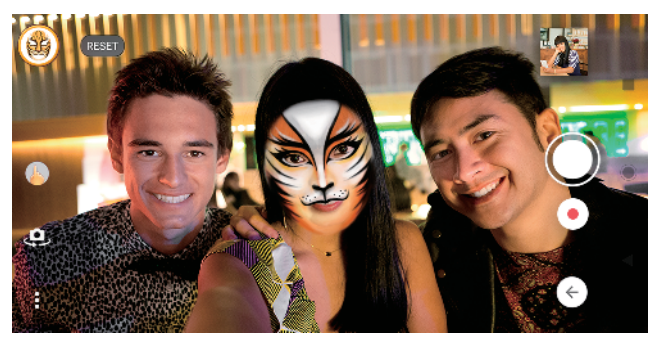

# Efeito RA

Efeito RA é a aplicação de realidade aumentada que lhe permite aplicar mundos fantásticos às suas fotografias ou vídeos e criar avatars e autocolantes.

## Tirar uma fotografia ou gravar um vídeo com um efeito RA

- 1 Quando utilizar a câmara, toque rapidamente em **Modo**.
- 2 Toque rapidamente em 🐁 e selecione uma cena.
- 3 Prima a tecla da câmara ou toque rapidamente no botão do obturador para tirar uma fotografia ou gravar um vídeo.

# Efeito criativo

Com a aplicação Efeito criativo, pode predefinir efeitos e filtros de cores antes de tirar uma fotografia ou gravar um vídeo.

# Tirar uma fotografia ou gravar um vídeo com um efeito criativo

- 1 Quando utilizar a câmara, toque rapidamente em **Modo**.
- 2 Toque em 🦚.
- 3 Passe o dedo para procurar filtros ou toque rapidamente num filtro para prévisualizar o efeito.
- 4 Toque rapidamente em 😇 para aplicar o filtro e regressar ao ecrã da câmara.
- 5 Prima a tecla da câmara ou toque rapidamente no botão do obturador para tirar uma fotografia ou gravar um vídeo.
- 6 Toque rapidamente em 🐷 para alternar entre filtros.

# Panorama

Utilize a aplicação Panorama para tirar fotografias de grande angular e panorâmicas.

## Tirar uma fotografia panorâmica

- 1 Quando utilizar a câmara, toque rapidamente em **Modo**.
- Toque em 
   .
- 3 Prima a tecla da câmara ou toque rapidamente no botão do obturador.
- 4 Mova a câmara de forma lenta e estável na direção do movimento indicada no ecrã.

# Sound Photo

Grave um som de fundo e tire uma fotografia ao mesmo tempo com a aplicação Sound Photo.

## Gravar um som de fundo com uma fotografia

- 1 Quando utilizar a câmara, toque rapidamente em **Modo**.
- 2 Toque em 🤜.
- 3 Prima a tecla da câmara ou toque rapidamente no botão do obturador para começar a gravar e tire uma fotografia. A gravação para automaticamente.

# Vídeos em câmara lenta

As boas condições de luminosidade são essenciais quando grava vídeos em câmara lenta.

A adicione efeitos poderosos aos seus vídeos com os modos de vídeo Câmara lenta and Câmara super lenta.

O efeito Câmara lenta é adicionado depois de um vídeo ser gravado à velocidade normal, enquanto que o Câmara super lenta pode ser gravado de duas maneiras. Pode gravar vídeos curtos em separado em Câmara super lenta ou sequências curtas incorporadas num vídeo gravado à velocidade normal. Os vídeos em Câmara super lenta podem ser gravados na resolução HD ou HD Total.

## Adicionar um efeito em câmara lenta depois de gravar um vídeo

- 1 Quando utilizar a câmara, passe o dedo no ecrã para selecionar
- 2 Toque em **Modo** > «•.
- 3 Toque em 🏟.
- 4 Selecione Modo Câmara lenta > Câmara lenta.
- 5 Prima a tecla da câmara ou toque rapidamente no botão do obturador para gravar um vídeo.
- 6 Toque rapidamente em 🔳 para parar a gravação.
- 7 Arraste os círculos azuis para o local onde pretende que o efeito de câmara lenta apareça.
- 8 Toque rapidamente em 

  para guardar o(s) vídeo(s).

#### Gravar um vídeo em super câmara lenta

- 1 Quando utilizar a câmara, passe o dedo no ecrã para selecionar
- 2 Toque em **Modo** > «•.
- 3 Toque em 🏚.
- 4 Selecione Modo Câmara lenta > Super lenta (uma fotografia).
- 5 Prima a tecla da câmara ou toque rapidamente no botão do obturador para gravar um vídeo em super câmara lenta. A gravação para automaticamente.
- Pode gravar um vídeo em super câmara lenta em HD ou HD Total. Quando utilizar o modo Câmara super lenta, toque rapidamente em Tamanho de vídeo e selecione uma resolução.

## Gravar uma sequência de vídeo em super câmara lenta

- 1 Quando utilizar a câmara, passe o dedo no ecrã para selecionar **ES**.
- 2 Toque em **Modo** > .....
- 3 Toque em 🏟.
- 4 Selecione Modo Câmara lenta > Câmara super lenta.
- 5 Prima a tecla da câmara ou toque rapidamente no botão do obturador para gravar um vídeo.
- 6 Toque rapidamente em luma ou mais vezes para gravar sequências de tempo limitado em super câmara lenta. A gravação prossegue.
- 7 Toque rapidamente em 💿 para parar a gravação.

# Resolução e memória

O número de fotografias e vídeos que pode armazenar depende da resolução ou do valor de MP (megapíxeis) utilizados e da duração dos vídeos.

Os vídeos e fotografias com maior resolução ocupam mais memória, por isso lembre-se que uma resolução mais baixa pode ser adequada para a utilização do dia a dia.

Verifique o estado da memória regularmente. Quando a memória estiver cheia, pode transferir os vídeos e as fotografias para outro dispositivo de armazenamento para libertar memória. Consulte *Gerir ficheiros através de um computador* na página 40.

Escolha se pretende armazenar fotografias e vídeos na memória interna do dispositivo ou num cartão SD com a opção Armazenamento de dados no menu de definições da câmara.

# Alterar a resolução

- 1 Quando utilizar a câmara, toque rapidamente em 🏚.
- 2 Toque rapidamente em **Tam. imagem fixa** ou **Tamanho de vídeo**.
- 3 Selecione a resolução e feche o menu das definições. A definição é guardada para o modo de captura selecionado.
- Pode definir separadamente a resolução para cada modo de captura.

# Resoluções de fotografias

## Câmara principal:

# 19MP

**5056×3792 (4:3)**. Resolução de 19 MP com proporção 4:3. Adequada para fotografias que pretende ver em ecrãs não panorâmicos ou imprimir em alta resolução.

## 17MP

**5504×3096 (16:9)**. Resolução de 17 MP com proporção 16:9. Adequada para fotografias que pretende ver em ecrãs panorâmicos.

## 12MP

**4000×3000 (4:3)**. Resolução de 12 MP com proporção 4:3. Adequada para fotografias que pretende ver em ecrãs não panorâmicos ou imprimir em alta resolução.

# 12MP

**4608×2592 (16:9)**. Resolução de 12 MP com proporção 16:9. Adequada para fotografias que pretende ver em ecrãs panorâmicos.

Câmara frontal:

# 13MP

**4160×3120 (4:3)**. Resolução de 13 MP com proporção 4:3. Adequada para fotografias que pretende ver em ecrãs não panorâmicos ou imprimir em alta resolução.

#### 10MP

**4192×2358 (16:9)**. Resolução de 10 MP com proporção 16:9. Adequada para fotografias que pretende ver em ecrãs panorâmicos.

# Resoluções de vídeo

HD refere-se a Alta Definição, enquanto fps se refere a Fotogramas por Segundo. Uma velocidade fps superior oferece um vídeo sem problemas, ao custo de um ficheiro de maior dimensão. A proporção é a relação entre a largura e a altura, em que o primeiro número corresponde à largura.

Câmara principal:

## **4**K

**3840×2160 (16:9)**. Formato 4K com proporção 16:9. Com o 4K, pode gravar vídeo com resolução quatro vezes superior à resolução do Full HD.

Full HD (30 fps)

1920×1080 (16:9). Formato Full HD com 30 fps e proporção 16:9.

Full HD (60 fps)

**1920×1080 (16:9)**. Formato Full HD com 60 fps e proporção 16:9.

HD

1280×720 (16:9). Formato HD com proporção 16:9.

VGA

640×480 (4:3). Formato VGA (Video Graphics Array) com proporção 4:3.

Câmara frontal:

# HD Total

1920×1080 (16:9). Formato Full HD com proporção 16:9.

HD

1280×720 (16:9). Formato HD com proporção 16:9.

VGA

640×480 (4:3). Formato VGA (Video Graphics Array) com proporção 4:3.

# Fazer o diagnóstico da câmara

Se a câmara não estiver a funcionar devidamente, pode executar um teste de diagnóstico para identificar se existe algum problema com a câmara principal, a câmara frontal, o flash ou a tecla da câmara.

Executar um teste de diagnóstico à câmara

- Certifique-se de que está ligado à Internet. Quando utilizar a câmara, toque rapidamente em .
- 2 Arraste a lista para ver mais definições.
- 3 Toque em Ajuda.
- 4 Selecione uma categoria, depois, siga as instruções apresentadas no ecrã.

# Definições adicionais da câmara

# Georreferência

Pode guardar fotografias e vídeos com a respetiva localização, ou seja, a georreferência. Para georreferenciar os seus vídeos ou fotografias, é necessário ter uma rede sem fios e ter a função GPS ativada.

# Ativar a georreferência

- 1 Quando utilizar a câmara, toque rapidamente em 🏟.
- 2 Arraste a lista para ver mais definições.
- 3 Toque rapidamente no controlo de deslize Guardar local para ativar. A definição é guardada.

# Ícones de estado da georreferência

- A posição geográfica é guardada.
- *A* posição geográfica não é localizada.

# Linhas da grelha

Com as Linhas de grelha, pode aplicar a "Regra dos terços" e colocar objetos importantes ao longo das linhas da grelha ou respetivas intersecções. Não tendo sempre o objeto no meio da moldura, pode tornar as fotografias e vídeos mais interessantes.

# Ativar ou desativar as linhas da grelha

- 1 Quando utilizar a câmara, toque rapidamente em 🏟.
- 2 Arraste a lista para ver mais definições.
- 3 Toque rapidamente no controlo de deslize **Linhas de grelha** para ativar ou desativar. A definição é guardada.

# Definições de pré-visualização de fotografias

Pode optar por pré-visualizar fotografias logo a seguir de as tirar.

# Ativar ou desativar a pré-visualização

- 1 Quando utilizar a câmara, toque rapidamente em 🏟.
- 2 Arraste a lista para ver mais definições.
- 3 Toque rapidamente em **Pré-vis. de foto autom.** e selecione uma opção. A definição é guardada.

# Definições de pré-visualização

| Ativar                      | Depois de tirar uma fotografia, aparece uma pré-visualização no canto inferior direito do ecrã durante três segundos antes de a mesma ser guardada.                      |
|-----------------------------|----------------------------------------------------------------------------------------------------|
| Apenas<br>câmara<br>frontal | Depois de tirar uma fotografia com a câmara frontal, aparece uma pré-visualização no canto inferior direito do ecrã durante três segundos antes de a mesma ser guardada. |
| Desativar                   | Não aparece qualquer pré-visualização. A fotografia é guardada<br>diretamente.                                                                                           |

# Correção da distorção

Se notar distorção nas fotografias, pode ativar esta funcionalidade anti-distorção melhorada. A distorção pode variar dependendo do objeto da fotografia.

# Ativar a opção Correção da distorção

- 1 Quando utilizar a câmara, toque rapidamente em 🏚.
- 2 Arraste a lista para ver mais definições.
- 3 Toque rapidamente em Correção da lente (fotografia) e selecione Correção da distorção. A definição é guardada.

# Modos diferentes de utilizar a tecla de volume

Pode alterar o modo como utiliza a tecla de volume.

#### Alterar o modo como a tecla de volume é utilizada

- 1 Quando utilizar a câmara, toque rapidamente em 🏟.
- 2 Arraste a lista para ver mais definições.
- 3 Toque rapidamente em Utilizar a tecla Volume como e selecione uma opção. A definição é guardada.

# Definições da tecla de volume

- **Zoom** Utilize a tecla de volume para aplicar mais ou menos zoom.
- **Volume** A tecla de volume está desativada para a câmara.
- **Obturador** Utilize a tecla de volume como um botão do obturador para fotografias e vídeos.

# Som

Quando Som está ativado, a câmara emite um som quando tira uma fotografia ou quando começa ou para de gravar um vídeo. Além disso, quando utiliza o temporizador automático, a contagem decrescente é indicada por uma série de sinais sonoros.

#### Ativar ou desativar o som

- 1 Quando utilizar a câmara, toque rapidamente em 🏟.
- 2 Arraste a lista para ver mais definições.
- 3 Toque rapidamente no controlo de deslize Som para ativar ou desativar. A definição é guardada.

# Fotografias e vídeos no Álbum

# Ver fotografias e vídeos

Utilize a aplicação Álbum para ver fotografias e reproduzir vídeos capturados com a câmara ou para ver conteúdos semelhantes que tenha guardado no dispositivo. Todas as fotografias e vídeos são apresentados numa grelha ordenada cronologicamente.

# Descrição geral do álbum

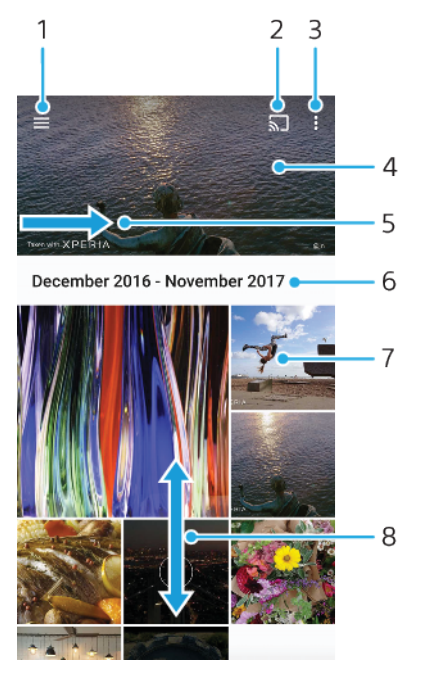

- 1 Abrir o menu do ecrã inicial do Álbum
- 2 Iniciar o Cast para partilhar ficheiros multimédia com outro dispositivo
- 3 Ver as opções do menu
- 4 Ver as suas fotografias e vídeos numa apresentação
- 5 Arrastar o ecrã de uma extremidade à outra para abrir o menu do ecrã inicial do Álbum
- 6 Ver data dos itens contidos no grupo
- 7 Tocar rapidamente numa fotografia ou num vídeo para os ver
- 8 Deslocar-se para cima ou para baixo para ver o conteúdo

## Ver fotografias e vídeos

- 1 Localize e toque rapidamente em Álbum.
- 2 Toque rapidamente na fotografia ou vídeo que pretende visualizar. Se solicitado, toque rapidamente em .
- 3 Passe o dedo para a esquerda para ver a fotografia ou o vídeo seguinte. Passe o dedo para a direita para ver a fotografia ou o vídeo anterior.
- A aplicação Álbum pode não suportar todos os formatos de ficheiro.
- Pode definir o ecrã para rodar automaticamente quando vira o dispositivo para os lados. Para ativar ou desativar esta funcionalidade, localize e toque rapidamente em Definições > Ecrã, em seguida, toque rapidamente no comutador Rodar ecrã automaticamente.

#### Alterar o tamanho das miniaturas

• Ao visualizar as miniaturas de fotografias e vídeos em álbum, afaste dois dedos para aumentar o zoom, ou junte dois dedos para diminuir o zoom.

#### Fazer zoom numa fotografia

• Quando estiver a ver uma fotografia, afaste dois dedos para aumentar o zoom ou junte dois dedos para diminuir o zoom.

## Ver as suas fotografias numa apresentação

- 1 Quando estiver a ver uma fotografia, toque rapidamente no ecrã para ver as barras de ferramentas e, depois, toque rapidamente em : > Apresentação para iniciar a reprodução de todas as fotografias de um álbum.
- 2 Toque rapidamente numa fotografia para terminar a apresentação.

## Reproduzir um vídeo

- 1 Em Álbum, localize e toque rapidamente no vídeo que pretende reproduzir.
- 2 Toque rapidamente em (•).
- 3 Se os controlos de reprodução não forem apresentados, toque rapidamente no ecrã para os visualizar. Para ocultar os controlos, volte a tocar rapidamente no ecrã.

#### Colocar um vídeo em pausa

- 1 Quando um vídeo estiver a ser reproduzido, toque rapidamente no ecrã para visualizar os controlos.
- 2 Toque rapidamente em (II).

#### Fazer avançar e recuar um vídeo

- 1 Quando um vídeo estiver a ser reproduzido, toque rapidamente no ecrã para visualizar os controlos.
- 2 Arraste o marcador da barra de progresso para a esquerda para recuar, ou para a direita para avançar.

## Ajustar o volume de um vídeo

• Prima a tecla de volume para cima ou para baixo.

# Menu do ecrã inicial do Álbum

A partir do menu do ecrã inicial do Álbum, pode navegar pelos seus álbuns de fotografias, incluindo fotografias e vídeos com efeitos especiais. A partir da aplicação Álbum, também pode adicionar georreferências às fotografias, executar tarefas de edição básicas e usar métodos como a tecnologia sem fios Bluetooth e o e-mail para partilhar conteúdo.

# Visão geral do menu do Álbum

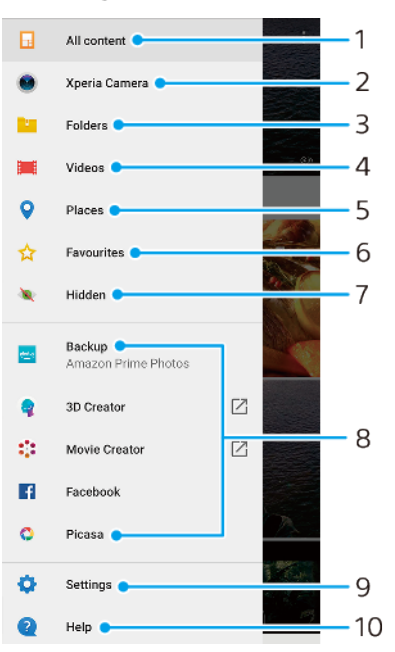

1 Regressar ao ecrã da página inicial da aplicação Álbum para visualizar todo o conteúdo

- 2 Ver todas as fotografias e vídeos registados com a câmara do dispositivo
- 3 Ver todas as fotografias e vídeos guardados no dispositivo em pastas diferentes
- 4 Ver todos os vídeos guardados no dispositivo
- 5 Ver as fotografias num mapa ou no modo de Globo
- 6 Ver as suas fotografias e vídeos favoritos
- 7 Ver fotografias e vídeos que ocultou da vista
- 8 Exibir fotografias de serviços on-line
- 9 Abrir o menu Definições da aplicação Álbum
- 10 Abrir o suporte da Web

## Ver fotografias dos serviços online no Álbum

- 1 Localize e toque rapidamente em **Álbum** e, em seguida, toque rapidamente em  $\equiv$ .
- 2 Toque rapidamente no serviço online pretendido e, em seguida, siga as instruções no ecrã para começar. Serão apresentados todos os álbuns online disponíveis que carregou para o serviço.
- 3 Toque rapidamente em qualquer álbum para ver o respetivo conteúdo e, em seguida, toque rapidamente numa fotografia do álbum.
- 4 Toque levemente à esquerda para ver a fotografia ou o vídeo seguinte. Toque levemente à direita para ver o vídeo ou fotografia anterior.

# Partilhar e gerir fotografias e vídeos

Pode partilhar fotografias e vídeos que guardou no seu dispositivo. Podem também gerir fotografias por grupos ou associar fotografias a contactos. Para libertar espaço e evitar a perda de dados imprevisível, transfira regularmente as suas fotografias e vídeos para um computador ou dispositivo de armazenamento externo. Consulte *Gerir ficheiros através de um computador* na página 40.

Poderá não conseguir copiar, enviar ou transferir itens protegidos por direitos de autor. Alguns itens podem não ser enviados se o tamanho do ficheiro for demasiado grande.

#### Partilhar uma fotografia ou vídeo

- 1 No Álbum, localize e toque rapidamente na fotografia ou vídeo que pretende partilhar.
- 2 Toque rapidamente no ecrã para visualizar as barras de ferramentas e, em seguida, toque rapidamente em <.</p>
- 3 Toque rapidamente na aplicação que pretende utilizar para partilhar a fotografia e, em seguida, siga os passos para a enviar.

#### Utilizar uma fotografia como imagem de um contacto

- Quando estiver a ver uma fotografia, toque rapidamente no ecrã para ver as barras de ferramentas e, em seguida, toque rapidamente em : > Utilizar como > Fotografia do contacto.
- 2 Selecione um contacto e, em seguida, edite a fotografia conforme desejado.
- 3 Toque em **GUARDAR**.

#### Utilizar uma fotografia como padrão de fundo

- 1 Quando estiver a ver uma fotografia, toque rapidamente no ecrã para ver as barras de ferramentas e, em seguida, toque rapidamente em : > Utilizar como > Padrão de fundo.
- 2 Selecione uma opção e, em seguida, edite a fotografia conforme pretendido.
- 3 Toque em GUARDAR.

## Rodar uma fotografia

- Quando estiver a ver uma fotografia, toque rapidamente no ecrã para apresentar as barras de ferramentas e, em seguida, toque rapidamente em
   .
- 2 Toque rapidamente em Rodar e selecione uma opção. A fotografia é guardada com a nova orientação.

## Eliminar uma fotografia ou vídeo

- Quando estiver a ver uma fotografia, toque rapidamente no ecrã para apresentar as barras de ferramentas e, em seguida, toque rapidamente em
   .
- 2 Toque rapidamente em Eliminar.

#### Trabalhar com grupos de fotografias ou vídeos no Álbum

- 1 Ao ver as miniaturas de fotografias e vídeos no Álbum, toque sem soltar num item até ser realçado.
- 2 Toque rapidamente noutros itens que pretende utilizar para selecioná-los. Se pretende selecionar todos os itens, toque rapidamente em : e, em seguida, toque rapidamente em Selecionar tudo.
- 3 Utilize as ferramentas na barra de ferramentas para trabalhar com os seus itens selecionados.

# Ocultar fotografias e vídeos

Pode ocultar fotografias e vídeos do ecrã inicial do Álbum. Quando as fotografias e vídeos estão ocultos do ecrã inicial do Álbum, só poderão ser vistos na pasta Ocultos.

## Ocultar uma fotografia ou vídeo

- 1 No Álbum, localize e toque rapidamente na fotografia ou vídeo que pretende ocultar.
- 2 Toque rapidamente no ecrã para visualizar as barras de ferramentas e, em seguida, toque rapidamente em :.
- 3 Toque rapidamente em Ocultar > OK.

# Ver as suas fotografias e vídeos ocultos

- 1 No Álbum, toque rapidamente em  $\equiv$  e, em seguida, em **Oculto**.
- 2 Toque rapidamente numa fotografia ou vídeo para os ver.
- 3 Toque levemente à esquerda para ver a fotografia ou o vídeo seguinte. Toque levemente à direita para ver o vídeo ou fotografia anterior.

# Voltar a revelar uma fotografia ou vídeo

- 1 No Álbum, toque rapidamente em  $\equiv$  e, em seguida, em **Oculto**.
- 2 Toque rapidamente numa fotografia ou vídeo que pretende revelar.
- 3 Toque rapidamente no ecrã para visualizar as barras de ferramentas e, em seguida, toque rapidamente em :.
- 4 Toque rapidamente em Não ocultar.

# Conectividade

# Espelhar o ecrã do dispositivo sem fios num aparelho de TV

Pode utilizar a funcionalidade Espelhamento do ecrã para mostrar o ecrã do seu dispositivo num aparelho de TV ou noutro sistema de visualização de grandes dimensões sem utilizar uma ligação por cabo. A tecnologia Wi-Fi Direct<sup>®</sup> cria uma ligação sem fios entre os dois dispositivos, pelo que pode descontrair e desfrutar das suas fotografias favoritas no conforto do seu sofá. Poderá também utilizar esta funcionalidade para ouvir música a partir do dispositivo através dos altifalantes do aparelho de TV.

Ao utilizar o Espelhamento do ecrã, por vezes, a qualidade da imagem poderá ser afetada se existir interferências de outras redes Wi-Fi.

# Espelhar o ecrã do seu dispositivo num ecrã de TV

- 1 **TV**: Siga as instruções do Manual do utilizador da sua TV para ativar a função Espelhamento do ecrã.
- 2 O seu dispositivo: Localize e toque rapidamente em Definições > Ligação de dispositivo > Preferências de ligação > Espelhamento do ecrã.
- 3 Toque em INICIAR.
- 4 Toque rapidamente em **OK** e selecione um dispositivo.
- A sua TV tem de suportar o Espelhamento do ecrã com base no Wi-Fi CERTIFIED Miracast<sup>™</sup> para que a funcionalidade seja executada. Se a sua TV não suportar o Espelhamento do ecrã, poderá ter de adquirir um adaptador de ecrã sem fios em separado. Além disso, ao utilizar o Espelhamento do ecrã, não cubra a área da antena Wi-Fi do seu dispositivo.

## Parar o espelhamento de ecrã entre dispositivos

- Localize e toque rapidamente em Definições > Ligação de dispositivo > Preferências de ligação > Espelhamento do ecrã.
- 2 Toque rapidamente em **Desligar** e, em seguida, em **OK**.
- Também pode parar o espelhamento do ecrã tocando rapidamente na notificação da barra de estado do seu dispositivo. Arraste a barra de estado para baixo e toque rapidamente em Desligar e, em seguida, toque rapidamente em OK.

# Ligar o seu dispositivo a acessórios USB

Poderá utilizar um adaptador anfitrião USB Type-C para ligar o seu dispositivo a acessórios USB, tais como dispositivos de armazenamento em massa USB, auscultadores analógicos, comandos de jogos, teclados USB e ratos USB. Se o acessório USB tiver um conector USB Type-C, não é necessário um adaptador anfitrião USB Type-C.

Este dispositivo tem uma porta USB sem tampa. Se o dispositivo for exposto a água, certifique-se de que a porta está completamente seca antes de ligar um cabo USB. Se for detetada água no conector USB, é apresentada uma notificação de advertência Painel de notificação.

So adaptadores anfitrião USB são vendidos separadamente. A Sony não garante que todos os acessórios USB são suportados pelo seu dispositivo.

# NFC (Comunicação de Proximidade)

Utilize a NFC (Comunicação de Proximidade) para partilhar dados com outros dispositivos, tais como vídeos, fotografias, endereços de páginas Web, ficheiros de música ou contactos. Pode ainda utilizar a tecnologia NFC para ler etiquetas que lhe fornecem mais informações sobre um produto ou um serviço, e etiquetas que ativam certas funcionalidades no seu dispositivo.

A NFC é uma tecnologia sem fios com um alcance máximo de um centímetro, por isso os dispositivos devem estar próximos um do outro para poderem partilhar informações. Antes de poder utilizar a tecnologia NFC, deve primeiro ativar a função NFC e o ecrã do dispositivo deve estar ligado e desbloqueado.

A área de deteção de NFC está localizada na parte de trás do dispositivo. Segure o seu dispositivo junto do outro dispositivo ou de um leitor NFC de modo a que as áreas de deteção de NFC se toquem.

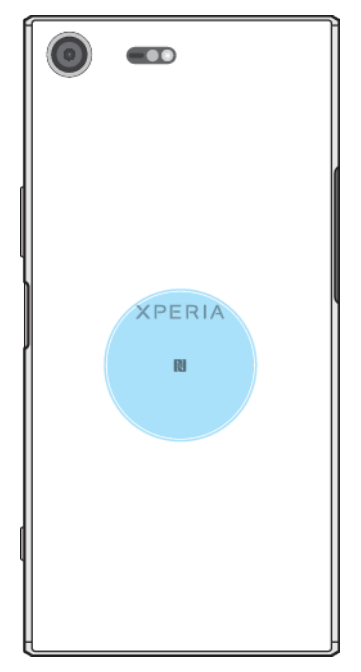

A NFC poderá não estar disponível em todos os países ou regiões. Ao utilizar determinadas aplicações, algumas funções NFC podem ser ativadas, mesmo com o dispositivo desligado. Note que nem todos os dispositivos suportam esta funcionalidade.

## Ativar ou desativar a função NFC

- Localize e toque rapidamente em Definições > Ligação de dispositivo > Preferências de ligação.
- 2 Toque rapidamente no controlo de deslize NFC.

## Partilhar um contacto com outro dispositivo através de NFC

- 1 Certifique-se de que ambos os dispositivos têm a função NFC ativada e que ambos os ecrãs estão ativos e desbloqueados.
- 2 Para visualizar contactos, localize e toque rapidamente no 👃
- 3 Toque rapidamente no contacto que pretende partilhar.
- 4 Coloque o seu dispositivo e o dispositivo recetor juntos um do outro para que as áreas de deteção NFC de cada dispositivo se toquem. Quando os dispositivos se ligam, aparece uma miniatura do contacto.
- 5 Toque rapidamente na miniatura para iniciar a transferência.
- 6 Quando a transferência estiver concluída, as informações de contacto são guardadas no dispositivo recetor e apresentadas no ecrã deste.

# Partilhar um ficheiro de música com outro dispositivo através de NFC

- Certifique-se de que tanto o seu dispositivo como o dispositivo recetor têm a função NFC ativada e que os ecrãs de ambos os dispositivos estão ativos e desbloqueados.
- 2 Para abrir a aplicação Música, localize e toque rapidamente em @.
- 3 Selecione uma categoria de música e procure a faixa que pretende partilhar.
- 4 Toque numa faixa para a reproduzir. Pode tocar rapidamente em il para colocar a faixa em pausa. A transferência é efetuada quer a faixa esteja em reprodução ou em pausa.
- 5 Certifique-se de que a faixa é apresentada em ecrã completo.
- 6 Coloque o seu dispositivo e o dispositivo recetor juntos um do outro para que as áreas de deteção NFC de cada dispositivo se toquem. Quando os dispositivos se ligam, aparece uma miniatura da faixa.
- 7 Toque rapidamente na miniatura para iniciar a transferência.
- 8 Quando a transferência estiver concluída, o ficheiro de música é guardado no dispositivo recetor.
- 9 Para apresentar o ficheiro de música, arraste para baixo a barra de estado para abrir o Painel de notificação e, em seguida, toque rapidamente em Partilha concluída.

# Partilhar uma fotografia ou um vídeo com outro dispositivo através de NFC

- 1 Certifique-se de que ambos os dispositivos têm a função NFC ativada e que ambos os ecrãs estão ativos e desbloqueados.
- 2 Para ver as fotografias e vídeos existentes no seu dispositivo, localize e toque rapidamente em Álbum.
- 3 Toque rapidamente na fotografia ou vídeo que pretende partilhar.
- 4 Coloque o seu dispositivo e o dispositivo recetor juntos um do outro para que as áreas de deteção NFC de cada dispositivo se toquem. Quando os dispositivos se ligam, aparece uma miniatura da fotografia ou do vídeo.
- 5 Toque rapidamente na miniatura para iniciar a transferência.
- 6 Quando a transferência estiver concluída, a fotografia ou o vídeo é guardado no dispositivo recetor.
- 7 Para apresentar a fotografia ou o vídeo, arraste a barra de estado para baixo para abrir o Painel de notificação e, em seguida, toque rapidamente em Partilha concluída.

# Partilhar um endereço Web com outro dispositivo através de NFC

- 1 Certifique-se de que ambos os dispositivos têm a função NFC ativada e que ambos os ecrãs estão ativos e desbloqueados.
- 2 Para abrir o browser, localize e toque rapidamente em 💿.
- 3 Carregue a página Web que pretende partilhar.
- 4 Coloque o seu dispositivo e o dispositivo recetor juntos um do outro para que as áreas de deteção NFC de cada dispositivo se toquem. Quando os dispositivos se ligam, aparece uma miniatura da página Web.
- 5 Toque rapidamente na miniatura para iniciar a transferência.
- 6 Quando a transferência estiver concluída, a página Web aparece no ecrã do dispositivo recetor.

# Ler etiquetas NFC

O seu dispositivo pode ler vários tipos de etiquetas NFC para receber informações adicionais, tais como, um endereço Web. Por exemplo, pode ler etiquetas incorporadas num poster, num cartaz publicitário ou junto a um produto numa loja.

# Ler uma etiqueta NFC

- 1 Certifique-se de que o dispositivo tem a função NFC ligada e que o ecrã está ativado e desbloqueado.
- 2 Coloque o dispositivo sobre a etiqueta de modo a tocar-lhe com a área de deteção de NFC. O dispositivo lê a etiqueta e apresenta os conteúdos recolhidos. Toque rapidamente no conteúdo da etiqueta para a abrir.

# Ligar a um dispositivo compatível com NFC

Pode ligar o seu dispositivo a outros dispositivos compatíveis com NFC produzidos pela Sony, como altifalantes ou auscultadores. Quando estabelecer este tipo de ligação, consulte o manual do utilizador do dispositivo compatível para obter mais informações.

Poderá ter de ter o Wi-Fi ou o Bluetooth ativados em ambos os dispositivos para que a ligação funcione.

# Tecnologia sem fios Bluetooth

Utilize a função Bluetooth para enviar ficheiros para outros dispositivos compatíveis com Bluetooth ou para ligar a dispositivos mãos-livres. As ligações Bluetooth funcionam melhor a uma distância de até 10 metros, sem qualquer objeto sólido no meio. Nalguns casos, tem de associar manualmente o dispositivo a outros dispositivos Bluetooth.

- A interoperacionalidade e a compatibilidade entre dispositivos Bluetooth varia.
- Se está a usar um dispositivo com múltiplos utilizadores, cada utilizador pode alterar as definições Bluetooth e as alterações afetam todos os utilizadores.

# Ligar ou desligar a função Bluetooth

- Localize e toque rapidamente em Definições > Ligação de dispositivo > Preferências de ligação.
- 2 Toque em Bluetooth.
- 3 Toque no interruptor para ativar ou desativar a função.
- 👻 Também pode ligar ou desligar Bluetooth a partir do painel Definições rápidas.

# Atribuir um nome ao dispositivo

Pode atribuir um nome ao dispositivo. Este nome é mostrado a outros dispositivos depois de ter ligado a função Bluetooth e de ter definido o telefone como visível.

## Atribuir um nome ao dispositivo

- 1 Verifique se a função Bluetooth está ativada.
- 2 Localize e toque rapidamente em Definições > Ligação de dispositivo > Sincr. novo dispositivo.
- 3 Toque em Nome do dispositivo.
- 4 Introduza um nome para o dispositivo.
- 5 Toque em **RENOMEAR**.

# Associação a outro dispositivo Bluetooth

Ao associar o dispositivo a outro dispositivo, poderá, por exemplo, ligar o dispositivo a um auricular Bluetooth ou a um kit para automóvel Bluetooth e utilizar esses dispositivos para partilhar música.

Depois de associar o seu dispositivo a outro dispositivo Bluetooth, essa associação fica memorizada. Para associar o seu dispositivo a um dispositivo Bluetooth pela primeira vez, poderá ser necessário introduzir um código de acesso. O dispositivo experimenta automaticamente o código de acesso genérico 0000. Se não funcionar, consulte o manual do utilizador do seu dispositivo Bluetooth para obter o respetivo código de acesso. Não será necessário introduzir novamente o código de acesso da próxima vez que estabelecer ligação com um dispositivo Bluetooth associado previamente.

- Alguns dispositivos Bluetooth, por exemplo, a maior parte dos auriculares Bluetooth, necessitam de ser associados e ligados ao outro dispositivo.
- Poderá associar o seu dispositivo a diversos dispositivos Bluetooth, mas só é possível estabelecer ligação a um perfil de Bluetooth em simultâneo.
#### Associar o seu dispositivo a outro dispositivo Bluetooth

- 1 Certifique-se de que o dispositivo com o qual pretende emparelhar tem a função Bluetooth ativada e está visível para outros dispositivos Bluetooth.
- 2 Localize e toque rapidamente em Definições > Ligação de dispositivo > Sincr. novo dispositivo. Aparece uma lista dos dispositivos Bluetooth disponíveis.
- 3 Toque rapidamente no dispositivo Bluetooth com o qual pretende associar.
- 4 Se necessário, introduza um código de acesso, ou confirme o mesmo código de acesso em ambos os dispositivos.

### Ligar o seu dispositivo a outro dispositivo Bluetooth

- Localize e toque rapidamente em Definições > Ligação de dispositivo > Dispositivos ligados anteriormente.
- 2 Toque rapidamente no dispositivo Bluetooth ao qual pretende ligar.

### Para desassociar um dispositivo Bluetooth

- Localize e toque rapidamente em Definições > Ligação de dispositivo > Dispositivos ligados anteriormente.
- 2 Toque rapidamente em to junto ao nome do dispositivo que pretende desemparelhar.
- 3 Toque em **Esquecer**.

### Enviar e receber itens utilizando a tecnologia Bluetooth

Utilize a tecnologia Bluetooth para partilhar itens com outros dispositivos compatíveis com Bluetooth como, por exemplo, telemóveis ou computadores. Pode enviar e receber os seguintes tipos de itens:

- Fotografias e vídeos
- Música e outros ficheiros de áudio
- Páginas Web

### Enviar itens utilizando Bluetooth

- 1 Certifique-se de que a função Bluetooth no dispositivo recetor está ativada e que o dispositivo pode ser detetado por outros dispositivos Bluetooth.
- 2 Abra a aplicação no dispositivo transmissor que contém o item que pretende enviar. Desloque-se para o item.
- 3 Dependendo da aplicação e do item que pretende enviar, poderá ser necessário tocar sem soltar no item ou abrir o item e, em seguida, tocar rapidamente em <.</p>
- 4 Selecione **Bluetooth**.
- 5 Ative o Bluetooth, se solicitado.
- 6 Toque rapidamente no nome do dispositivo recetor.
- 7 No dispositivo recetor, aceite a ligação, se solicitado.
- 8 No dispositivo transmissor, confirme a transferência para o dispositivo recetor, se solicitado.
- 9 Aceite o item recebido no dispositivo recetor.

### **Receber itens utilizando Bluetooth**

- 1 Certifique-se de que a função Bluetooth está ativada e pode ser detetada por outros dispositivos Bluetooth.
- 2 O dispositivo de envio começa agora a enviar dados para o dispositivo.
- 3 Se lhe for solicitado, introduza o código de acesso em ambos os dispositivos ou confirme o código de acesso sugerido.
- 4 Quando for notificado relativamente a um ficheiro recebido no dispositivo, arraste a barra de estado para baixo e toque rapidamente na notificação para aceitar a transferência do ficheiro.
- 5 Toque rapidamente em **Aceitar** para iniciar a transferência do ficheiro.
- 6 Para visualizar o progresso da transferência, arraste a barra de estado para baixo.
- 7 Para abrir um item recebido, arraste a barra de estado para baixo e toque rapidamente na notificação relevante.

Para visualizar ficheiros recebidos utilizando o Bluetooth

- Localize e toque rapidamente em Definições > Ligação de dispositivo > Preferências de ligação.
- 2 Toque em Ficheiros recebidos.

# Aplicações e funcionalidades inteligentes que lhe fazem poupar tempo

# **Google Feed**

Utilize a aplicação Google para navegar na Internet. Também pode ativar um feed para atualizações regulares; por exemplo, pode obter informações sobre o trânsito antes de ir trabalhar, encontrar restaurantes populares na sua zona, ver a classificação atual da sua equipa preferida e muito mais. Para aceder à aplicação, toque rapidamente em © na lista de aplicações ou então pode reservar um painel no seu ecrã inicial para um acesso fácil e uma leitura rápida.

Ativar or desativar a utilização de dados de O seu feed

- Localize e toque rapidamente em Definições > Google > Pesquisar > O seu feed.
- 2 Toque rapidamente no controlo de deslize Poupança de dados para ativar ou desativar a utilização de dados de O seu feed.

### Reservar um painel do ecrã inicial para o Google Feed

- 1 Toque sem soltar numa área vazia do ecrã inicial.
- 2 Toque rapidamente em 
  e, em seguida, toque rapidamente no controlo de deslize Feed do Google.
- 3 Pode agora passar o dedo para o painel mais à esquerda no ecrã inicial para aceder à interface do Google Feed.
- Se reservar o painel mais à esquerda para a interface do Google Feed, não será possível alterar o painel principal do ecrã inicial nem adicionar mais painéis à esquerda. Só é possível reservar o painel mais à esquerda.

## Utilizar o dispositivo como uma carteira

Pode usar o seu dispositivo para pagar produtos sem recorrer à sua carteira real e gerir todos os pagamentos de serviços num local. Ao efetuar um pagamento, lembre-se de ativar a função NFC antes de tocar com o dispositivo num leitor de cartões. Para obter mais informações acerca de NFC, consulte *NFC (Comunicação de Proximidade)* na página 105.

Serviços de pagamento móvel podem não estar disponíveis na sua região. Nos dispositivos Dual SIM, os pagamentos iniciados com NFC só são suportados se existir um cartão SIM compatível com NFC inserido na ranhura do cartão SIM 1.

### Gerir serviços de pagamentos

- 1 Certifique-se de que o NFC está ativado no seu dispositivo.
- 2 Localize e toque rapidamente em Definições > Aplicações e notificações > Aplicações predefinidas > Tocar e pagar. Uma lista dos serviços de pagamentos é apresentada.
- **3** Faça a gestão dos serviços de pagamentos conforme pretender. Por exemplo, pode alterar o seu serviço de pagamento predefinido.

# **Xperia Actions**

Utilize o Xperia Actions para personalizar as definições do telefone para diferentes circunstâncias. Pode selecionar e agendar definições do telefone individuais para a noite, dias específicos, horas ou localizações e enquanto estiver no estrangeiro. Por exemplo, pode ativar o dispositivo automaticamente para o Modo de voo ou Não incomodar para as alturas em que não pretende receber notificações. Pode igualmente definir que aplicações utilizam dados em roaming ou então ativar automaticamente o modo STAMINA enquanto estiver no estrangeiro.

### Ativar as ações de Boa noite

- Localize e toque rapidamente em Definições > Xperia Assist > Xperia Actions.
- 2 Toque rapidamente em **Boa noite**.
- 3 Toque rapidamente no intervalo de tempo. Selecione o intervalo de tempo que pretende editar ou toque rapidamente em + para adicionar um novo intervalo de tempo. Selecione os dias e hora pretendidos e, em seguida, toque rapidamente em CONCLUÍDO.
- 4 Toque rapidamente em ← e, em seguida, toque rapidamente em ∧ e assinale as caixas de verificação conforme pretendido.
- 5 Toque rapidamente em **GUARDAR**.
- 6 Toque rapidamente nos controlos de deslize para ativar ou desativar as funções.
- Pode também adicionar a sua localização para uma experiência mais exata.

### Ativar as ações de Focagem

- Localize e toque rapidamente em Definições > Xperia Assist > Xperia Actions.
- 2 Toque rapidamente em Concentração.
- 3 Toque rapidamente no intervalo de tempo. Selecione o intervalo de tempo que pretende editar ou toque rapidamente em + para adicionar um novo intervalo de tempo. Selecione os dias e hora pretendidos e, em seguida, toque rapidamente em CONCLUÍDO.
- 4 Toque rapidamente em ← e, em seguida, toque rapidamente em ∧ e assinale as caixas de verificação conforme pretendido.
- 5 Toque rapidamente em **GUARDAR**.
- 6 Toque rapidamente nos controlos de deslize para ativar ou desativar as funções.
- Pode também adicionar a sua localização para uma experiência mais exata.

### Ativar as ações No estrangeiro

- Localize e toque rapidamente em Definições > Xperia Assist > Xperia Actions.
- 2 Toque rapidamente em Estrangeiro.
- 3 Toque rapidamente em e selecione as caixas de verificação conforme pretendido.
- 4 Toque rapidamente em **GUARDAR**.
- 5 Toque rapidamente nos controlos de deslize para ativar ou desativar as funções.

### Ativar as ações de Transporte

- Localize e toque rapidamente em Definições > Xperia Assist > Xperia Actions.
- 2 Toque rapidamente em **Deslocação**.
- 3 Toque rapidamente no intervalo de tempo. Selecione o intervalo de tempo que pretende editar ou toque rapidamente em + para adicionar um novo intervalo de tempo. Selecione os dias e hora pretendidos e, em seguida, toque rapidamente em **CONCLUÍDO**.
- 4 Toque rapidamente em ← e, em seguida, toque rapidamente em ∧ e assinale as caixas de verificação conforme pretendido.
- 5 Toque rapidamente em GUARDAR.
- 6 Toque rapidamente nos controlos de deslize para ativar ou desativar as funções.
- Pode também adicionar a sua localização para uma experiência mais exata.

### Ativar as ações de Jogos

- 1 Localize e toque rapidamente em **Definições > Xperia Assist > Xperia** Actions.
- 2 Toque rapidamente em **Jogos**.
- 3 Toque rapidamente em e assinale as caixas de verificação conforme pretendido. Em seguida, toque rapidamente em Nenhuma aplicação selecionada e selecione os jogos para os quais pretende utilizar as definições.
- 4 Toque rapidamente em **GUARDAR**.
- 5 Toque rapidamente nos controlos de deslize para ativar ou desativar as funções.

# Relógio e calendário

# Calendário

Utilize a aplicação Calendário para gerir o seu horário. Se tiver iniciado sessão e sincronizado o dispositivo com uma ou várias contas online que incluam calendários como, por exemplo, a sua conta Google, os eventos do calendário destas contas também irão aparecer na aplicação Calendário. Pode selecionar os calendários que pretende integrar na vista de Calendário combinada.

Quando a hora de um compromisso se aproximar, o dispositivo emite um som de notificação para o avisar. Além disso, im aparece na barra de estado.

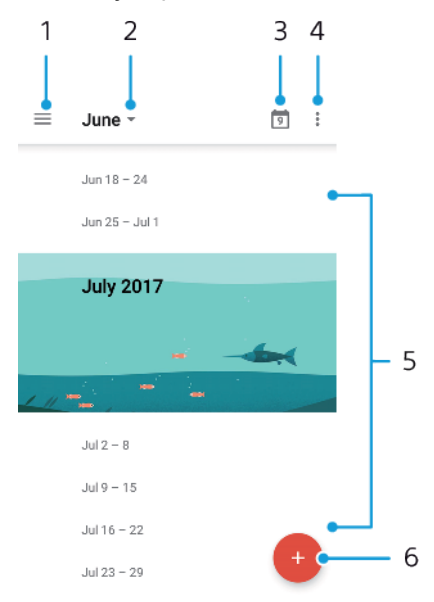

- 1 Aceder às definições, selecionar um tipo de vista e os calendários que pretende ver
- 2 Aceder a uma descrição geral do mês atual
- 3 Voltar à data atual
- 4 Aceder a outras opções
- 5 Deslocar-se para cima ou para baixo para navegar no calendário
- 6 Adicionar uma entrada do calendário

### Obter mais informações sobre o Calendário

 Quando a aplicação Calendário estiver aberta, toque rapidamente em = e, em seguida, localize e toque rapidamente em Ajuda e opinião.

## Relógio

Pode definir um ou mais alarmes e utilizar qualquer ficheiro de som guardado no dispositivo como toque do alarme. O alarme não emite som se o dispositivo estiver desligado.

O formato da hora do alarme apresentado é o mesmo formato selecionado para as definições de hora gerais, por exemplo, 12 horas ou 24 horas.

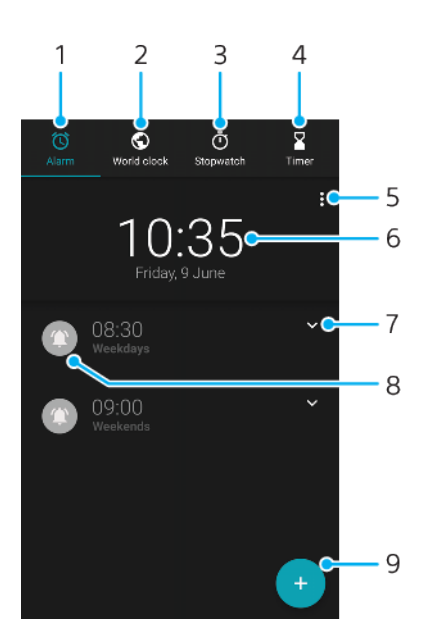

- 1 Aceder ao separador de alarmes
- 2 Aceder ao separador do relógio mundial
- 3 Aceder ao separador do cronómetro
- 4 Aceder ao separador do temporizador
- 5 Ver opções do separador atual
- 6 Abrir as definições de data e hora
- 7 Editar um alarme existente
- 8 Ligar ou desligar um alarme
- 9 Adicionar um alarme novo

### Definir um novo alarme

- 1 Localize e toque rapidamente em **Relógio**.
- Toque rapidamente em 

   Toque rapidamente em
- 3 Selecione o valor pretendido.
- 4 Toque rapidamente em **OK**.
- 👻 🛛 Toque rapidamente em 🗸 para revelar MAIS DEFINIÇÕES.

#### Colocar um despertador em pausa, quando toca

• Quando o alarme tocar, toque rapidamente em SUSPENDER.

### Desligar um alarme a tocar

- Arraste o controlo de deslize para desligar o alarme ou toque rapidamente em **Dispensar** se o ecrã estiver ativo.
- Para desligar um alarme em pausa, pode arrastar a barra de estado para abrir o painel de notificação e, em seguida, tocar rapidamente em Dispensar.

### Editar um alarme existente

- 1 Localize e toque rapidamente em **Relógio** e, em seguida, toque rapidamente em **∨** para o alarme que pretende editar.
- 2 Toque rapidamente em Editar hora e selecione os valores pretendidos e, em seguida, toque rapidamente em OK.
- 3 Toque rapidamente em MAIS DEFINIÇÕES para personalizar o alarme.
- 4 Toque rapidamente em Guardar.

### Ligar ou desligar um alarme

- Para ligar ou desligar um alarme, toque rapidamente num alarme existente.
- 👻 🛛 0 alarme em uso está indicado por 📀.

### Eliminar um alarme

 Localize e toque rapidamente em **Relógio** e, em seguida, toque sem soltar no alarme que pretende eliminar e toque rapidamente em

### Definir o som de um alarme

- 1 Localize e toque rapidamente em **Relógio** e, em seguida, toque rapidamente em **∨** para o alarme que pretende editar.
- 2 Toque rapidamente em MAIS DEFINIÇÕES > Som do alarme e selecione uma opção ou toque rapidamente em Adicionar toque e selecione um ficheiro de música.
- 3 Toque rapidamente em **OK** e, em seguida, em **GUARDAR**.

### Definir o volume do alarme a aumentar

- 1 Localize e toque rapidamente em **Relógio** e, em seguida, toque rapidamente em **∨** para o alarme que pretende editar.
- 2 Toque rapidamente em MAIS DEFINIÇÕES e, em seguida, toque rapidamente no controlo de deslize para Aumento do volume.
- 3 Toque rapidamente em Guardar.

### Definir um alarme periódico

- 1 Localize e toque rapidamente em **Relógio** e, em seguida, toque rapidamente em **∨** para o alarme que pretende editar.
- 2 Toque rapidamente na caixa de verificação Repetir.
- 3 Marque os dias relevantes conforme pretendido.

### Selecionar o tipo de alarme para um alarme

- 1 Localize e toque rapidamente em **Relógio** e, em seguida, toque rapidamente em **∨** para o alarme que pretende editar.
- 2 Toque rapidamente em MAIS DEFINIÇÕES > Tipo de alarme e selecione uma opção.
- 3 Toque rapidamente em Guardar.

#### Definir o comportamento das teclas laterais

- 1 Localize e toque rapidamente em **Relógio** e, em seguida, toque rapidamente em **∨** para o alarme que pretende editar.
- 2 Toque rapidamente em MAIS DEFINIÇÕES e, em seguida, em Função das teclas laterais.
- 3 Selecione o comportamento pretendido para as teclas laterais.
- 4 Toque rapidamente em Guardar.

# Acessibilidade

# Ampliação

A funcionalidade Ampliação permite-lhe ampliar partes do ecrã ao tocar três vezes seguidas numa área do ecrã tátil.

### Ativar ou desativar a Ampliação

- 1 Localize e toque rapidamente em **Definições > Acessibilidade > Ampliação**.
- Selecione uma opção e toque rapidamente no controlo de deslize para ativar a função.

### Ampliar uma área e deslocar-se panoramicamente no ecrã

- 1 Certifique-se de que **Ampliação** está ativada.
- 3 Arraste a área com dois ou mais dedos para a mover.
- Com determinadas aplicações, também pode aumentar ou diminuir o zoom ao aproximar os dedos numa área.

# Tamanho do tipo de letra

Pode ativar a opção Tamanho do tipo de letra para aumentar o tamanho predefinido do texto apresentado no seu dispositivo.

### Definir o tamanho do tipo de letra

- 1 Localize e toque rapidamente em **Definições** > **Acessibilidade**.
- 2 Toque rapidamente em **Tamanho do tipo de letra** e, em seguida, defina o tamanho do tipo de letra pretendido ao tocar rapidamente na escala.

## Tamanho do visor

Pode utilizar a definição Tamanho da visualização para aumentar ou diminuir todos os elementos do ecrã e não apenas o texto.

### Definir o Tamanho do visor

- 1 Localize e toque rapidamente em **Definições** > **Acessibilidade**.
- 2 Toque rapidamente em **Tamanho da visualização** e, em seguida, defina o tamanho do visor pretendido ao tocar rapidamente na escala.

## Correção da cor

A definição Correção da cor ajusta a forma como as cores são apresentadas no ecrã para utilizadores daltónicos ou que têm dificuldade em distinguir cores.

### Ativar ou desativar a Correção da cor

- Localize e toque rapidamente em Definições > Acessibilidade > Correção da cor.
- 2 Toque rapidamente no controlo de deslize em Correção da cor para ativar ou desativar a função.
- 3 Toque rapidamente em Modo de correção e selecione a sensibilidade de cor adequada.
- A Correção da cor é ainda uma funcionalidade experimental e pode afetar o desempenho do dispositivo.

### TalkBack

O TalkBack é um serviço de leitor de ecrãs para utilizadores com deficiências visuais. O TalkBack utiliza comentários falados para descrever eventos ou ações efetuados no seu dispositivo Android. O TalkBack descreve a interface de utilizador e lê os erros, as notificações e as mensagens do software.

### Ativar o TalkBack

- 1 Localize e toque rapidamente em **Definições** > **Acessibilidade** > **TalkBack**.
- 2 Toque rapidamente no controlo de deslize e toque rapidamente em **OK**.
- Para alterar as preferências de voz, dos comentários e de toques do TalkBack, toque rapidamente em Configurações e, em seguida, toque rapidamente no ecrã duas vezes.
- O TalkBack inicia um tutorial imediatamente depois de ativar a funcionalidade. Para sair do tutorial, toque rapidamente em

### **Desativar o TalkBack**

- 1 Localize e toque rapidamente em **Definições** e, em seguida, toque rapidamente em qualquer ponto do ecrã duas vezes.
- 2 Localize e toque rapidamente em Acessibilidade ao percorrer a lista com dois ou mais dedos e, em seguida, toque rapidamente em qualquer ponto do ecrã duas vezes.
- 3 Localize e toque rapidamente em TalkBack ao percorrer a lista com dois ou mais dedos e, em seguida, toque rapidamente em qualquer ponto do ecrã duas vezes.
- 4 Toque rapidamente no botão de ligar/desligar e, em seguida, toque rapidamente em qualquer ponto do ecrã duas vezes.
- 5 Toque rapidamente em **OK** e, em seguida, toque rapidamente em qualquer ponto do ecrã duas vezes.

# Áudio mono

A definição Áudio mono permite colocar os dois canais de áudio esquerdo e direito a funcionar em simultâneo durante a reprodução de áudio. A utilização da reprodução Mono em vez da Estéreo é mais útil para utilizadores com determinados tipos de deficiência auditiva ou por motivos de segurança como, por exemplo, quando é necessário ouvir os sons envolventes.

### Ativar ou desativar o Áudio mono

- 1 Localize e toque rapidamente em **Definições > Acessibilidade**.
- 2 Toque rapidamente no controlo de deslize junto a Áudio mono para ativar ou desativar esta função.

### Acesso por comutador

Com o Acesso por comutador, pode interagir com o seu dispositivo Xperia com um ou mais comutadores. Um comutador é um dispositivo utilizado para enviar um sinal de batimento de tecla para o dispositivo Android. Pode ser útil para utilizadores com limitações ao nível da mobilidade. Para mais informações acerca do Acesso por comutador, consulte Definições > Acessibilidade > Acesso por comutador > DEFINIÇÕES > Ajuda e opinião.

Ativar ou desativar o Acesso por comutador

- 1 Localize e toque rapidamente em **Definições** > **Acessibilidade** > **Acesso por comutador**.
- 2 Toque rapidamente no controlo de deslize para ativar ou desativar a função e, em seguida, toque rapidamente em **OK**.
- 3 Siga as instruções no ecrã e, em seguida, toque rapidamente em **Concluir**.

# Suporte e aspetos legais

# Aplicação Suporte

Utilize a aplicação Suporte para procurar informações sobre o dispositivo e o software. Pode ler tópicos de suporte, resolução de problemas ou utilizar aplicações úteis, tais como o teste do dispositivo. Visite o nosso s da Web diretamente a partir da aplicação para ler Manuais do utilizador, artigos da base de dados de conhecimento ou o Fórum de suporte.

As informações de contacto do Suporte estão disponíveis no menu Contacte-nos, mesmo ser ter ligação de rede.

### Aceder à aplicação Suporte

- Localize e toque rapidamente em **Configurações** > @.
- Ligue-se à Internet quando utilizar a aplicação Suporte para obter o melhor suporte disponível.

### Reiniciar, reinicializar e reparar

Pode forçar o dispositivo a reiniciar ou encerrar se o mesmo deixar de responder ou não reiniciar normalmente. Não são eliminadas quaisquer definições ou dados pessoais.

Também pode repor as definições de fábrica originais do dispositivo. Esta ação é por vezes necessária se o dispositivo deixar de funcionar corretamente, mas tenha em atenção que se quiser manter dados importantes, deve começar por fazer uma cópia de segurança desses dados para um cartão de memória ou outra memória não interna. Para mais informações, consulte *Fazer cópias de segurança e restauros do conteúdo* na página 43.

Se o seu dispositivo não conseguir ligar ou se quiser repor o software do seu dispositivo, pode usar o Xperia Companion para reparar o seu dispositivo. Para obter mais informações sobre como utilizar o Xperia Companion, consulte *Xperia Companion* na página 40.

Se estiver a partilhar um dispositivo com vários utilizadores, deve iniciar sessão como proprietário, ou seja, como o utilizador principal, para repor as definições de fábrica originais do dispositivo.

### Reiniciar o dispositivo

- O dispositivo pode não reiniciar se a bateria estiver fraca. Ligue o dispositivo a um carregador e tente reiniciar novamente.
- 1 Prima sem soltar a tecla Ligar/Deslig. ().
- 2 No menu apresentado, toque rapidamente em **Reiniciar**. O dispositivo reinicia automaticamente.

### Forçar o dispositivo a reiniciar ou a encerrar

- 1 Prima sem soltar as teclas de ligar/desligar () e de aumento de volume simultaneamente durante 6 segundos.
- 2 O dispositivo vibra uma vez. Consoante pretenda forçar o dispositivo a reiniciar ou a encerrar, proceda do seguinte modo:
  - Se pretender forçar o reinício do dispositivo: Solte as teclas neste momento. O dispositivo reinicia.
  - Se pretender forçar o encerramento do dispositivo: Continue a premir as teclas. Alguns segundos depois, o dispositivo vibra três vezes e desligase.

### Efetuar uma reposição dos dados de fábrica

- Para evitar danos permanentes no dispositivo, não interrompa um procedimento de reposição dos dados de fábrica.
- 1 Faça uma cópia de segurança de todos os dados importantes que estejam guardados na memória interna do dispositivo para um cartão de memória ou outra memória externa. Se tiver ficheiros encriptados armazenados num cartão SD, deve também remover a encriptação para garantir de que continua a ter acesso aos mesmos depois da reposição.
- 2 Localize e toque rapidamente em Definições > Sistema > Avançadas > Opções de reposição.
- 3 Toque rapid. em Apagar todos os dados (reposição de dados de fábrica) > Repor o telefone.
- 4 Se necessário, desenhe a sequência de desbloqueio do ecrã ou introduza a palavra-passe ou o PIN de desbloqueio do ecrã para continuar.
- 5 Para confirmar, toque rapidamente em **Apagar tudo**.
- Não é possível reverter o software do dispositivo para uma versão anterior do Android quando efetuar uma reposição dos dados de fábrica.

### Reparar o software do dispositivo

Se se esquecer da palavra-passe, do PIN ou do trajeto de desbloqueio do ecrã, pode utilizar a funcionalidade de reparação do dispositivo no Xperia Companion para eliminar a camada de segurança. Para efetuar esta operação, é necessário fornecer as informações de início de sessão da sua conta Google. Se executar a funcionalidade de reparação, reinstalará o software do dispositivo e poderá perder alguns dados pessoais durante o processo.

Se o dispositivo parece estar bloqueado, reinicia-se repetidamente ou não inicia de todo depois de ter atualizado o software Xperia ou depois de ter efetuado uma reparação de software ou uma reposição dos dados de fábrica, tente forçar o encerramento do dispositivo e, em seguida, volte a ligá-lo. Se o problema ainda persistir, force o encerramento do dispositivo e, em seguida, efetue uma reparação de software.

Para saber quando tempo demora a recuperação, visite a página de suporte da Google *http://support.google.com*.

Quando recebe um nome de utilizador ou palavra-passe de uma nova conta Google, poderá não conseguir utilizá-los para iniciar sessão.

### Reparar o software do dispositivo utilizando o Xperia Companion

- Antes de efetuar uma reparação de software, certifique-se de que sabe o nome de utilizador e a palavra-passe da conta Google. Em função das suas definições de segurança, pode ser necessário introduzi-las para reiniciar o dispositivo após uma reparação de software.
- 1 Certifique-se de que o Xperia Companion está instalado no PC ou Mac.
- 2 Abra o software Xperia Companion no computador e clique em Reparação do software no ecrã principal.
- 3 Siga as instruções que aparecem no ecrã para reinstalar o software e concluir a reparação.

# Garantia, SAR e orientações de utilização

Para obter informações sobre a garantia, a Taxa de Absorção Específica (SAR) e as orientações de segurança, leia as **Informações importantes** fornecidas em Definições > Sistema > Acerca do telefone > Informações legais no seu dispositivo.

### Informações legais

### Sony G8141/G8142

Este manual do utilizador é publicado pela Sony Mobile Communications Inc. ou pela respetiva empresa local afiliada, sem qualquer garantia. Quaisquer aperfeiçoamentos e alterações a este manual do utilizador que se revelem necessários, devido a erros tipográficos, a uma eventual inexatidão das informações atualmente prestadas ou a melhoramentos em programas e/ou equipamento, poderão ser efetuados pela Sony Mobile Communications Inc. a qualquer momento e sem aviso prévio. No entanto, essas alterações serão incorporadas em novas edições deste manual do utilizador. As ilustrações utilizadas destinam-se apenas a ilustrar o texto e podem não reproduzir o dispositivo com exatidão.

Todos os nomes de produtos e de empresas aqui mencionados são marcas comerciais ou marcas comerciais registadas dos respetivos proprietários. As restantes marcas comerciais são propriedade dos respetivos proprietários. Todos os direitos que não foram concedidos expressamente no presente documento são reservados. Visite *www.sonymobile.com/us/legal/* para obter mais informações. Este manual do utilizador pode fazer referência a serviços ou aplicações fornecidos por terceiros. A utilização desses programas ou serviços pode exigir um registo separado junto do respetivo fornecedor, o pagamento de taxas ou o fornecimento de informação de cartão de crédito e estar sujeita a termos de utilização adicionais ou alterações, interrupção ou descontinuação em qualquer momento. Para aplicações acedidas num ou através de um Web site de terceiros, consulte previamente os termos de utilização e a política de privacidade aplicável nos referidos Web sites. A Sony não oferece qualquer garantia de disponibilidade ou desempenho relativamente a aplicações e Web sites de terceiros ou serviços oferecidos por terceiros.

O seu dispositivo tem a capacidade de transferir, armazenar e reencaminhar conteúdos adicionais como, por exemplo, toques. A utilização destes conteúdos poderá ser restringida ou proibida por direitos de terceiros, incluindo, entre outros, restrições ao abrigo das leis de direitos de autor aplicáveis. O utilizador, e não a Sony, é inteiramente responsável por conteúdos adicionais transferidos para o dispositivo e reencaminhados a partir deste. Antes de utilizar conteúdos adicionais, verifique se a utilização a que se destinam está corretamente licenciada ou autorizada. A Sony não garante a exatidão, integridade ou qualidade de conteúdos adicionais ou conteúdos de terceiros. A Sony não se responsabiliza, em caso algum, pela utilização inadequada de conteúdos ad eterceiros. A Sony não se responsabiliza, em caso algum, pela utilização inadequada de conteúdos de terceiros. A Sony não se responsabiliza, em caso algum, pela utilização inadequada de conteúdos do portefólio de patentes de visualização MPEG-4 e AVC para uso pessoal e não comercial de um consumidor para (i) codificar vídeo em conformidade com a norma de visualização MPEG-4 ("vídeo MPEG-4") ou a norma AVC ("vídeo AVC") e/ou (ii) descodificar vídeo MPEG-4 ou AVC codificado por um consumidor envolvido numa atividade pessoal e não comercial e/ou obtido junto de um fornecedor de vídeo licenciado pela MPEG LA para fornecer vídeo MPEG-4 e/ou AVC. Não é concedida nem está implícita uma licença para qualquer outra utilização. Informações adicionais, incluindo as que estão relacionadas com utilizações promocionais, internas e comerciais, assim como licenciamento, podem ser obtidas na MPEG LA, LL.C. Consulte *www.mpegla.com.* A tecnologia de descodificação de áudio MPEG Layer-3 é licenciada pela Fraunhofer IIS and Thomson. A SONY MOBILE NÃO SE RESPONSABILIZARÁ PELA EVENTUAL PERDA, ELIMINAÇÃO E/OU SUBSTITUIÇÃO DE DADOS PESSOAIS OU FICHEIROS ARMAZENADOS NO DISPOSITIVO (INCLUINDO, ENTRE OUTROS, CONTACTOS, FAIXAS DE MÚSICA E IMAGENS) RESULTANTES DE

Todos os direitos reservados.